Options for ABB drives, converters and inverters

#### User's manual FEPL-02 Ethernet POWERLINK adapter module

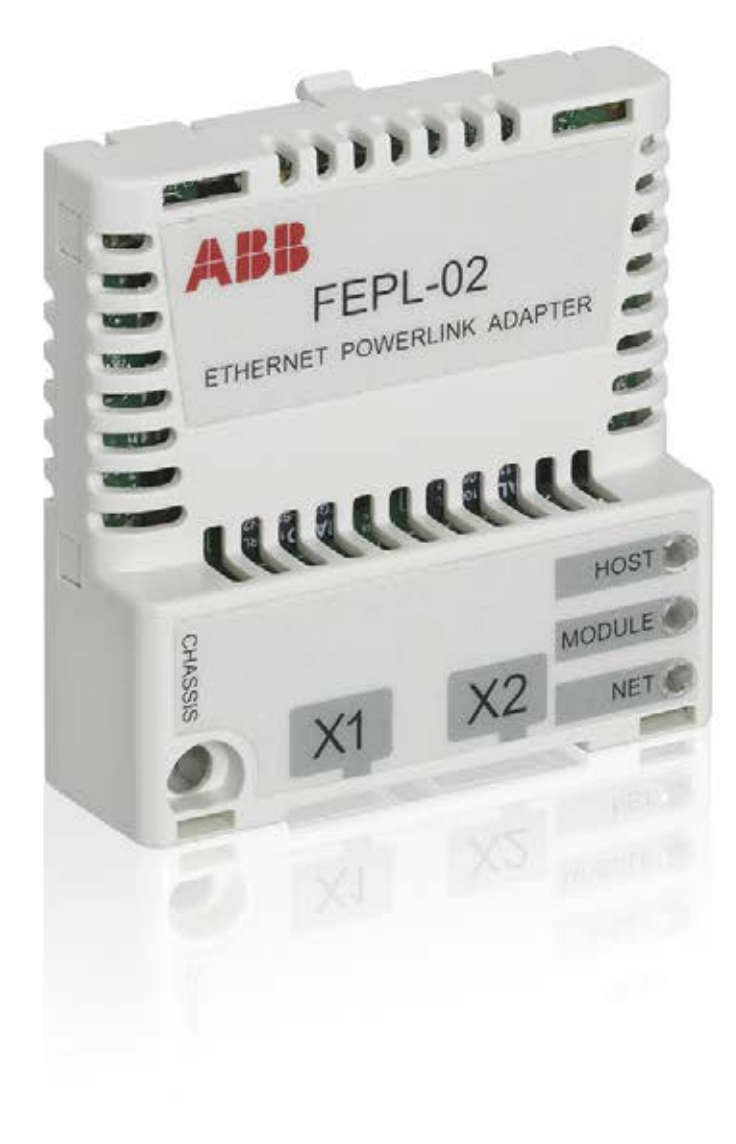

Power and productivity for a better world™ List of related manuals

See section *Related manuals* on page 14.

## User's manual

## FEPL-02 Ethernet POWERLINK adapter module

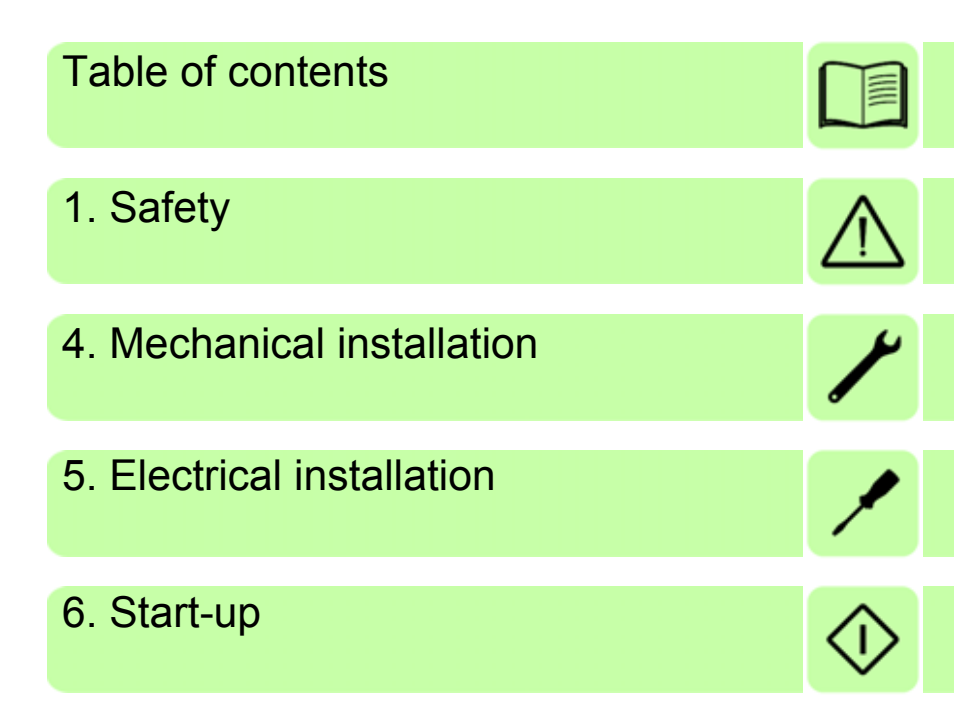

3AUA0000123527 Rev A EN EFFECTIVE: 2012-10-04

© 2012 ABB Oy All Rights Reserved.

## **Table of contents**

#### 1. Safety

| What this chapter contains | 11 |
|----------------------------|----|
| Use of warnings            | 11 |
| Safety in installation     | 12 |

#### 2. About the manual

| What this chapter contains                  | 13   |
|---------------------------------------------|------|
| Applicability                               | 13   |
| Compatibility                               | 13   |
| Target audience                             | 14   |
| Purpose of the manual                       | 14 👝 |
| Related manuals                             | 14 🛄 |
| Before you start                            | 15   |
| Contents                                    | 16   |
| Terms and abbreviations used in this manual | 17   |
| General terms and abbreviations             | 17   |
| Ethernet POWERLINK terms and abbreviations  | 17   |
|                                             |      |

## 3. Overview of the Ethernet POWERLINK network and the FEPL-02 module

| What this chapter contains                      | 19 |
|-------------------------------------------------|----|
| Ethernet POWERLINK network                      | 19 |
| Example topology of the Ethernet POWERLINK link | 20 |
| FEPL-02 Ethernet POWERLINK adapter module       | 21 |
| Layout of the adapter module                    | 22 |

#### 4. Mechanical installation

| What this chapter contains  | 23 |
|-----------------------------|----|
| Delivery check              | 23 |
| Mounting the adapter module | 24 |

#### 6 Table of contents

#### 5. Electrical installation

| What this chapter contains25General cabling instructions25Connecting the module to the Ethernet POWERLINK network26 |
|----------------------------------------------------------------------------------------------------|
| 6. Start-up                                                                                                    |
| What this chapter contains:                                                                                         |
| Drive configuration                                                                                                 |
| Ethernet POWERLINK connection configuration                                                                         |
| FEPL-02 configuration parameters – group A (group 1) 29                                                             |
| FEPL-02 configuration parameters – group B (group 2) 34                                                             |
| FEPL-02 configuration parameters – group C (group 3) 34                                                             |
| Control locations                                                                                                   |
| Starting up ACS355 drives                                                                                           |
| Parameter setting examples – ACS355                                                                                 |
| Speed control using the CiA 402 velocity mode (vI) 36                                                               |
| Speed and torque control using ABB Drives                                                                           |
| communication profile                                                                                               |
| Starting up ACSM1 drives                                                                                            |
| Parameter setting examples – ACSM1                                                                                  |
| Position control with the CiA 402 profile position                                                                  |
| mode (pp)                                                                                                    |
| Starting up ACS850 drives                                                                                           |
| Parameter setting examples – ACS850                                                                                 |
| Speed control using the CIA 402 velocity mode (VI) 46                                                               |
| Speed control using the ABB Drives communication                                                                    |
| μισιιε                                                                                                    |
| Baramotor sotting examples ACS880 51                                                                                |
| Speed control using the ABB Drives communication                                                                    |
| profile 51                                                                                                    |
| Configuring the master station 53                                                                                   |
| Downloading an XML Device Description File (XDD) 53                                                                 |
| Configuring a B&R PLC                                                                                               |
| Adding the .xdd file                                                                                                |
| Associating the adapter module with the PLC                                                                         |

| Mapping objects required for controlling the drive ( | 60 |
|------------------------------------------------------|----|
| Building a project and transfering it to the PLC     | 62 |
| Forcing values                                       | 65 |

#### 7. Communication profiles

| What this chapter contains        | 7 |
|-----------------------------------|---|
| Communication profiles            | 7 |
| CANopen device profile CiA 402 69 | 9 |
| Supported modes of operation      | 9 |
| Velocity mode                     | 9 |
| Profile torque mode               | 0 |
| Profile velocity mode             | 0 |
| Profile position mode             | 0 |
| Homing mode                       | 0 |
| Process data scaling              | 1 |
| Torque data                       | 1 |
| Velocity data                     | 1 |
| Position data                     | 1 |
| Process feedback values           | 1 |
| Control word and Status word      | 1 |
| Control word contents             | 2 |
| Status word contents              | 3 |
| State machine                     | 6 |
| ABB Drives communication profile  | 7 |
| Control word and Status word      | 7 |
| Control word contents             | 7 |
| Status word contents              | 9 |
| State machine                     | 1 |
| References                        | 2 |
| Scaling                           | 2 |
| Actual values                     | 3 |
| Scaling                           | 3 |

#### 8. Communication protocol

| What this chapter contains                 | . 85 |
|--------------------------------------------|------|
| Ethernet POWERLINK communication cycle     | . 85 |
| Ethernet POWERLINK state machine           | . 86 |
| NMT_GS_INITIALISATION                      | . 86 |
| NMT_GS_COMMUNICATING                       | . 87 |
| NMT_CS_NOT_ACTIVE                          | . 87 |
| The NMT_CS_PREOPERATIONAL states           | . 88 |
| NMT_CS_READY_TO_OPERATE                    | . 88 |
| NMT_CS_OPERATIONAL                         | . 88 |
| NMT_CS_STOPPED                             | . 89 |
| DS 301 and DS 402 specification            | . 90 |
| Process Data Objects                       | . 90 |
| Service Data Objects                       | . 91 |
| SDO Protocol                               | . 91 |
| Network Management Services                | . 92 |
| NMT State Command Services                 | . 92 |
|                                            | . 92 |
|                                            | . 93 |
| 9. Diagnostics                             |      |
| What this chapter contains                 | . 95 |
| LED indications                            | . 96 |
| 10. Technical data                         |      |
| What this chapter contains                 | . 99 |
| FEPL-02                                    | 100  |
| Ethernet POWERLINK link                    | 101  |
| 11. Appendix A – CANopen Object Dictionary |      |
| What this chapter contains                 | 103  |
| Object Dictionary structure                | 103  |
| Communication profile objects              | 105  |
| Manufacturer-specific profile objects      | 113  |
| Actual signals and parameters of the drive | 115  |
| CiA 402 profile objects                    | 116  |
| -                                          |      |

#### 12. Appendix B – CANopen error codes

| What this chapter contains | . 121 |
|----------------------------|-------|
| Error codes                | . 121 |

#### 13. Appendix C – IdentResponse Frame

| What this chapter contains                    | 129 |
|-----------------------------------------------|-----|
| NMT Service Slot structure of IdentResponse   | 130 |
| NMT Service Slot data fields of IdentResponse | 131 |

#### Further information

| Product and service inquiries            | 135 |
|------------------------------------------|-----|
| Product training                         | 135 |
| Providing feedback on ABB Drives manuals | 135 |
| Document library on the Internet         | 135 |

#### 10 Table of contents

## Safety

#### What this chapter contains

The chapter presents the warning symbols used in this manual and the safety instructions which you must follow when installing or connecting an optional module to a drive, converter or inverter. If ignored, physical injury or death may follow, or damage may occur to the equipment. Read this chapter before you start the installation

#### Use of warnings

Warnings caution you about conditions which can result in serious injury or death and/or damage to the equipment and advise on how to avoid the danger. The following warning symbols are used in this manual:

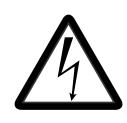

WARNING! Danger; electricity warns of high voltage which can cause physical injury and/or damage to the equipment. Electricity warning warns of hazards from

electricity which can cause physical injury and/or damage to the equipment.

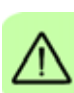

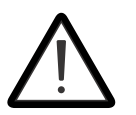

**WARNING! General danger** warns about conditions, other than those caused by electricity, which can result in physical injury and/or damage to the equipment.

#### Safety in installation

These warnings are intended for all who install or connect an optional module to a drive, converter or inverter and need to open its front cover or door to perform the work.

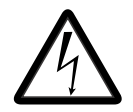

**WARNING!** Ignoring the following instructions can cause physical injury or death, or damage to the equipment.

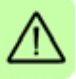

- Only qualified electricians are allowed to install and maintain the drive, converter or inverter!
- Disconnect the drive, converter or inverter to which the module will be installed or connected from all possible power sources. After disconnecting, always wait for 5 minutes to let the intermediate circuit capacitors discharge before you proceed.
- Switch off all dangerous voltages connected to other control signal connectors in reach. For example, 230 V AC may be connected from outside to a relay output of the drive, inverter or converter.
- Always ensure by measuring with a multimeter (impedance at least 1 Mohm) that there are no parts under voltage in reach.

# 2

### About the manual

#### What this chapter contains

This chapter introduces this manual.

#### Applicability

This manual applies to the FEPL-02 Ethernet POWERLINK adapter module (+K470), SW version 0.16 or later.

#### Compatibility

The FEPL-02 Ethernet POWERLINK adapter module is compatible with the following drives:

- ACS355
- ACSM1
- ACS850
- ACQ810
- ACS880.

The FEPL-02 Ethernet POWERLINK adapter module is compatible with all master stations that support the Ethernet POWERLINK protocol.

#### **Target audience**

The reader is expected to have a basic knowledge of the fieldbus interface, electrical fundamentals, electrical wiring practices and how to operate the drive.

#### Purpose of the manual

The manual provides information on installing, commissioning and using an FEPL-02 Ethernet POWERLINK adapter module.

#### **Related manuals**

|                                                                             | Code (English) |
|-----------------------------------------------------------------------------|----------------|
| Drive user's manuals                                                        |                |
| ACS355 drives (0.3722 kW,<br>0.530 hp) user's manual                        | 3AUA0000066143 |
| Drive hardware manuals and guides                                           |                |
| ACSM1-204 regen supply modules (5.3 to 61 kW) hardware manual               | 3AUA0000053713 |
| ACSM1-04 drive modules (0.75 to 45 kW) hardware manual                      | 3AFE68797543   |
| ACSM1-04 drive modules (55 to<br>110 kW) hardware manual                    | 3AFE68912130   |
| ACSM1-04Lx liquid-cooled drive<br>modules (55 to 160 kW) hardware<br>manual | 3AUA0000022083 |
| ACS850-04 (0.3745 kW)<br>hardware manual                                    | 3AUA0000045496 |
| ACS850-04 (55160 kW,<br>75200 hp) hardware manual                           | 3AUA0000045487 |
| ACS850-04 (200500 kW,<br>250600 hp) hardware manual                         | 3AUA0000026234 |
| ACQ810-04 drive modules<br>(0.3745 kW, 0.560 hp) hardware<br>manual         | 3AUA0000055160 |
| ACQ810-04 drive modules (55 to<br>160 kW, 75 to 200 hp) hardware<br>manual  | 3AUA0000055161 |

#### Code (English)

ACQ810-04 drive modules 3AUA0000055155 (200...400 kW, 250...600 hp) hardware manual ACS880-01 (0.55 to 250 kW, 0.75 to 3AUA0000078093 350 hp) hardware manual

### Drive firmware manuals and guides

| <u> </u>                                               |                |
|--------------------------------------------------------|----------------|
| ACSM1 motion control program firmware manual           | 3AFE68848270   |
| ACSM1 speed and torque control program firmware manual | 3AFE68848261   |
| ACSM1 regen supply control program firmware manual     | 3AUA0000052174 |
| ACS850 standard control program firmware manual        | 3AUA0000045497 |
| ACQ810 standard pump control program firmware manual   | 3AUA0000055144 |
| ACS880 primary control program<br>firmware manual      | 3AUA0000085967 |
|                                                        |                |

#### Option manuals and guides

FEPL-02 Ethernet POWERLINK3AUA0000123527adapter module user's manual

You can find manuals and other product documents in PDF format on the Internet. See section *Document library on the Internet* on the inside of the back cover. For manuals not available in the Document library, contact your local ABB representative.

#### Before you start

It is assumed that the drive is installed and ready to operate before you start the installation of the adapter module.

In addition to conventional installation tools, have the drive manuals available during the installation as they contain important information not included in this manual. The drive manuals are referred to at various points of this manual.

#### Contents

The manual consists of the following chapters:

- *Safety* presents the safety instructions which you must follow when installing a fieldbus adapter module.
- About the manual introduces this manual.
- Overview of the Ethernet POWERLINK network and the FEPL-02 module contains a short description of the Ethernet POWERLINK network and the adapter module.
- *Mechanical installation* contains a delivery checklist and instructions on mounting the adapter module.
- *Electrical installation* contains instructions on cabling and connecting the module to the Ethernet POWERLINK network.
- *Start-up* presents the steps to take during the start-up of the drive with the adapter module and gives examples of configuring the master.
- Communication profiles describes the communication profiles used in the communication between the master, the adapter module and the drive.
- *Communication protocol* describes the Ethernet POWERLINK protocol for the adapter module.
- *Diagnostics* explains how to trace faults with the status LEDs on the adapter module.
- *Technical data* contains the technical data of the adapter module and the Ethernet POWERLINK link.
- Appendix A CANopen Object Dictionary contains a list of the CANopen objects supported by the adapter module.
- Appendix B CANopen error codes contains a list of the CANopen error codes.
- Appendix C IdentResponse Frame contains the contents of the IdentResponse Frame.

#### Terms and abbreviations used in this manual

#### General terms and abbreviations

| Term/abbreviation                               | Explanation                                                                                                    |
|-------------------------------------------------|----------------------------------------------------------------------------------------------------|
| Command word                                    | See Control word.                                                                                                    |
| Communication module                            | Communication module is a name for a device<br>(eg, a fieldbus adapter) through which the drive<br>is connected to an external communication<br>network (eg, a fieldbus). The communication<br>with the module is activated with a drive<br>parameter. |
| Control word                                    | 16-bit or 32-bit word from master to slave with bit-coded control signals (sometimes called the Command word).                                                                                                    |
| FEPL-02 Ethernet<br>POWERLINK adapter<br>module | One of the optional fieldbus adapter modules<br>available for ABB drives. FEPL-02 is a device<br>through which an ABB drive is connected to an<br>Ethernet POWERLINK network.                                                                          |
| Parameter                                       | Operating instruction for the drive. Parameters<br>can be read and programmed with the drive<br>control panel, drive PC tools or through the<br>adapter module.                                                                                        |
| Profile                                         | Adaptation of the protocol for certain application<br>field, for example, drives.<br>In this manual, drive-internal profiles (eg, DCU<br>or FBA) are called native profiles.                                                                           |
| Status word                                     | 16-bit or 32-bit word from slave to master with bit-coded status messages                                                                                                    |

#### Ethernet POWERLINK terms and abbreviations

| Term/abbreviation       | Explanation                                                                                      |
|-------------------------|--------------------------------------------------------------------------------------------------|
| CN                      | Controlled Node; A node in a POWERLINK network without the ability to manage the SCNM mechanism. |
| Device description file | All device-specific information is stored in the Device Description File (XDD) of each device.   |

| Term/abbreviation | Explanation                                                                                                    |  |
|-------------------|----------------------------------------------------------------------------------------------------|--|
| MN                | Managing Node; A node capable of managing the SCNM mechanism in a POWERLINK network.                                                                                                    |  |
| Object Dictionary | A local storage of all communication objects recognized by the device.                                                                                                    |  |
| OSI               | Open Systems Interconnection                                                                                                    |  |
| PDO               | Process Data Object; Used for transmitting time critical data, such as control commands, references and actual values.                                                                                                    |  |
| PReq              | PollRequest; A frame used in the isochronous<br>phase of the cyclic communication. With<br>PollRequest, the MN requests the CN to send<br>its data.                                                                                                    |  |
| PRes              | PollResponse; A frame used in the isochronous<br>phase of the cyclic communication. The CN<br>responses with a PollResponse frame when it<br>receives a PollRequest from the MN.                                                                                                    |  |
| R                 | Read-only access                                                                                                    |  |
| RW                | Read-write access                                                                                                    |  |
| SCNM              | Slot Communication Network Management; In a<br>POWERLINK network, the MN allocates data<br>transfer time for data from each node in a cyclic<br>manner within a guaranteed cycle time. Within<br>each cycle there are slots for Isochronous Data,<br>and for Asynchronous Data for ad-hoc<br>communication.<br>The SCNM mechanism ensures that there are<br>no collisions during physical network access in<br>any of the networked nodes. Thus, it provides<br>deterministic communication via Legacy<br>Ethernet. |  |
| SDO               | Service Data Object; Used for transmitting non time critical data, such as parameters.                                                                                                    |  |

# 3

### Overview of the Ethernet POWERLINK network and the FEPL-02 module

#### What this chapter contains

This chapter contains a short description of the Ethernet POWERLINK network and the FEPL-02 Ethernet POWERLINK adapter module.

#### Ethernet POWERLINK network

Ethernet POWERLINK is a communication profile for Real Time Ethernet. It extends standard Ethernet IEEE802.3 with a mechanism to transfer data deterministically. The mechanism is called Slot Communication Network Management (SCNM). SCNM is managed by a networked device designated as the Managing Node (MN). All other nodes are Controlled Nodes (CN).

#### 20 Overview of the Ethernet POWERLINK network and the FEPL-02 module

Unlike standard Ethernet, SCNM ensures that only one node is accessing the network at a time. The schedule is divided into an isochronous phase and an asynchronous phase. During the isochronous phase, time-critical data is transfered, while the asynchronous phase provides bandwidth for the transmission of data that is not time-critical. The MN grants access to the physical medium via dedicated poll request messages. As a result, only one CN has access to the network at a time, and thus no collisions occur.

The Ethernet POWERLINK network applies the same protocol technology as CANopen. It defines Service Data Objects (SDO), Process Data Objects (PDO) and the Object Dictionary structure to manage the parameters.

The Ethernet POWERLINK network may have a star, tree, daisy chain or ring structure. The network can also be a combination of these topologies. The use of repeating hubs instead of switches is recommended to minimize delay and jitter. Use class 2 hubs. FEPL-02 has an internal hub, and thus, no external hub is required.

Further information is available from the Ethernet POWERLINK Standardization Group (<u>www.ethernet-powerlink.org</u>).

#### Example topology of the Ethernet POWERLINK link

An example of an allowable topology is shown below.

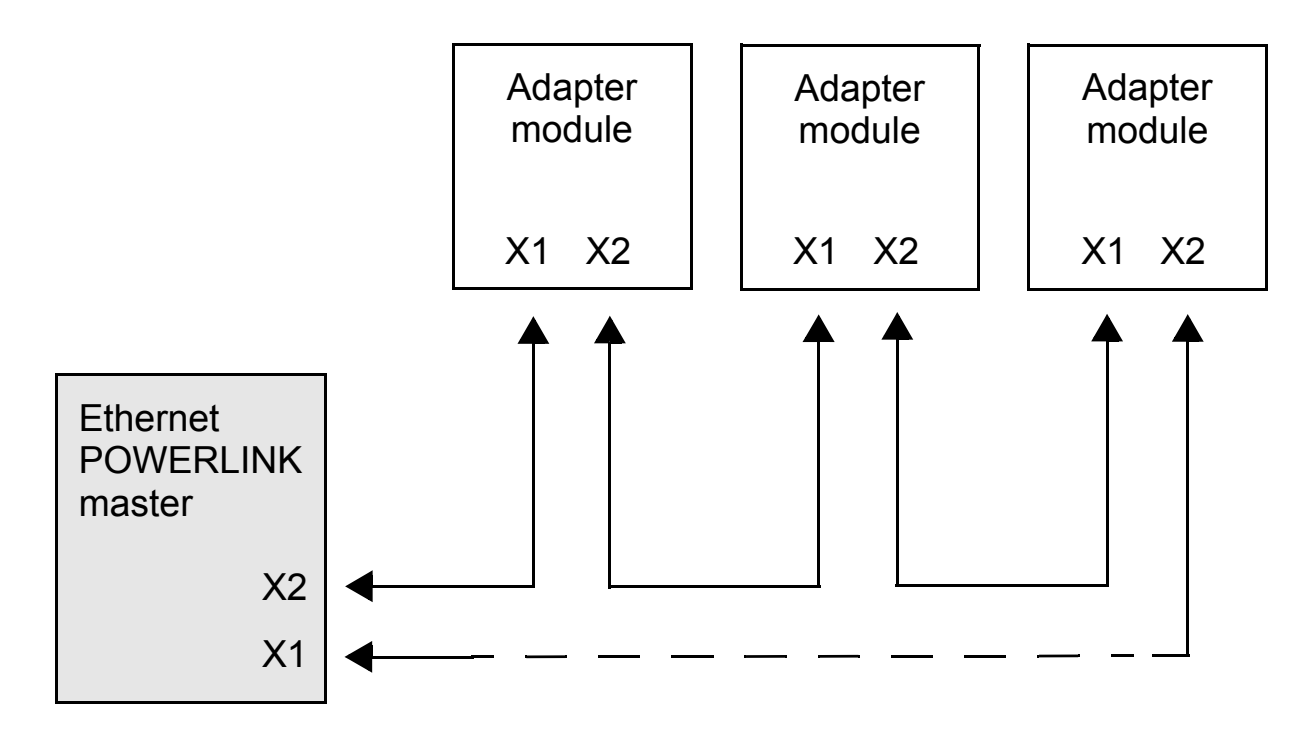

#### FEPL-02 Ethernet POWERLINK adapter module

The FEPL-02 Ethernet POWERLINK adapter module is an optional device for ABB drives which enables the connection of the drive to an Ethernet POWERLINK network. The module is classified as a full Ethernet POWERLINK slave.

Through the adapter module you can:

- give control commands to the drive (for example, Start, Stop, Run enable)
- feed a motor speed or torque reference to the drive
- give a process actual value or a process reference to the PID controller of the drive
- read status information and actual values from the drive
- change drive parameter values
- reset a drive fault.

The Ethernet POWERLINK commands and services supported by the adapter module are described in chapter *Communication protocol*. Refer to the user documentation of the drive as to which commands are supported by the drive.

The adapter module is mounted into an option slot on the motor control board of the drive. See the drive manuals for module placement options. 22 Overview of the Ethernet POWERLINK network and the FEPL-02 module

Layout of the adapter module

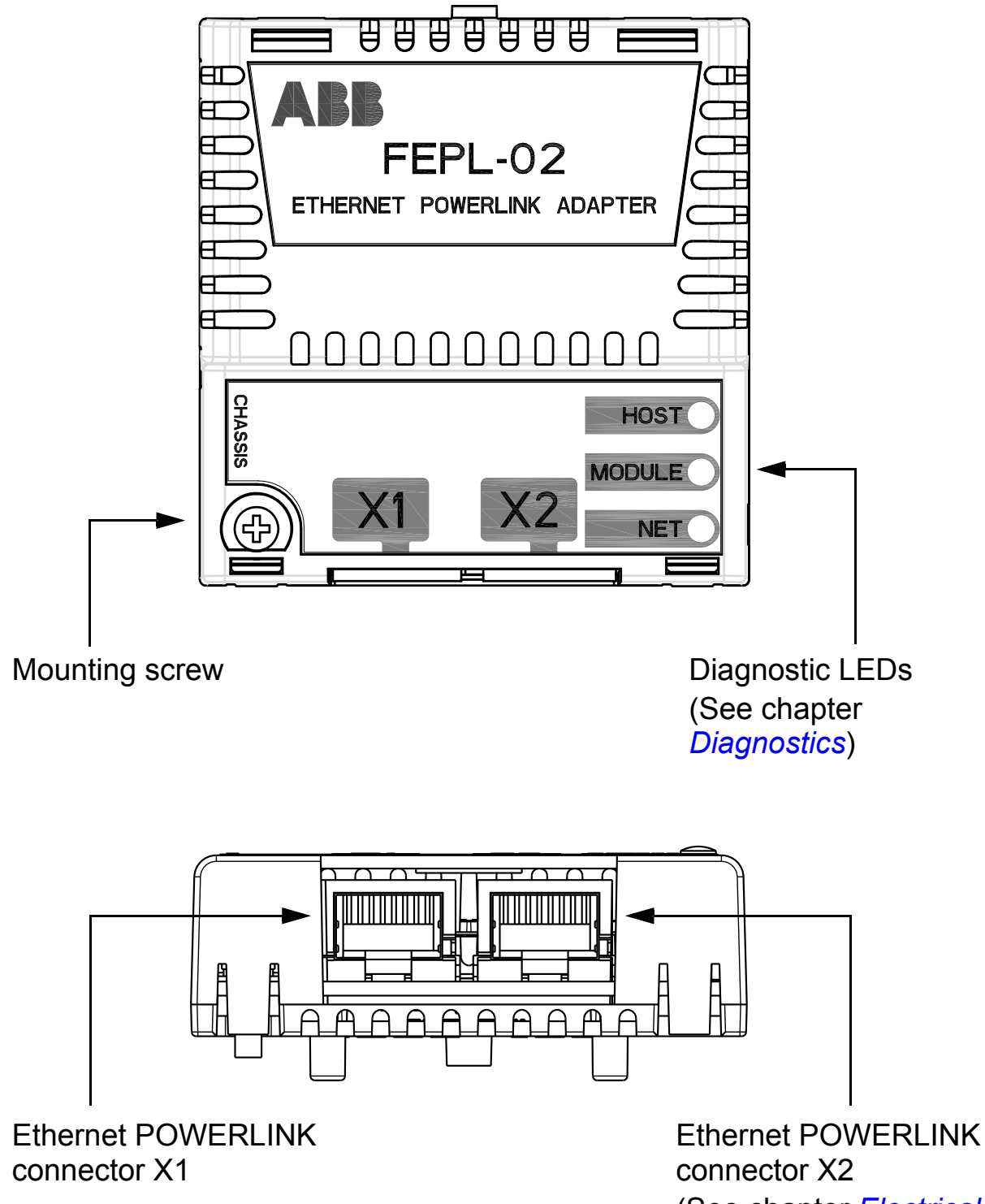

(See chapter *Electrical installation*)

# 4

## **Mechanical installation**

#### What this chapter contains

This chapter contains a delivery checklist and instructions on mounting the adapter module.

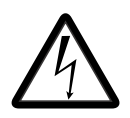

**WARNING!** Obey the safety instructions. See chapter *Safety*. If you ignore the safety instructions, injury or death can occur.

#### **Delivery check**

The option package for the adapter module contains:

- Ethernet POWERLINK adapter module, type FEPL-02
- this manual.

#### Mounting the adapter module

The adapter module is to be inserted into its specific position in the drive. The module is held in place with plastic pins and one screw. The screw also provides the electrical connection between the module and drive frame for cable shield termination.

When the module is installed, the signal and power connection to the drive is made through a 20-pin connector. (All drives do not use all the available signals so the connector on the drive may have fewer pins.)

Mounting procedure:

- 1. Insert the module carefully into its position on the drive.
- 2. Fasten the screw.

**Note:** It is essential to install the screw properly to fulfill the EMC requirements and to ensure the proper operation of the module.

For more information on mounting, see the drive manuals.

## 5

## **Electrical installation**

#### What this chapter contains

This chapter contains:

- general cabling instructions
- instructions on connecting the module to the Ethernet • POWERLINK network.

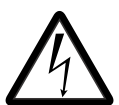

**WARNING!** Obey the safety instructions. See chapter Safety. If you ignore the safety instructions, injury or death can occur. If you are not a qualified electrician, do not do electrical work.

#### **General cabling instructions**

- Arrange the bus cables as far away from the motor cables as possible.
- Avoid parallel runs.
- Use bushings at cable entries. ٠

## Connecting the module to the Ethernet POWERLINK network

Connect the network cables to the two RJ-45 connectors (X1 and X2) on the adapter module.
 Connect the adapter the meeter to the left part (X4).

Connect the cable from the master to the left port (X1).

- 2. In the line topology, if there are more slave devices in the same line, connect the next slave device to the right port (X2).
- 3. If there is a redundant ring, connect the right port (X2) of the last slave device to the second port of the master.

The figure below illustrates the cable connections.

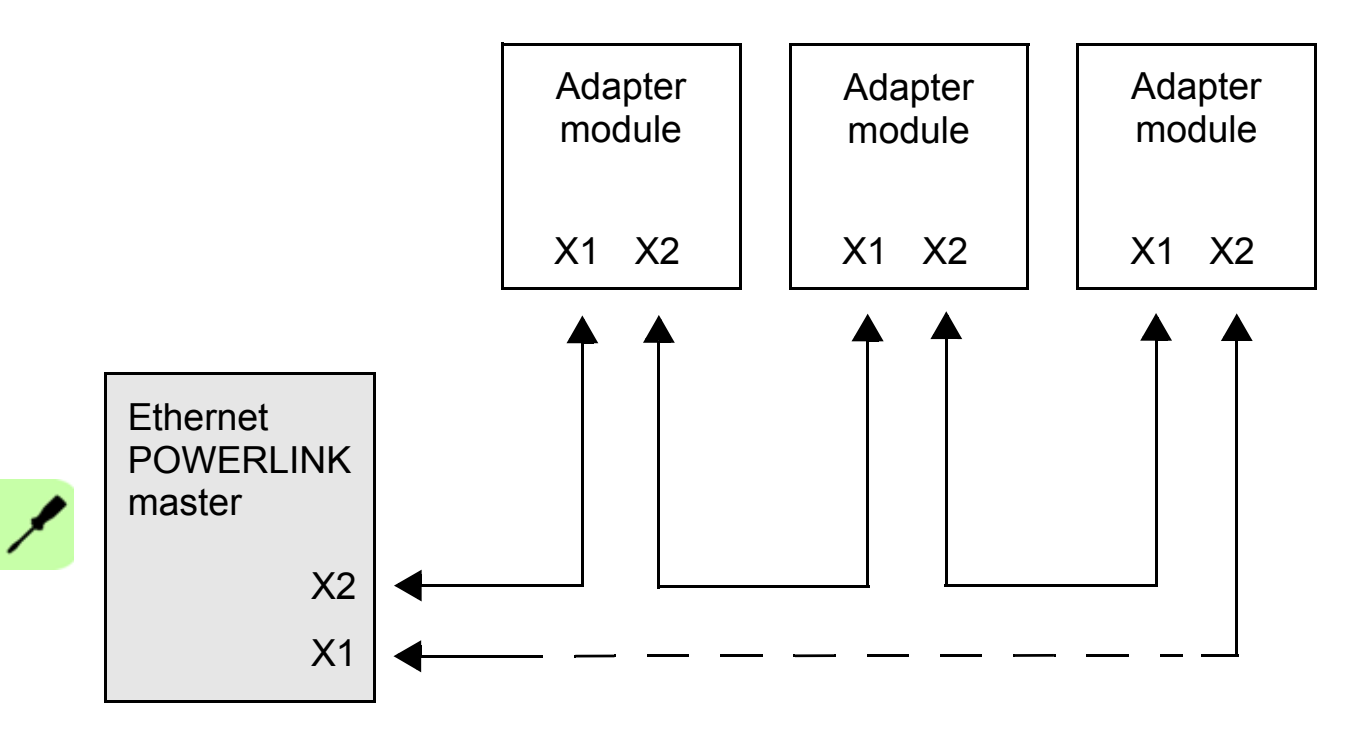

## 6

### Start-up

#### What this chapter contains:

This chapter contains:

- information on configuring the drive for operation with the adapter module
- drive-specific instructions and examples on starting up the drive with the adapter module
- example of configuring the master station for communication with the adapter module.

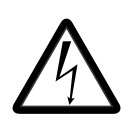

**WARNING!** Follow the safety instructions given in this manual and the drive documentation.

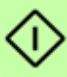

#### **Drive configuration**

The following information applies to all drive types compatible with the adapter module, unless otherwise stated.

#### Ethernet POWERLINK connection configuration

After the adapter module has been installed according to the instructions in chapters *Mechanical installation* and *Electrical installation*, you must prepare the drive for communication with the module.

The detailed procedure of activating the module for POWERLINK communication with the drive depends on the drive type. Normally, you must adjust a parameter to activate the communication. See the drive-specific start-up procedures starting on page <u>35</u>.

Once communication between the drive and the adapter module has been established, several configuration parameters are copied to the drive. These parameters are shown in the tables below and must be checked first and adjusted where necessary.

Note that not all drives display descriptive names for the configuration parameters. To help you identify the parameters in different drives, the names displayed by each drive are given in grey boxes in the tables.

**Note:** The new settings take effect only when the adapter module is powered up the next time or when the fieldbus adapter refresh parameter is activated.

#### FEPL-02 configuration parameters – group A (group 1)

**Note:** The actual parameter group number depends on the drive type. Group A (group 1) corresponds to:

- parameter group 51 in ACS355, ACSM1, ACS850 and ACQ810
- parameter group 51 in ACS880 if the adapter is installed as fieldbus adapter A or group 54 if the adapter is installed as fieldbus adapter B.

| No. | Name/Value                 | Description                                                                                                    | Default                     |
|-----|----------------------------|----------------------------------------------------------------------------------------------------|-----------------------------|
| 01  | FBA TYPE                   | <b>Read-only.</b> Shows the fieldbus adapter type as detected by the drive. The value cannot be adjusted by the user. If the value is $0 =$ None, the communication between the drive and the module has not been established. | <b>136 =</b><br>ETH Pwrlink |
| 02  | PROFILE                    | Selects the communication profile for the                                                                                                    | <b>0</b> = CiA 402          |
|     | <b>ACS355:</b><br>FB PAR 2 | network connection.                                                                                                    |                             |
|     | ACSM1:<br>FBA PAR2         |                                                                                                    |                             |
|     | ACS850/ACQ810:<br>FBA par2 |                                                                                                    |                             |
|     | ACS880:<br>Profile         |                                                                                                    |                             |
|     | <b>0</b> = CiA 402         | CANopen device profile CiA 402                                                                                                    |                             |
|     | 1 = ABB Drives<br>profile  | ABB Drives profile                                                                                                    |                             |
|     | <b>2</b> = Transparent16   | Transparent 16 profile                                                                                                    |                             |
|     | <b>3</b> = Transparent32   | Transparent 32 profile                                                                                                    |                             |
| 03  | NODE ID                    | Defines the node number of the device.                                                                                                    | 1                           |
|     | <b>ACS355:</b><br>FB PAR 3 | allowed on-line.                                                                                                    |                             |
|     | ACSM1:<br>FBA PAR3         |                                                                                                    |                             |
|     | ACS850/ACQ810:<br>FBA par3 |                                                                                                    |                             |
|     | ACS880:<br>Node ID         |                                                                                                    |                             |
|     | 0139                       | Node number                                                                                                    |                             |

| No.          | Name/Value                                                                                                    | Description Defau                                                                                                    |               |
|--------------|----------------------------------------------------------------------------------------------------|----------------------------------------------------------------------------------------------------|---------------|
| 04           | T16 SCALE<br>ACS355:<br>FB PAR 4<br>ACSM1:<br>FBA PAR4<br>ACS850/ACQ810:<br>FBA par4<br>ACS880:<br>T16 scale                     | <ul> <li>Defines the reference multiplier/actual yalue divisor for the adapter module. The parameter is effective only when the Transparent 16 profile is selected AND the drive is using the native communication profile (eg, DCU or FBA) and a 16-bit transparent Reference 1/Actual value 1.</li> <li>With an ACS355 drive, the speed reference from the PLC is multiplied by the value of this parameter plus one. For example, if the parameter has a value of 99 and a reference of 1000 given by the master, the reference will be multiplied by 99 + 1 = 100 and forwarded to the drive as 100000. According to the DCU profile, this value is interpreted as a reference of 100 rpm in the drive.</li> <li>With ACSM1, ACS850, ACQ810 and ACS880, setting this parameter to 65535</li> </ul> |               |
|              | 065535                                                                                                    | Reference multiplier/actual value divisor                                                                                                    |               |
| 05<br><br>25 | Reserved                                                                                                    | These parameters are not used by the adapter module.                                                                                                    | N/A           |
| 26           | RESTORE DEF<br>CONF<br>ACS355:<br>FB PAR 26<br>ACSM1:<br>FBA PAR26<br>ACS850/ACQ810:<br>FBA par26<br>ACS880:<br>Restore def conf | Reverts the module to the factory settings<br>by restoring the default values of the<br>CANopen objects and the configuration<br>parameters. The object values that have<br>been stored to the non-volatile memory are<br>also erased.<br>When this parameter is set to <b>1</b> = Yes, the<br>default values are restored at the next<br>power-up or when configuration<br>parameters are validated with parameter<br>27 FBA PAR REFRESH.                                                                                                    | <b>0</b> = No |
|              | <b>0</b> = No                                                                                                    | Do not restore default settings.                                                                                                    |               |
|              | <b>1</b> = Yes                                                                                                    | Restore default settings.                                                                                                    |               |

| No. | Name/Value                                                                                                    | Description                                                                                                    | Default         |
|-----|----------------------------------------------------------------------------------------------------|----------------------------------------------------------------------------------------------------|-----------------|
| 27  | FBA PAR<br>REFRESH<br>ACS355/ACSM1:<br>FBA PAR<br>REFRESH<br>ACS850/ACQ810/<br>ACS880:<br>FBA par refresh                       | Validates any changed adapter module<br>configuration parameter settings. After<br>refreshing, the value reverts automatically<br>to <b>0</b> = Done.<br><b>Note:</b> This parameter cannot be changed<br>while the drive is running.                                                                                                    | <b>0</b> = Done |
|     | <b>0</b> = Done                                                                                                    | Refreshing done                                                                                                    |                 |
|     | <b>1</b> = Refresh /<br>Configure                                                                                               | Refreshing                                                                                                    |                 |
| 28  | PAR TABLE VER<br>ACS355:<br>FILE CPI FW REV<br>ACSM1:<br>PAR TABLE VER<br>ACS850/ACQ810/<br>ACS880:<br>Par table ver            | Read-only. Displays the parameter table revision of the fieldbus adapter module mapping file stored in the memory of the drive. In format xyz, where x = major revision number y = minor revision number z = correction number OR in format axyz, where a = major revision number xy = minor revision number z = correction number z = correction number z = correction number z = correction number z = correction number z = correction number z = correction number xy = minor revision number z = correction number z = correction number z = correction number xy = minor revision number z = correction number xy = minor revision number xy = minor revision number x = correction number x = correction number x = correction number | N/A             |
|     |                                                                                                    | Parameter table revision                                                                                                    |                 |
| 29  | DRIVE TYPE<br>CODE<br>ACS355:<br>FILE CONFIG ID<br>ACSM1:<br>DRIVE TYPE<br>CODE<br>ACS850/ACQ810/<br>ACS880:<br>Drive type code | <b>Read-only.</b> Displays the drive type code of<br>the fieldbus adapter module mapping file<br>stored in the memory of the drive.                                                                                                    | N/A             |
|     |                                                                                                    | Drive type code of the fieldbus adapter module mapping file                                                                                                    |                 |

| No. | Name/Value                                    | Description                                                                                                    | Default                        |
|-----|-----------------------------------------------|----------------------------------------------------------------------------------------------------|--------------------------------|
| 30  | MAPPING FILE<br>VER                           | <b>Read-only.</b> Displays the fieldbus adapter module mapping file revision stored in the                                                                                                    | N/A                            |
|     | ACS355:<br>FILE CONFIG<br>REV                 | memory of the drive in decimal format.                                                                                                    |                                |
|     | ACSM1:<br>MAPPING FILE<br>VER                 |                                                                                                    |                                |
|     | ACS850/ACQ810/<br>ACS880:<br>Mapping file ver |                                                                                                    |                                |
|     |                                               | Mapping file revision                                                                                                    |                                |
| 31  | D2FBA COMM<br>STA                             | <b>Read-only.</b> Displays the status of the fieldbus adapter module communication.                                                                                                    | 0 = Idle<br>OR<br>4 = Off line |
|     | ACS355:<br>FBA STATUS                         | Note. The value hames may vary by drive.                                                                                                    | <b>4</b> – Oli-line            |
|     | ACSM1:<br>D2FBA COMM<br>STA                   |                                                                                                    |                                |
|     | ACS850/ACQ810/<br>ACS880:<br>D2FBA comm sta   |                                                                                                    |                                |
|     | <b>0</b> = Idle                               | Adapter is not configured.                                                                                                    |                                |
|     | 1 = Exec.init                                 | Adapter is initializing.                                                                                                    |                                |
|     | <b>2</b> = Time out                           | A timeout has occurred in the communication between the adapter and the drive.                                                                                                    |                                |
|     | 3 = Conf.err                                  | Adapter configuration error: The major or<br>minor revision code of the common<br>program revision in the fieldbus adapter<br>module is not the revision required by the<br>module or mapping file upload has failed<br>more than three times. |                                |
|     | 4 = Off-line                                  | Adapter is off-line.                                                                                                    |                                |
|     | 5 = On-line                                   | Adapter is on-line.                                                                                                    |                                |
|     | 6 = Reset                                     | Adapter is performing a hardware reset.                                                                                                    |                                |

| No. | Name/Value                           | Description                                                                                                    | Default |
|-----|--------------------------------------|----------------------------------------------------------------------------------------------------|---------|
| 32  | FBA COMM SW<br>VER                   | Read-only. Displays the common program<br>revision of the adapter module in format<br>axyz, where:<br>a = major revision number<br>xy = minor revision number<br>z = correction number or letter.      | N/A     |
|     | ACS355:<br>FBA CPI FW REV            |                                                                                                    |         |
|     | ACSM1:<br>FBA COMM SW<br>VER         |                                                                                                    |         |
|     | ACS850/ACQ810:<br>FBA comm sw ver    |                                                                                                    |         |
|     | ACS880:<br>FBA comm SW ver           |                                                                                                    |         |
|     |                                      | Common program revision of the adapter module                                                                                                    |         |
| 33  | FBA APPL SW<br>VER                   | Read-only. Displays the application<br>program revision of the adapter module in<br>format axyz, where:<br>a = major revision number<br>xy = minor revision number<br>z = correction number or letter. | N/A     |
|     | <b>ACS355:</b><br>FBA APPL FW<br>REV |                                                                                                    |         |
|     | ACSM1:<br>FBA APPL SW<br>VER         |                                                                                                    |         |
|     | ACS850/ACQ810:<br>FBA appl sw ver    |                                                                                                    |         |
|     | ACS880:<br>FBA appl SW ver           |                                                                                                    |         |
|     |                                      | Application program revision of the adapter module                                                                                                    |         |

#### FEPL-02 configuration parameters – group B (group 2)

**Note:** The actual parameter group number depends on the drive type. Group B (group 2) corresponds to:

- parameter group 55 in ACS355
- parameter group 53 in ACSM1 and ACS850
- parameter group 53 in ACS880 if the adapter is installed as fieldbus adapter A or group 56 if the adapter is installed as fieldbus adapter B.

All parameters in this group are handled by the adapter module automatically. Do not modify the settings of these parameters.

#### FEPL-02 configuration parameters – group C (group 3)

**Note:** The actual parameter group number depends on the drive type. Group C (group 3) corresponds to:

- parameter group 54 in ACS355
- parameter group 52 in ACSM1 and ACS850
- parameter group 52 in ACS880 if the adapter is installed as fieldbus adapter A or group 55 if the adapter is installed as fieldbus adapter B.

All parameters in this group are handled by the adapter module automatically. Do not modify the settings of these parameters.

#### Control locations

ABB drives can receive control information from multiple sources including digital inputs, analog inputs, the drive control panel and a communication module (for example, the adapter module). ABB drives allow the user to separately determine the source for each type of control information (Start, Stop, Direction, Reference, Fault reset, etc.).

To give the fieldbus master station the most complete control over the drive, the communication module must be selected as the source for this information. The drive-specific parameter setting examples below contain the drive control parameters needed in the examples. For a complete parameter list, see the drive documentation.

#### Starting up ACS355 drives

- 1. Power up the drive.
- 2. Enable the communication between the adapter module and the drive with parameter 9802 COMM PROT SEL.
- 3. Set the FEPL configuration parameters in group 51.
  - Select the communication profile with parameter 5102.
  - Configure the network settings with parameters 5103 and 5104.
- 4. With parameter 3018 COMM FAULT FUNC, select how the drive reacts to a fieldbus communication break.
- 5. With parameter 3019 COMM FAULT TIME, define the time between communication break detection and the selected action.
- 6. Validate the settings made in parameter group 51 with parameter 5127 FBA PAR REFRESH.
- 7. Set the relevant drive control parameters to control the drive according to the application. Examples of appropriate values are shown in the tables below.

#### Parameter setting examples – ACS355

#### Speed control using the CiA 402 velocity mode (vl)

This example shows how to configure a speed control application that uses the velocity mode (vI) of the CiA 402 profile.

When configuring the master, you need to map the following objects to the transmit and receive PDOs. For an example, see section *Mapping objects required for controlling the drive* on page *60*.

| CANopen<br>object | Output data     |  |
|-------------------|-----------------|--|
| 0x6040            | Control word    |  |
| 0x6042            | Target velocity |  |

| CANopen<br>object | Input data        |  |
|-------------------|-------------------|--|
| 0x6041            | Status word       |  |
| 0x6044            | VI control effort |  |

The table below gives the recommended drive parameter settings.

| Drive parameter            | Setting for ACS355<br>drives           | Description                                                                    |
|----------------------------|----------------------------------------|--------------------------------------------------------------------------------|
| 9802 COMM PROT SEL         | <b>4</b> = EXT FBA                     | Enables communication between<br>the drive and the fieldbus adapter<br>module. |
| 5101 FBA TYPE              | <b>136 =</b> ETH Pwrlink <sup>1)</sup> | Displays the type of the fieldbus adapter module.                              |
| 5102 FB PAR 2<br>(PROFILE) | <b>0</b> (= CiA 402)                   | Selects the CANopen device profile CiA 402.                                    |
| 5103 FB PAR 3<br>(NODE ID) | 3 <sup>2)</sup>                        | Defines the address of the device.                                             |
| 3018 COMM FAULT<br>FUNC    | <b>1</b> = FAULT <sup>2)</sup>         | Enables fieldbus communication fault monitoring.                               |
| 3019 COMM FAULT<br>TIME    | 3.0 s <sup>2)</sup>                    | Defines the fieldbus communication break supervision time.                     |
| 5127 FBA PAR<br>REFRESH    | 1 = REFRESH                            | Validates the FEPL configuration parameter settings.                           |
| Drive parameter         | Setting for ACS355<br>drives | Description                                                                                                    |
|-------------------------|------------------------------|----------------------------------------------------------------------------------------------------|
| 1001 EXT1<br>COMMANDS   | <b>10</b> = COMM             | Selects the fieldbus interface as<br>the source of the start and stop<br>commands for external control<br>location 1. |
| 1102 EXT1/EXT2 SEL      | <b>0</b> = EXT1              | Enables external control location 1/2 selection through the fieldbus.                                                 |
| 1103 REF1 SELECT        | 8 = COMM                     | Selects the fieldbus reference 1<br>as the source of the speed<br>reference.                                          |
| 1601 RUN ENABLE         | <b>7</b> = COMM              | Selects the fieldbus interface as<br>the source for the inverted Run<br>enable signal (Run disable).                  |
| 1604 FAULT RESET<br>SEL | 8 = COMM                     | Selects the fieldbus interface as the source for the fault reset signal.                                              |

1) Read-only or automatically detected/set

2) Example

The start sequence for the parameter example above is given below.

Control word:

- Reset the fieldbus communication fault (if active).
- Enter 7Eh (126 decimal) -> SWITCH-ON DISABLED.
- Enter 7Fh (127 decimal) -> OPERATION ENABLED.

# Speed and torque control using ABB Drives communication profile

This example shows how to configure a speed and torque control application that uses the ABB Drives profile. In addition, some application-specific data is added to the communication.

The start/stop commands and references are according to the ABB Drives profile. For more information, see the state machine on page 81.

When reference 1 (REF1) is used, reference value ±20000 (decimal) corresponds to the reference set with parameter 1105 REF1 MAX in the forward and reverse directions.

When reference 2 (REF2) is used, a reference value of  $\pm 10000$  (decimal) corresponds to the reference set with parameter 1108 REF2 MAX in the forward and reverse directions.

The minimum and maximum 16-bit integer values that can be given through the fieldbus are -32768 and 32767 respectively.

When configuring the master, you need to map the following objects to the transmit and receive PDOs. For an example, see section *Mapping objects required for controlling the drive* on page *60*.

| CANopen<br>object | Output data      |
|-------------------|------------------|
| 0x2101            | Control word     |
| 0x2102            | Speed reference  |
| 0x2103            | Torque reference |

| CANopen<br>object | Input data          |
|-------------------|---------------------|
| 0x2104            | Status word         |
| 0x2105            | Speed actual value  |
| 0x2106            | Torque actual value |

 $\Diamond$ 

The table below gives the recommended drive parameter settings.

| Drive parameter            | Setting for ACS355<br>drives           | Description                                                              |
|----------------------------|----------------------------------------|--------------------------------------------------------------------------|
| 9802 COMM PROT SEL         | 4 = EXT FBA                            | Enables communication between the drive and the fieldbus adapter module. |
|                            |                                        |                                                                          |
| 5101 FBA TYPE              | <b>136</b> = ETH Pwrlink' <sup>9</sup> | Displays the type of the fieldbus adapter module.                        |
| 5102 FB PAR 2<br>(PROFILE) | 1 (= ABB Drives<br>profile)            | Selects the ABB Drives profile.                                          |

| Drive parameter            | Setting for ACS355<br>drives   | Description                                                                                                    |
|----------------------------|--------------------------------|----------------------------------------------------------------------------------------------------|
| 5103 FB PAR 3<br>(NODE ID) | 3 <sup>2)</sup>                | Defines the address of the device.                                                                                    |
| 3018 COMM FAULT<br>FUNC    | <b>1</b> = FAULT <sup>2)</sup> | Enables fieldbus communication fault monitoring.                                                                      |
| 3019 COMM FAULT<br>TIME    | 3.0 s <sup>2)</sup>            | Defines the fieldbus<br>communication break supervision<br>time.                                                      |
| 5127 FBA PAR<br>REFRESH    | 1 = REFRESH                    | Validates the FEPL configuration parameter settings.                                                                  |
| 9904 MOTOR CTRL<br>MODE    | 2 = VECTOR: TORQ               | Selects the vector control mode as the motor control mode.                                                            |
| 1001 EXT1<br>COMMANDS      | 10 = COMM                      | Selects the fieldbus interface as<br>the source of the start and stop<br>commands for external control<br>location 1. |
| 1002 EXT2<br>COMMANDS      | 10 = COMM                      | Selects the fieldbus interface as<br>the source of the start and stop<br>commands for external control<br>location 2. |
| 1102 EXT1/EXT2 SEL         | 8 = COMM                       | Enables external control location 1/2 selection through the fieldbus.                                                 |
| 1103 REF1 SELECT           | 8 = COMM                       | Selects the fieldbus reference 1<br>as the source of the speed<br>reference.                                          |
| 1106 REF2 SELECT           | 8 = COMM                       | Selects the fieldbus reference 2<br>as the source of the torque<br>reference.                                         |
| 1601 RUN ENABLE            | 7 = COMM                       | Selects the fieldbus interface as<br>the source for the inverted Run<br>enable signal (Run disable).                  |
| 1604 FAULT RESET<br>SEL    | 8 = COMM                       | Selects the fieldbus interface as the source for the fault reset signal.                                              |

1) Read-only or automatically detected/set 2) Example

#### 40 Start-up

The start sequence for the parameter example above is given below.

Control word:

- Reset the fieldbus communication fault (if active).
- Enter 47Eh (1150 decimal) -> READY TO SWITCH ON
- Enter 47Fh (1151 decimal) -> OPERATING (Speed mode) or

C7Fh (3199 decimal) -> OPERATING (Torque mode).

# Starting up ACSM1 drives

- 1. Power up the drive.
- 2. Enable the communication between the adapter module and the drive with parameter 50.01 FBA ENABLE.
- 3. With parameter 50.02 COMM LOSS FUNC, select how the drive reacts to a fieldbus communication break.

**Note:** This function monitors both communication between the fieldbus master and the adapter module and communication between the adapter module and the drive.

- 4. With parameter 50.03 COMM LOSS T OUT, define the time between communication break detection and the selected action.
- Select application-specific values for parameters 50.04...50.11. Examples of appropriate values are shown in the tables below.
- 6. Set the FEPL configuration parameters in group 51.
  - Select the communication profile with parameter 51.02.
  - Configure the network settings with parameters 51.03 and 51.04.
- 7. Validate the settings made in parameter group 51 with parameter 51.27 FBA PAR REFRESH.
- 8. Set the relevant drive control parameters to control the drive according to the application. Examples of appropriate values are shown in the tables below.

# Parameter setting examples – ACSM1

# Position control with the CiA 402 profile position mode (pp)

This example shows how to configure a basic positioning application for an ACSM1 motion control drive. The start/stop commands and reference are according to the profile position mode (pp) of the CiA 402 profile.

When configuring the master, you need to map the following objects to the transmit and receive PDOs. For an example, see section *Mapping objects required for controlling the drive* on page 60.

| CANopen<br>object | Output data     |  |
|-------------------|-----------------|--|
| 0x6040            | Control word    |  |
| 0x607A            | Target position |  |

| CANopen<br>object | Input data            |
|-------------------|-----------------------|
| 0x6041            | Status word           |
| 0x6064            | Position actual value |

The target position and actual value are defined as 32-bit integer values; both are scaled as defined by drive parameter settings. The target position (reference) and the position actual value are scaled as follows:

| Drive parameter                | Setting |
|--------------------------------|---------|
| 60.05 POS UNIT (Position unit) | m       |
| 60.08 POS2INT SCALE            | 100     |

 $\Diamond$ 

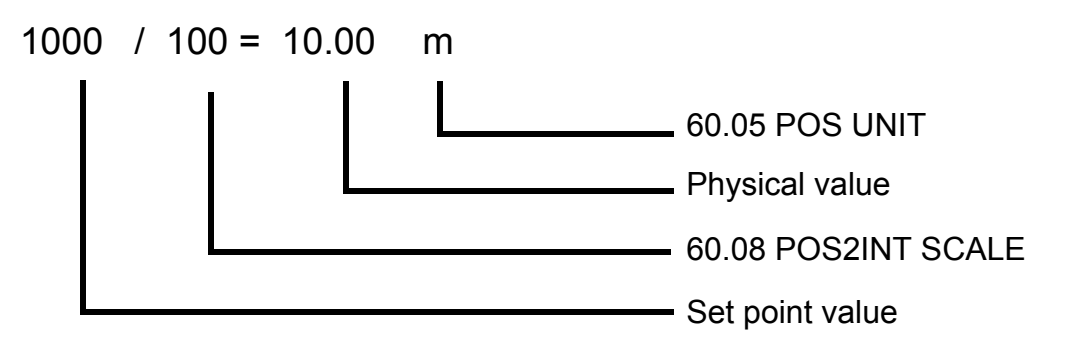

The table below gives the recommended drive parameter settings.

| Drive parameter             | Setting for ACSM1<br>drives            | Description                                                                                                    |
|-----------------------------|----------------------------------------|----------------------------------------------------------------------------------------------------|
| 50.01 FBA ENABLE            | ENABLE                                 | Enables communication between the drive and the fieldbus adapter module.                                              |
| 50.02 COMM LOSS<br>FUNC     | Fault <sup>2)</sup>                    | Enables fieldbus communication fault monitoring.                                                                      |
| 50.03 COMM LOSS T<br>OUT    | 1.0 s <sup>2)</sup>                    | Defines the fieldbus communication break supervision time.                                                            |
| 50.04 FBA REF1<br>MODESEL   | Position                               | Selects the fieldbus reference 1 scaling.                                                                             |
| 51.01 FBA TYPE              | <b>136</b> = ETH Pwrlink <sup>1)</sup> | Displays the type of the fieldbus adapter module.                                                                     |
| 51.02 FBA PAR2<br>(PROFILE) | <b>0</b> (= CiA 402)                   | Selects the CANopen device profile CiA 402.                                                                           |
| 51.03 FBA PAR3<br>(NODE ID) | 3 <sup>2)</sup>                        | Defines the address of the device.                                                                                    |
| 51.27 FBA PAR<br>REFRESH    | REFRESH                                | Validates the FEPL configuration parameter settings.                                                                  |
| 10.01 EXT1 START<br>FUNC    | FBA                                    | Selects the fieldbus interface as<br>the source of the start and stop<br>commands for external control<br>location 1. |
| 34.03 EXT1 CTRL<br>MODE1    | Position                               | Selects the position control mode<br>for external control location<br>EXT1.                                           |
| 62.24 POS START<br>MODE     | PULSE                                  | Positioning starts at the rising edge of the pulse.                                                                   |
| 65.01 POS<br>REFSOURCE      | Ref table                              | Reference and other positioning parameters are read from reference set 1/2.                                           |
| 65.04 POS REF 1 SEL         | FBA REF1                               | Fieldbus reference 1 is the source for the position reference when reference set 1 is used.                           |

1) Read-only or automatically detected/set

2) Example

#### 44 Start-up

The start sequence for the parameter example above is given below.

Control word:

- Reset the fieldbus communication fault (if active).
- Enter 0Eh (14 decimal) -> SWITCH ON DISABLED.
- Enter 0Fh (15 decimal) -> OPERATION ENABLED.
- Enter 1Fh (31 decimal) -> MOVE TO NEW SETPOINT.

# Starting up ACS850 drives

- 1. Power up the drive.
- 2. Enable the communication between the adapter module and the drive with parameter 50.01 FBA enable.
- 3. With parameter 50.02 Comm loss func, select how the drive reacts to a fieldbus communication break.

**Note:** This function monitors both communication between the fieldbus master and the adapter module and communication between the adapter module and the drive.

- 4. With parameter 50.03 Comm loss t out, define the time between communication break detection and the selected action.
- Select application-specific values for parameters 50.04...50.11. Examples of appropriate values are shown in the tables below.
- 6. Set the FEPL configuration parameters in group 51.
  - Select the communication profile with parameter 51.02.
  - Configure the network settings with parameters 51.03 and 51.04.
- 7. Validate the settings made in parameter group 51 with parameter 51.27 FBA par refresh.
- 8. Set the relevant drive control parameters to control the drive according to the application. Examples of appropriate values are shown in the tables below.

## Parameter setting examples – ACS850

#### Speed control using the CiA 402 velocity mode (vl)

This example shows how to configure a speed control application that uses the velocity mode (vI) of the CiA 402 profile.

When configuring the master, you need to map the following objects to the transmit and receive PDOs. For an example, see section *Mapping objects required for controlling the drive* on page *60*.

| CANopen<br>object | Output data     |  |
|-------------------|-----------------|--|
| 0x6040            | Control word    |  |
| 0x6042            | Target velocity |  |

| CANopen<br>object | Input data        |
|-------------------|-------------------|
| 0x6041            | Status word       |
| 0x6044            | VI control effort |

The table below gives the recommended drive parameter settings.

| Drive parameter             | Setting for ACS850<br>drives           | Description                                                              |
|-----------------------------|----------------------------------------|--------------------------------------------------------------------------|
| 50.01 FBA enable            | Enable                                 | Enables communication between the drive and the fieldbus adapter module. |
| 50.02 Comm loss func        | Fault <sup>2)</sup>                    | Enables fieldbus communication fault monitoring.                         |
| 50.03 Comm loss t out       | 3.0 s <sup>2)</sup>                    | Defines the fieldbus communication break supervision time.               |
| 50.04 FBA ref1 modesel      | Speed                                  | Selects the fieldbus reference 1 scaling.                                |
| 51.01 FBA type              | <b>136</b> = ETH Pwrlink <sup>1)</sup> | Displays the type of the fieldbus adapter module.                        |
| 51.02 FBA par2<br>(PROFILE) | <b>0</b> (= CiA 402)                   | Selects the CANopen device profile CiA 402.                              |
| 51.03 FBA par3<br>(NODE ID) | 3 <sup>2)</sup>                        | Defines the address of the device.                                       |
| 51.27 FBA par refresh       | Refresh                                | Validates the FEPL configuration parameter settings.                     |

| Drive parameter       | Setting for ACS850<br>drives  | Description                                                                                                    |
|-----------------------|-------------------------------|----------------------------------------------------------------------------------------------------|
| 10.01 Ext1 start func | FB                            | Selects the fieldbus interface as<br>the source of the start and stop<br>commands for external control<br>location 1. |
| 12.03 Ext1 ctrl mode  | Speed                         | Selects the speed control mode for external control location EXT1.                                                    |
| 21.01 Speed ref1 sel  | FBA ref1<br>(Parameter 02.26) | Selects fieldbus reference 1 as the source for speed reference 1.                                                     |

1) Read-only or automatically detected/set

2) Example

The start sequence for the parameter example above is given below.

Control word:

- Reset the fieldbus communication fault (if active).
- Enter 7Eh (126 decimal) -> SWITCH-ON DISABLED.
- Enter 7Fh (127 decimal) -> OPERATION ENABLED.

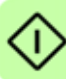

# Speed control using the ABB Drives communication profile

This example shows how to configure a speed control application that uses the ABB drives profile.

The start/stop commands and references are according to the ABB Drives profile. For more information, see the state machine on page 81.

Reference 1 (REF1) value ±20000 (decimal) corresponds to the reference set with parameter 19.01 (Speed scaling) in the forward and reverse directions.

The minimum and maximum 16-bit integer values that can be given through the fieldbus are -32768 and 32767 respectively.

When configuring the master, you need to map the following objects to the transmit and receive PDOs. For an example, see section *Mapping objects required for controlling the drive* on page 60.

| CANopen<br>object | Output data     |
|-------------------|-----------------|
| 0x2101            | Control word    |
| 0x2102            | Speed reference |

| CANopen<br>object | Input data         |
|-------------------|--------------------|
| 0x2104            | Status word        |
| 0x2105            | Speed actual value |

The table below gives the recommended drive parameter settings.

| Drive parameter        | Setting for ACS850<br>drives           | Description                                                              |
|------------------------|----------------------------------------|--------------------------------------------------------------------------|
| 50.01 FBA enable       | Enable                                 | Enables communication between the drive and the fieldbus adapter module. |
| 50.02 Comm loss func   | Fault <sup>2)</sup>                    | Enables fieldbus communication fault monitoring.                         |
| 50.03 Comm loss t out  | 3.0 s <sup>2)</sup>                    | Defines the fieldbus communication break supervision time.               |
| 50.04 FBA ref1 modesel | Speed                                  | Selects the fieldbus reference 1 scaling.                                |
| [                      | 1)                                     |                                                                          |
| 51.01 FBA type         | <b>136</b> = ETH Pwrlink <sup>1)</sup> | Displays the type of the fieldbus adapter module.                        |

| Drive parameter             | Setting for ACS850<br>drives  | Description                                                                                                    |
|-----------------------------|-------------------------------|----------------------------------------------------------------------------------------------------|
| 51.02 FBA par2<br>(PROFILE) | <b>0</b> (= CiA 402)          | Selects the CANopen device profile CiA 402.                                                                           |
| 51.03 FBA par3<br>(NODE ID) | 3 <sup>2)</sup>               | Defines the address of the device.                                                                                    |
| 51.27 FBA par refresh       | Refresh                       | Validates the FEPL configuration parameter settings.                                                                  |
| 10.01 Ext1 start func       | FB                            | Selects the fieldbus interface as<br>the source of the start and stop<br>commands for external control<br>location 1. |
| 12.03 Ext1 ctrl mode        | Speed                         | Selects the speed control mode<br>for external control location<br>EXT1.                                              |
| 21.01 Speed ref1 sel        | FBA ref1<br>(Parameter 02.26) | Selects fieldbus reference 1 as the source for speed reference 1.                                                     |

1) Read-only or automatically detected/set

2) Example

The start sequence for the parameter example above is given below.

Control word:

- Reset the fieldbus communication fault (if active).
- Enter 47Eh (1150 decimal) -> READY TO SWITCH ON.
- Enter 47Fh (1151 decimal) -> OPERATING (Speed mode).

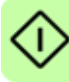

# Starting up ACS880 drives

- 1. Power up the drive.
- 2. Enable the communication between the adapter module and the drive with parameter 50.01 FBA A enable.
- 3. With parameter 50.02 FBA A comm loss func, select how the drive reacts to a fieldbus communication break.

**Note:** This function monitors both communication between the fieldbus master and the adapter module and communication between the adapter module and the drive.

- 4. With parameter 50.03 FBA A comm loss t out, define the time between communication break detection and the selected action.
- Select application-specific values for parameters 50.04...50.11. Examples of appropriate values are shown in the tables below.
- 6. Set the FEPL configuration parameters in group 51.
  - Select the communication profile with parameter 51.02.
  - Configure the network settings with parameters 51.03 and 51.04.
- $\Diamond$
- 7. Save the valid parameter values to permanent memory with parameter 96.07 Parameter save.
- 8. Validate the settings made in parameter group 51 with parameter 51.27 FBA par refresh.
- 9. Set the relevant drive control parameters to control the drive according to the application. Examples of appropriate values are shown in the tables below.

## Parameter setting examples – ACS880

# Speed control using the ABB Drives communication profile

This example shows how to configure a speed control application that uses the ABB Drives communication profile.

The start/stop commands and reference are according to the ABB Drives profile. For more information, see the state machine on page 81.

When Reference 1 (REF1) is used, a reference value of ±20000 (4E20h) corresponds to the reference set with parameter 46.01 Speed scaling in the forward and reverse directions.

The minimum and maximum 16-bit integer values that can be given through the fieldbus are -32768 and 32767 respectively.

When configuring the master, you need to map the following objects to the transmit and receive PDOs. For an example, see section *Mapping objects required for controlling the drive* on page 60.

| CANopen<br>object | Output data     |
|-------------------|-----------------|
| 0x2101            | Control word    |
| 0x2102            | Speed reference |

| CANopen<br>object | Input data         |
|-------------------|--------------------|
| 0x2104            | Status word        |
| 0x2105            | Speed actual value |

The table below gives the recommended drive parameter settings.

| Drive parameter                | Setting for ACS880<br>drives | Description                                                              |
|--------------------------------|------------------------------|--------------------------------------------------------------------------|
| 50.01 FBA A enable             | 1 = Enable                   | Enables communication between the drive and the fieldbus adapter module. |
| 50.02 FBA A comm loss func     | 1 = Fault <sup>2)</sup>      | Enables fieldbus A communication fault monitoring.                       |
| 50.03 FBA A comm loss t<br>out | 3.0 s <sup>2)</sup>          | Defines the fieldbus A communication break supervision time.             |
| 50.04 FBA A ref1 type          | 4 = Speed                    | Selects the fieldbus A reference 1 type and scaling.                     |

#### 52 Start-up

| Drive parameter            | Setting for ACS880<br>drives           | Description                                                                                                    |
|----------------------------|----------------------------------------|----------------------------------------------------------------------------------------------------|
| 51.01 FBA type             | <b>136 =</b> ETH Pwrlink <sup>1)</sup> | Displays the type of the fieldbus adapter module.                                                                       |
| 51.02 Profile              | 1 = ABB Drives profile                 | Selects the ABB Drives profile.                                                                                         |
| 51.03 Node ID              | 3 <sup>2)</sup>                        | Defines the address of the device.                                                                                      |
| 51.27 FBA par refresh      | 1 = Configure                          | Validates the FEPL configuration parameter settings.                                                                    |
| 20.01 Ext1 commands        | 12 = Fieldbus A                        | Selects the fieldbus A interface<br>as the source of the start and<br>stop commands for external<br>control location 1. |
| 20.02 Ext1 start trigger   | <b>1</b> = Level <sup>2)</sup>         | Defines the start signal for<br>external control location 1 as<br>level-triggered.                                      |
| 22.11 Speed ref1 selection | <b>4</b> = FB A ref1                   | Selects the fieldbus A reference 1<br>as the source for speed<br>reference 1.                                           |

1) Read-only or automatically detected/set

2) Example

The start sequence for the parameter example above is given below.

Control word:

- Reset the fieldbus communication fault (if active).
- Enter 47Eh (1150 decimal) -> READY TO SWITCH ON.
  - Enter 47Fh (1151 decimal) -> OPERATING (Speed mode).

# Configuring the master station

After the adapter module has been initialized by the drive, you must prepare the master station for communication with the module.

The PLC used in the example below is a B&R X20 CP1485. The information should, however, be easily adaptable for use with other PLCs as well. The example can be applied to all drive types compatible with the module.

# Downloading an XML Device Description File (XDD)

XML Device Description Files (XDD) are XML files that specify the properties of the follower device for the Ethernet POWERLINK master. The description files contain information on the supported communication objects.

Download the XDD file from the Document library (<u>www.abb.com/drives</u>).

# Configuring a B&R PLC

This example shows how to configure the PLC with B&R Automation Studio PC software, version 3.0.90.18, so that it can be used to control the drive using the FEPL-02 module.

Before you start, make sure that you have downloaded the XDD file from the Document library.

1. Start the Automation Studio software.

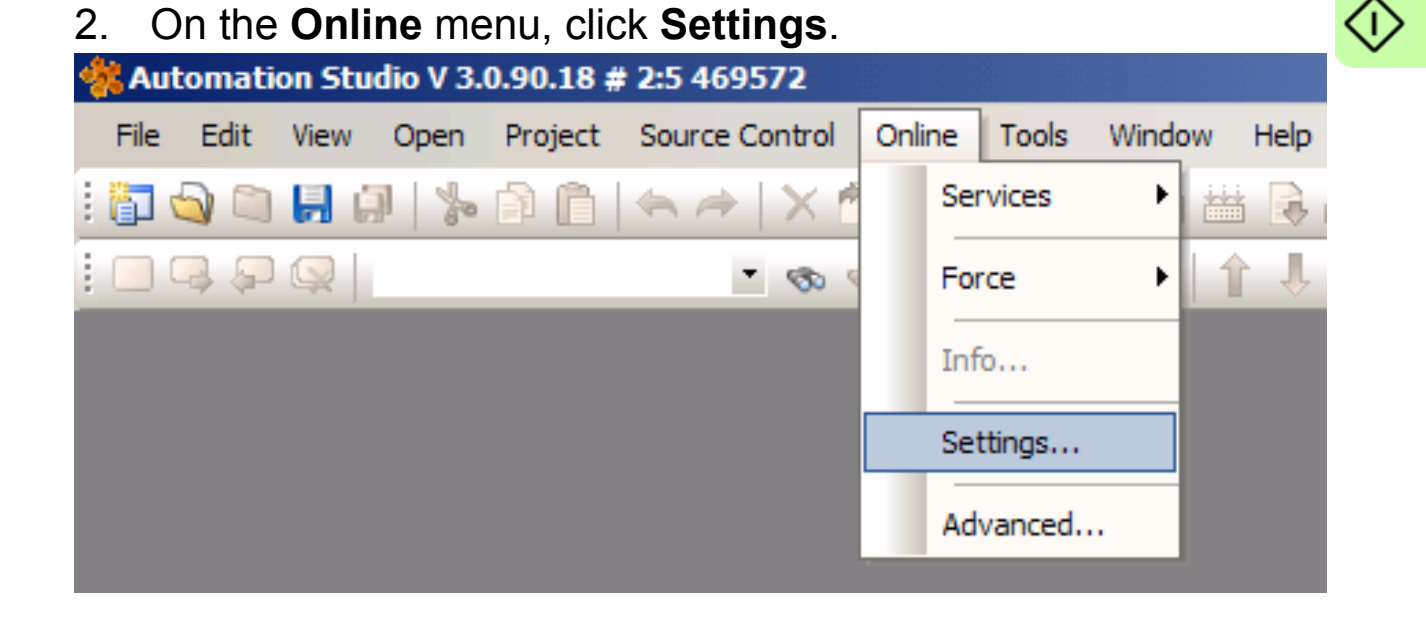

#### 54 Start-up

3. Create or modify the connection settings to reflect the serial connection to the PLC. Then, on the **Serial** tab, right-click the connection and click **Connect**.

| Kutomation Studio V 3.0.90.18 | # 2:5 469572     |                          |             |                          |
|-------------------------------|------------------|--------------------------|-------------|--------------------------|
| File Edit View Open Project   | Source Control C | Online Tools Window Help |             |                          |
| i 🛐 💊 🔍 📙 💭   加 🗊             | 🔄 🎓   🗙 🔞        | R R 🕈 🚽 🕮 🖶 R            | ل 🔊 🔬 🥊 📕 🛣 | ÷                        |
|                               | - 👁 🍕            | 🇞   🗟   禄 🏠   🕇 👢        | 🔶 🗢   🕘 🥝   | Ŧ                        |
| Unline Settings X             |                  |                          |             |                          |
| 🏊 🎩 🍰 🤣 🛷 🕢 👪 👪 (             | S 4              |                          |             |                          |
| Ethemet Serial Modem Remote   |                  |                          |             |                          |
| Connection<br>name            | Interface        | Baud rate                | Parity      | Response<br>timeout (ms) |
| 👍 Serial                      | COM10            | 57600                    | even        | 1000                     |
| 👍 Serial_1                    | COM1             | 57600                    | even        | 1000                     |
|                               |                  | Connect                  |             |                          |
|                               |                  | Disconnec                | π           |                          |
|                               |                  | Add Serial               | Connection  |                          |

4. On the **File** menu, click **New Project...** to create a new project for your PLC, or click **Open Project...** to open an existing project.

For more information on creating a project, see the B&R documentation.

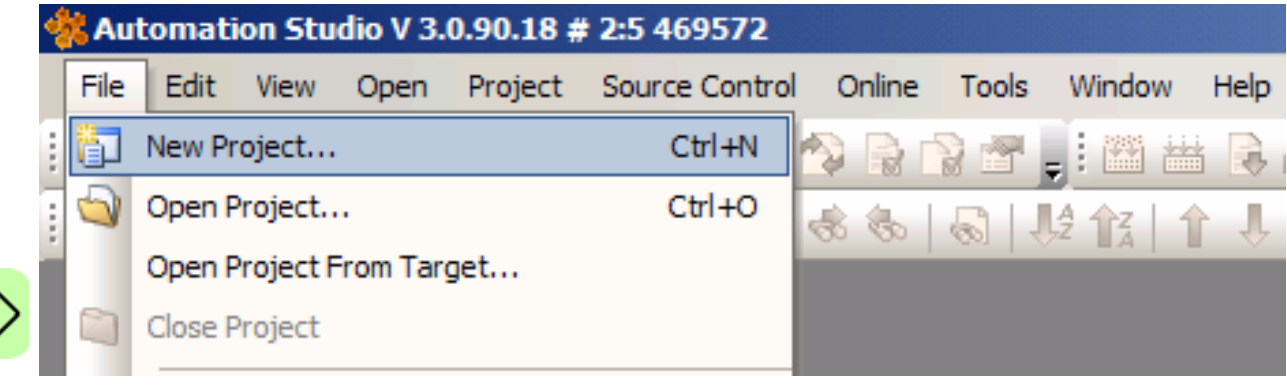

#### Adding the .xdd file

1. On the Tools menu, click Import Fieldbus Device....

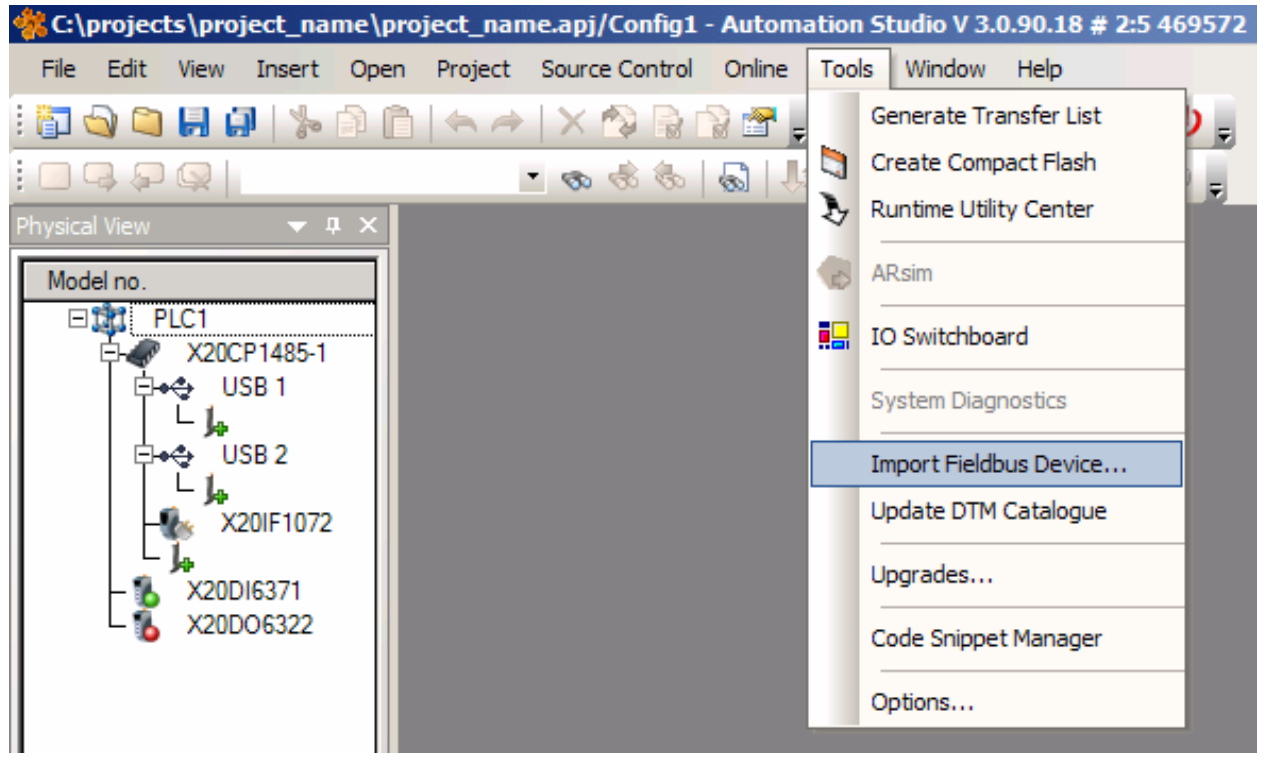

2. Select the correct .xdd file for your drive and click **Open**.

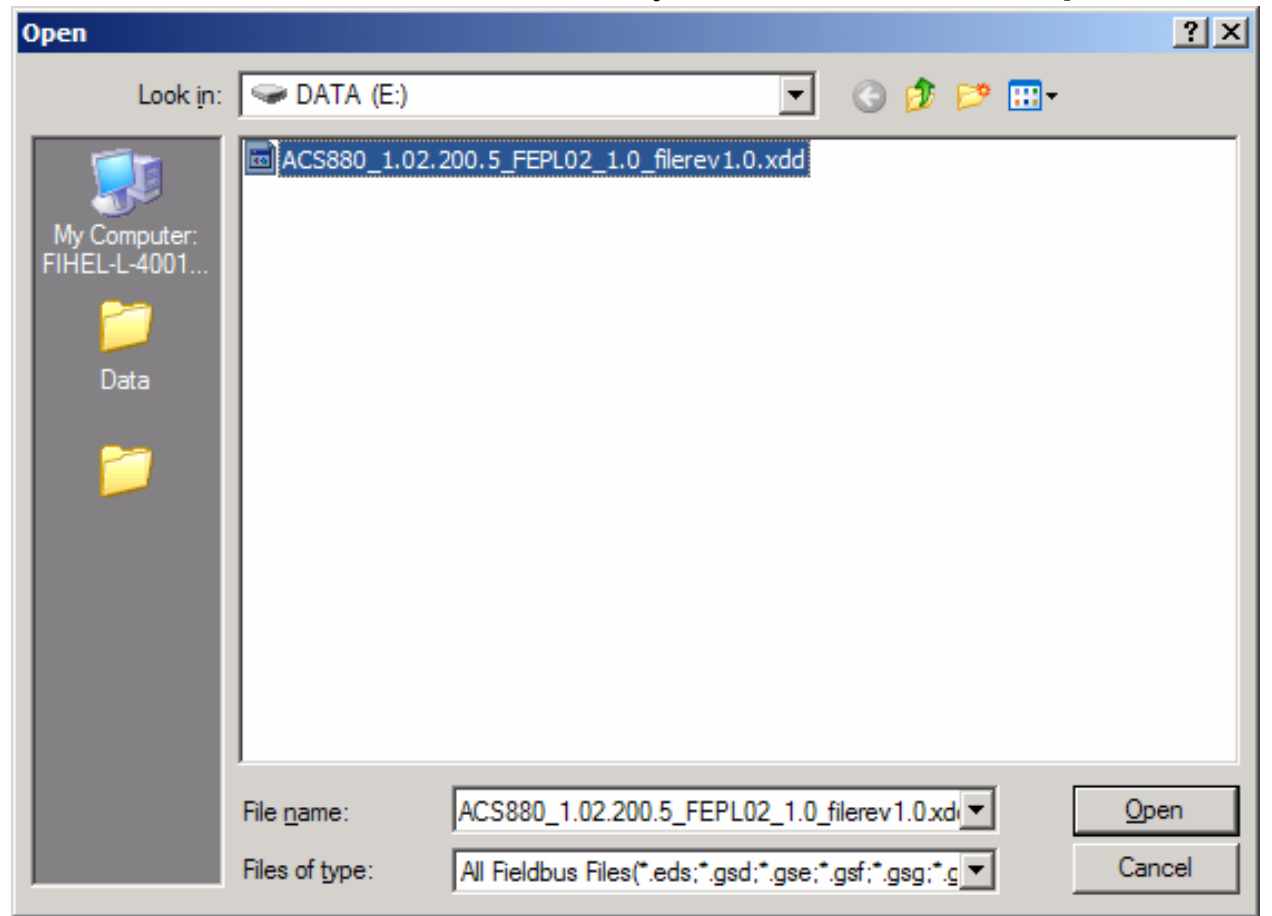

#### 56 Start-up

3. Wait until the .xdd file has been imported.

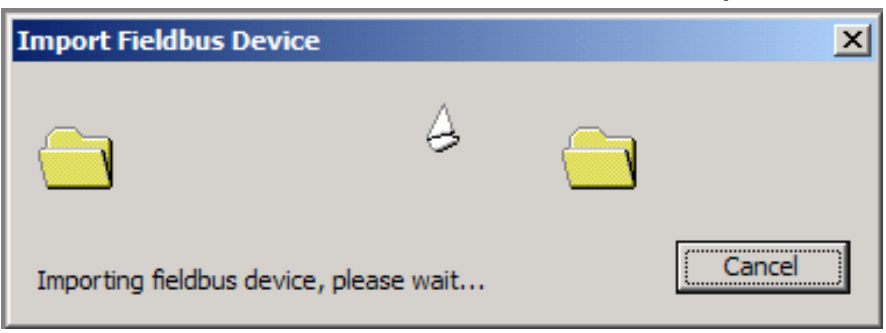

#### Associating the adapter module with the PLC

When the .xdd file has been imported, add the adapter module to the list of the POWERLINK devices associated with the PLC.

 In the Physical View window, right-click the node that represents the CPU, and then click **Open POWERLINK**.

If the Physical View window is not visible, you can open it by selecting **View** -> **Project Explorer** -> **Physical view**.

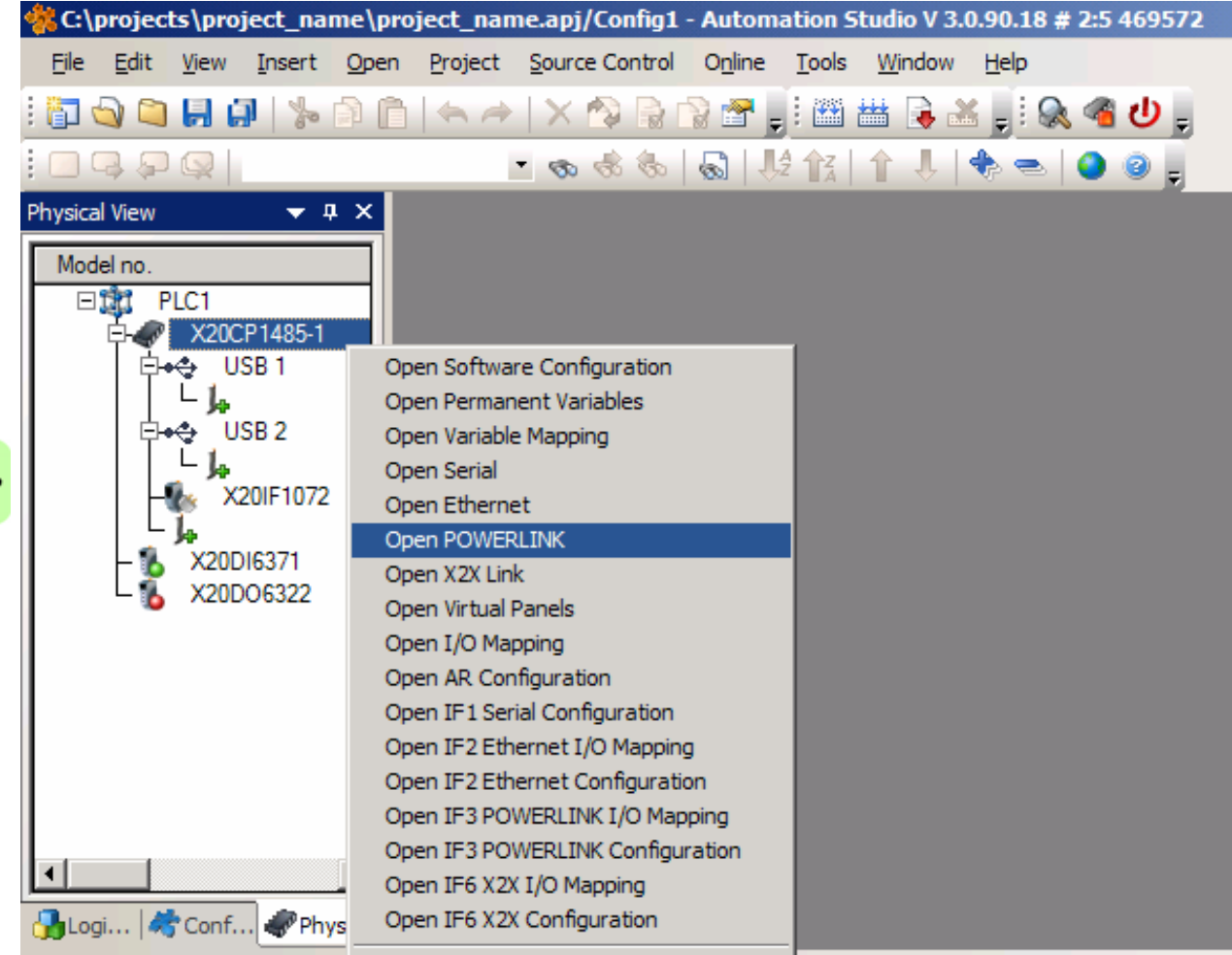

The POWERLINK window opens, displaying a list of the devices connected to the Powerlink interface (IF3) of the PLC.

2. To add the adapter module, right-click the IF3 list entry, and then click **Insert...**.

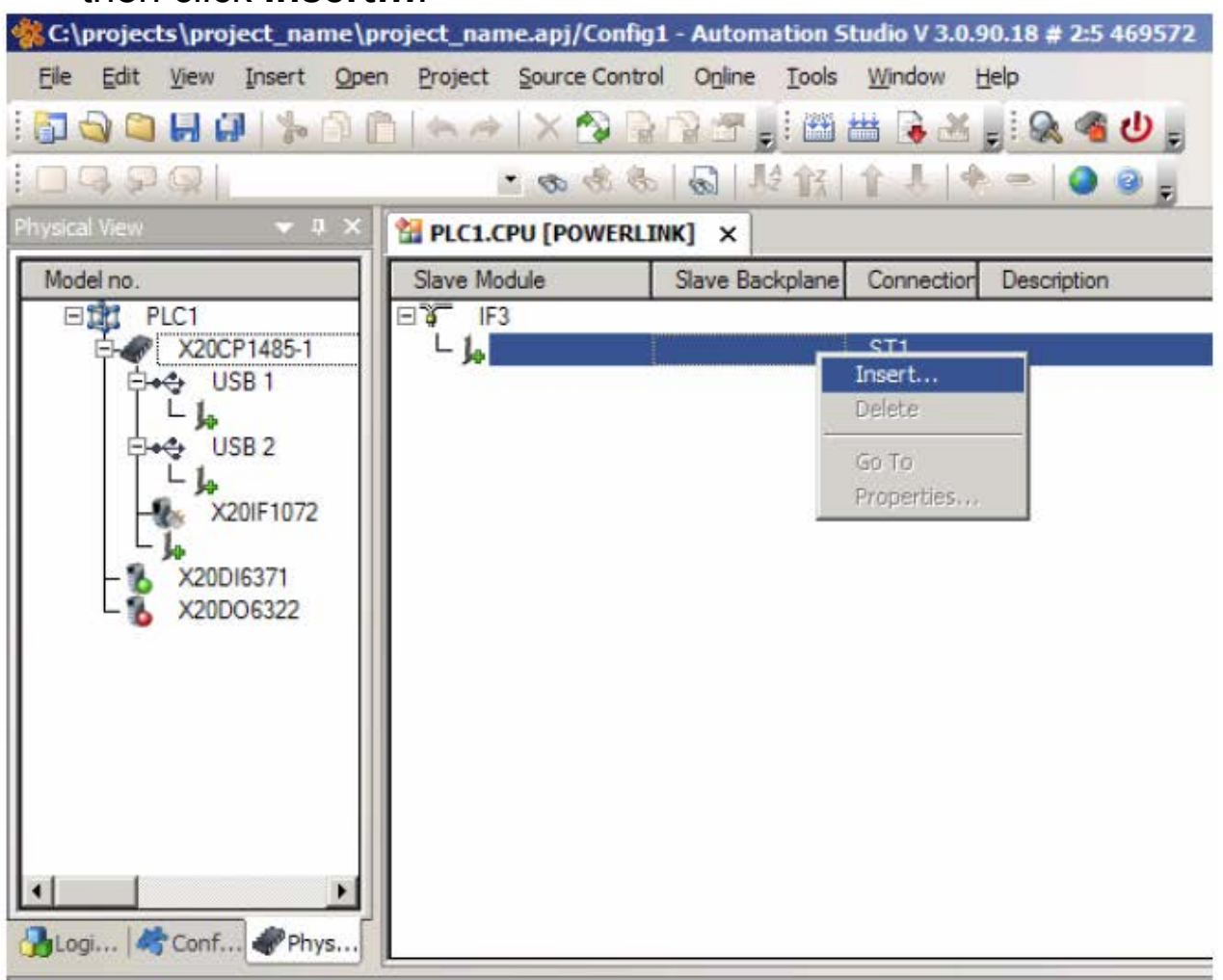

- 58 Start-up
- 3. In the **Select controller module** dialog box, select the entry for the adapter module and your drive, and then click **Next >**.

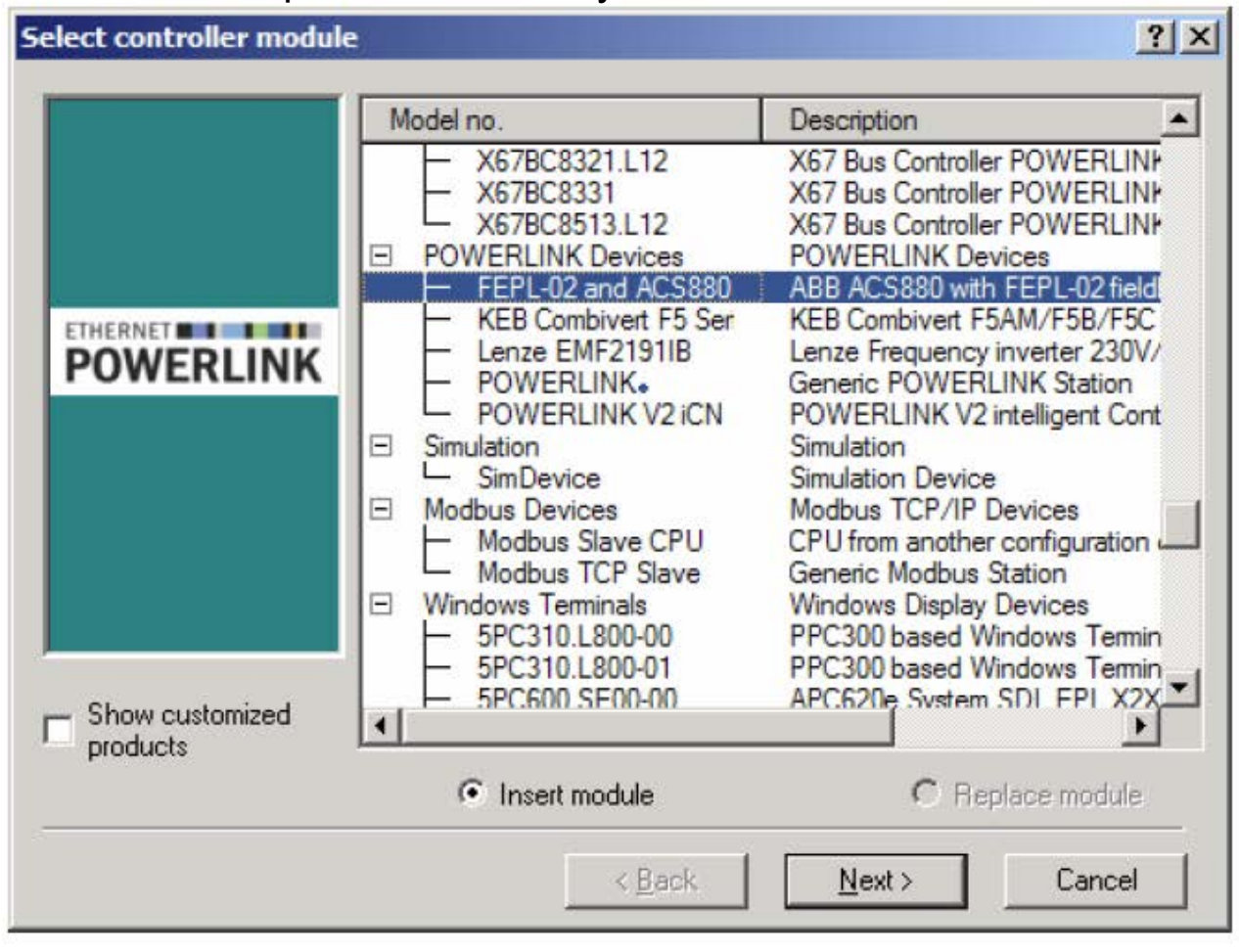

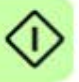

4. In the **Module Parameter** dialog box, type the node number of the adapter module, and then click **Next** >.

| Module Parameter |                                                                                                    | <u>? ×</u>                                                                                                    |
|------------------|----------------------------------------------------------------------------------------------------|----------------------------------------------------------------------------------------------------|
|                  | Module:<br>System:<br>Type:<br>Model number:<br>Module address:<br>Backplane number:<br>Address:<br>Version:<br>Enter node number:<br>Must correspond with<br>Enter optional hardware<br>module name: | FEPL-02<br>POWERLINK Devices<br>POWERLINK controller<br>FEPL-02 and ACS880<br>none<br>none<br>none<br>1.0<br>3<br>dial switch setting on the module. |
|                  | < <u>B</u> ack                                                                                                    | <u>N</u> ext > Cancel                                                                                                    |

The adapter module is now displayed in the POWERLINK window, as well as in the Physical View. You can close the POWERLINK window.

```
60 Start-up
```

#### Mapping objects required for controlling the drive

1. In the Physical View window, right-click the entry for the adapter module, and then click **Open I/O Configuration**.

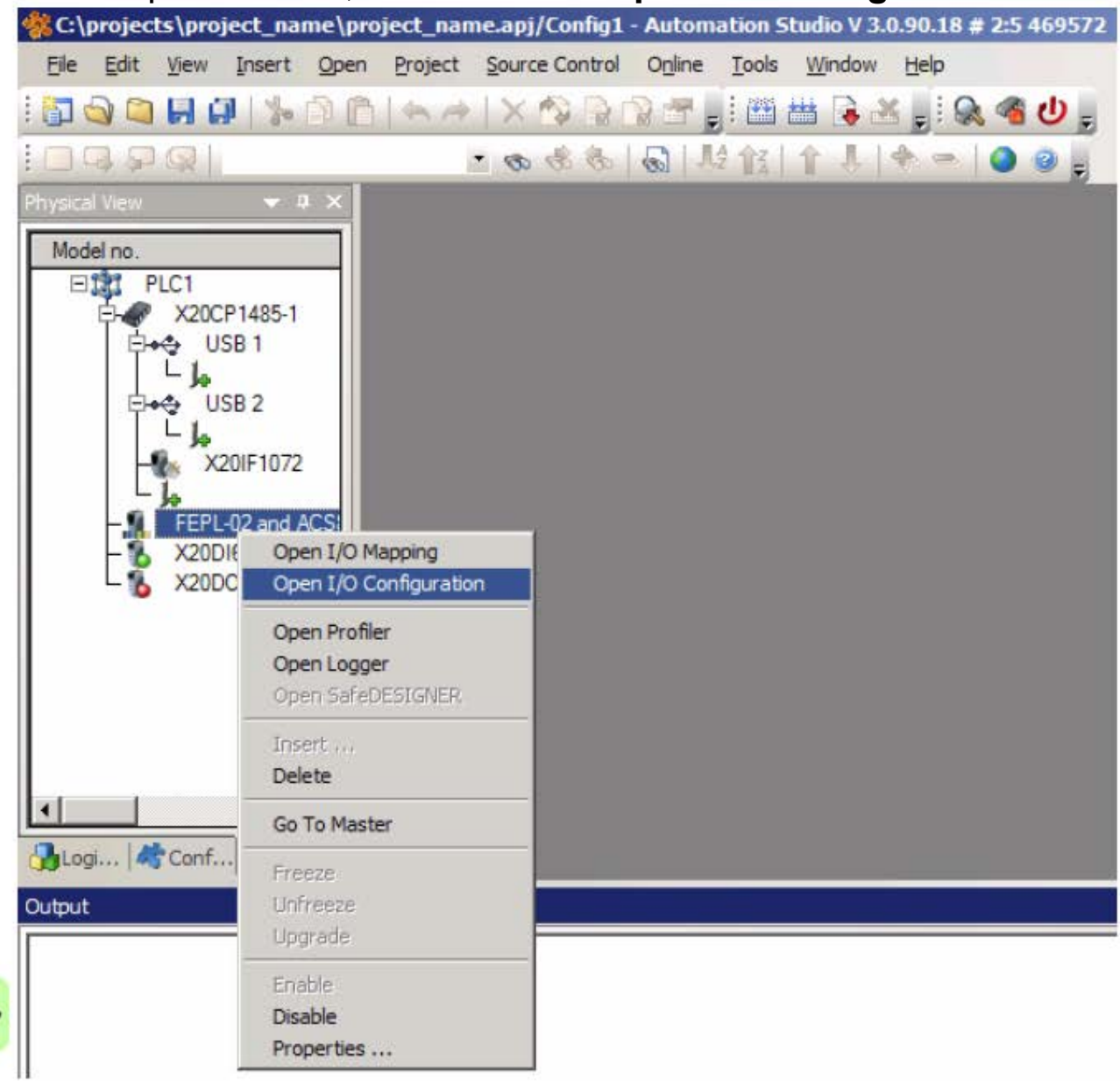

 In the I/O Configuration window, choose the objects that you want to map into the PDOs by selecting cyclic transmission types for these objects.

The selections displayed in the example below allow you to control the drive and monitor its status using the ABB Drives profile.

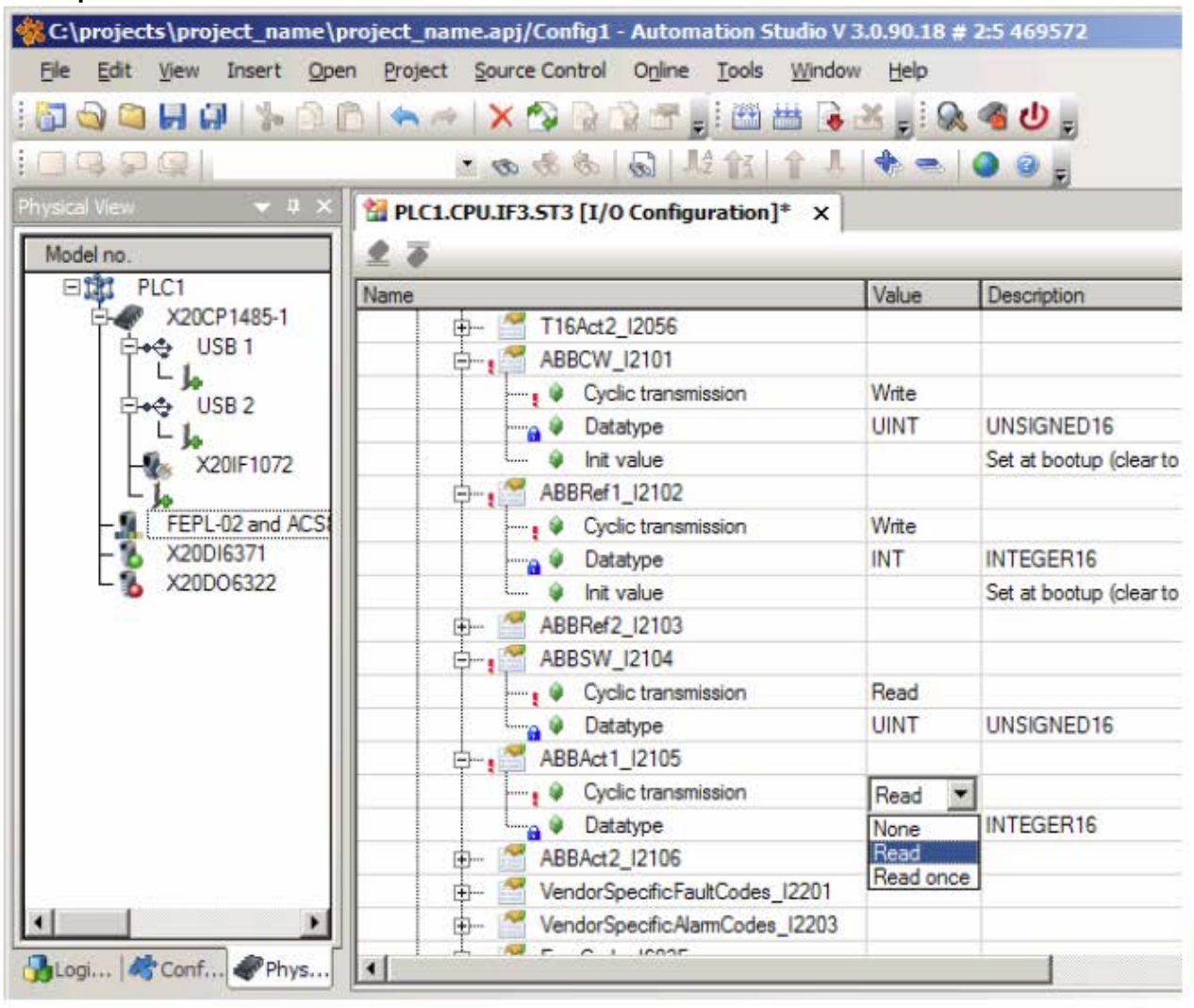

# Building a project and transfering it to the PLC

1. On the **Project** menu, click **Build Configuration**.

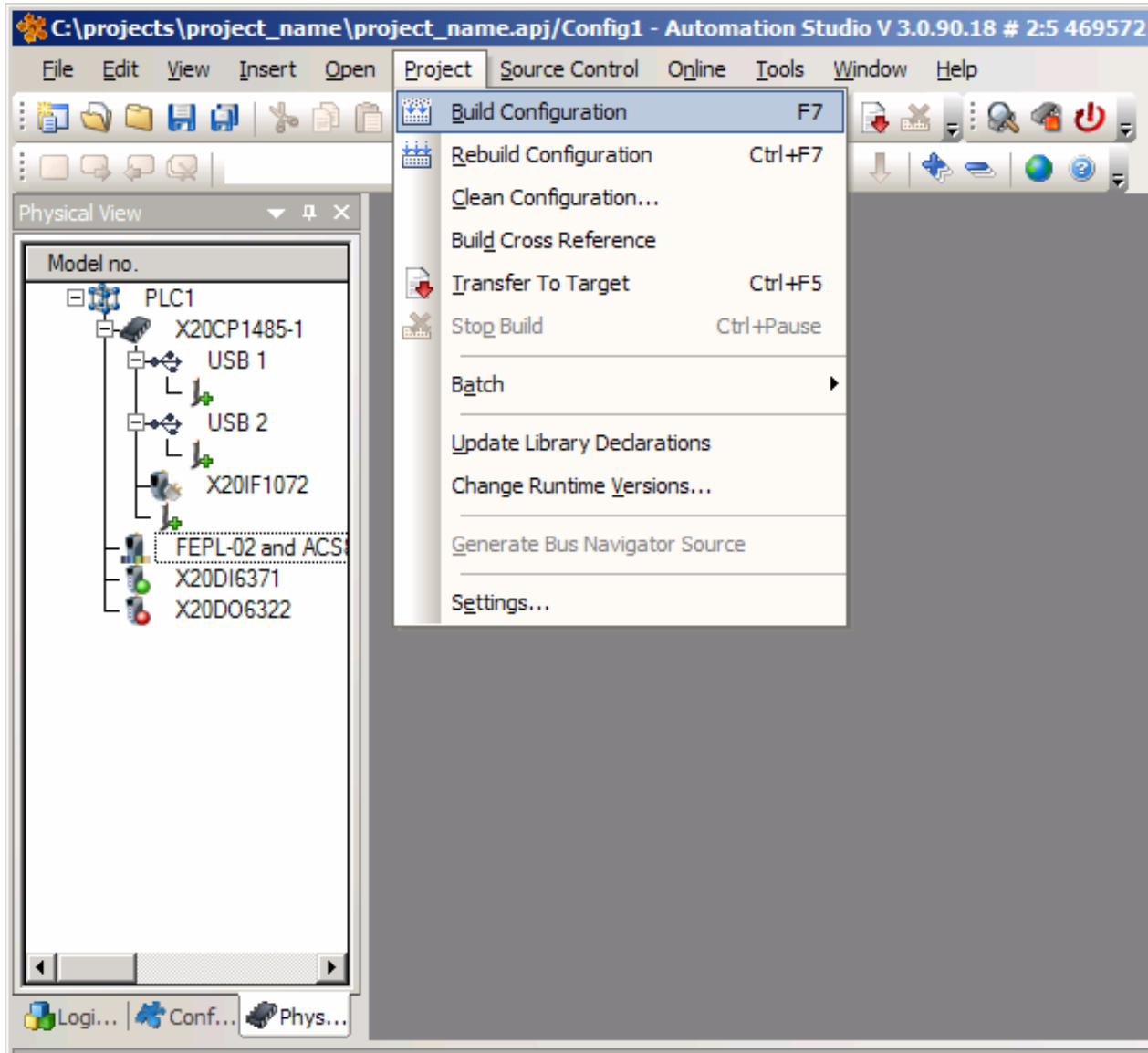

 $\bigcirc$ 

2.

# In the Project Build dialog box, click Transfer.

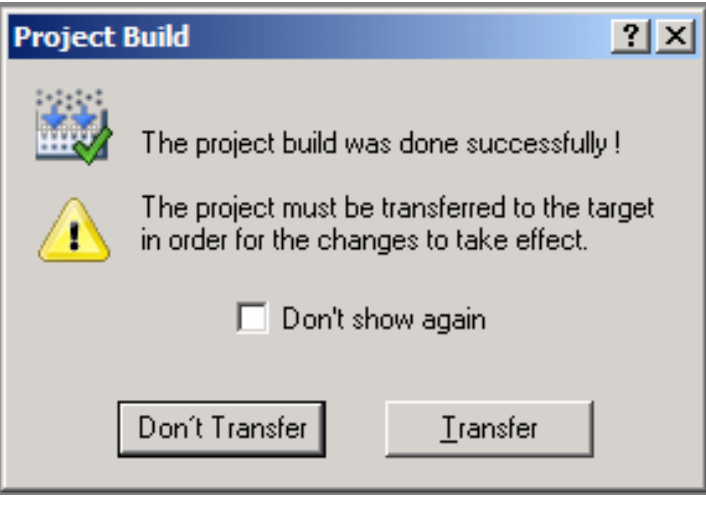

# 3. In the **Project transfer** dialog box, click **OK**.

| Project | transfer X                                                                                                    |
|---------|----------------------------------------------------------------------------------------------------|
|         | Hardware mismatch<br>The hardware configuration on the target<br>does not match the project settings. Show                                                                 |
|         | Operating system mismatch<br>OS version in project: G2.96<br>OS version on target: G2.96<br>Ignore the mismatch between project and target<br>Replace the OS on the target |
|         | Transferring the application to the target may require 0 cold restart(s) and 1 warm restart(s), which may result in data loss.                                             |
|         | Volatile mode is active.<br>Appropriate modules will be transferred into DRAM memory.                                                                                      |
|         | Software mismatch. There are modules that need to be downloaded or deleted on the Show                                                                                     |
|         | OK Cancel                                                                                                    |

# 4. Wait for the transfer to finish.

| Project transfer                      |                 |         | ×      |
|---------------------------------------|-----------------|---------|--------|
|                                       | Object :        | asfw    |        |
| · · · · · · · · · · · · · · · · · · · | Configuration : | Config1 |        |
| 200°                                  | Size (Byte) :   | 257736  |        |
|                                       |                 |         |        |
|                                       | 16 %            | 6       |        |
|                                       |                 |         |        |
|                                       | 13 %            | 6       | Cancel |

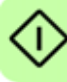

#### 64 Start-up

## When the transfer is finished, the PLC starts up in the RUN mode.

| 🔆 C:\projects\project_name\project_name.apj/Config1 - Automation Studio V 3.0.90.18 # 2:5 469572                                                                                                    |       |
|----------------------------------------------------------------------------------------------------|-------|
| Elle Edit View Insert Open Project Source Control Online Tools Window Help                                                                                                    |       |
| i 🖬 🗠 📮 🛃 🕼 h h h h → i × 🗇 h h 🖓 🕾 🚽 🎬 🚟 🗟 🔏 🚽 🖕                                                                                                    |       |
|                                                                                                    |       |
| Physical View       4         Model no.       320CP1485-1         Image: State of the state of the state of the |       |
| Output                                                                                                    | ▼ # × |
| <ul> <li>* Transferring iomap (UserROM, Vers: V1.00, 28.05.2012, 8040 Byte, Path: C:\projects\project_name\Binaries\Config1\PLC1\)</li> <li>* Transferring iomap ok</li> <li>* Carried out a warm restart of the target.</li> <li>* Transferring canceled (The target restarted in service or diagnostics mode)</li> </ul>                                                                                                    |       |
| 🔲 Output ) 🌺 Debugger Console   💫 Find in Files   🍻 Callstack   🔂 Debu <mark>ger Watch   🐨 breakpoints   🐺 cross reference   👼 reference List</mark>                                                                                                    |       |
| Target info Ok. COM10 RT=1000 X20CP1485-1 G2.96 RUN                                                                                                    |       |
| ger watch   M Breakpoints   Cross Reference   M Reference List                                                                                                    |       |
| RT=1000 X20CP1485-1 G2.96 RUN                                                                                                    | 111   |

 $\odot$ 

#### **Forcing values**

When Automation Studio is set to the Monitor mode, you can use the window to force values to the control word and speed reference variables. This way, the fieldbus control of the drive can be tested without writing a complete PLC program.

1. To access the PDO data manually, right-click the adapter module entry in the Physical View window, and then click **Open I/O Mapping**.

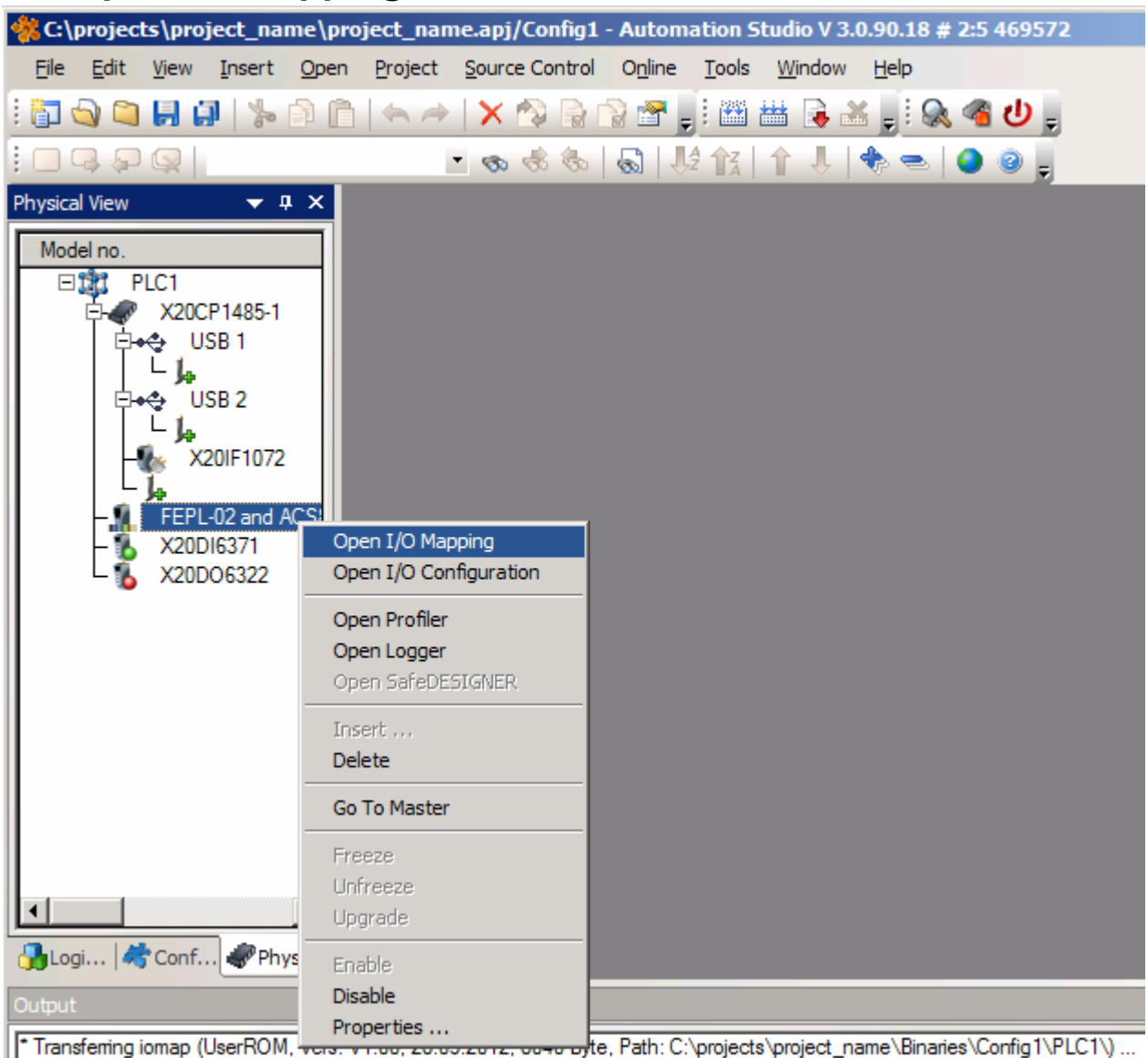

A list of the mapped objects is displayed.

2. To access the online data, change to the Monitor mode: On the **View** menu, click **Monitor**.

| 🐝 C:\proje      | ects\        | pro | oject_nar           | ne\pro       | ject_nan | 1e.apj        | /Config1  | - Autom         | ation Si      | tudio V 3      | .0.90.18     | 8 # 2:5 469572 |
|-----------------|--------------|-----|---------------------|--------------|----------|---------------|-----------|-----------------|---------------|----------------|--------------|----------------|
| <u>File Edi</u> | t <u>V</u> i | ew  | Insert              | <u>O</u> pen | Project  | <u>S</u> ourc | e Control | 0 <u>n</u> line | <u>T</u> ools | <u>W</u> indow | <u>H</u> elp |                |
| 1 🔂 🕤           |              |     | C <u>u</u> stomize. |              |          |               | 🏫 🗟 🖞     | 2 🕝 🛓           | 1 🔛           | 🛗 🔒 🖥          |              | 🔍 🔏 🕘 📒        |
| 1098            | - L          | •   | <u>S</u> tatus Bar  |              |          |               | \$ 30     | S 1.            | 2 <b>1</b> z  | 全人             | <b>*</b> =   | i 🗿 🎯          |
| Physical Viev   | N            |     | <u>P</u> roject Exp | olorer       |          | •             | ST3 [1/0  | Mannin          |               |                |              |                |
| Madalina        |              | 1   | <u>O</u> utput      |              |          | •             | .313 [1/0 | паррії          | , LE          |                |              |                |
|                 | F            |     | Debug Win           | dows         |          | •             |           |                 |               |                |              | Data Tune      |
| II F            |              | -   | Workbook            |              |          |               |           |                 |               |                |              | BOOL           |
| E               | T 😡          |     | Monitor             |              | Ctr      | ·I+M          |           |                 |               |                |              |                |
| L D             | <u> </u>     |     |                     |              |          |               | 101Out    |                 |               |                |              | UINT           |
|                 | T]           | 1   | <u>G</u> o To       |              |          | •             | 2102Out   |                 |               |                |              | INT            |
|                 | Ηð           |     | Synchroniz          | e            | Ctrl+A   | lt+Y          | 104       |                 |               |                |              | UINT           |
|                 |              |     |                     |              |          |               | 2105      |                 |               |                |              | INT            |
|                 | <u>.</u>     |     | Referen <u>c</u> e: | s            |          | •             |           |                 |               |                |              |                |
|                 |              | 1   | <u>F</u> ormat      |              |          | •             | 1         |                 |               |                |              |                |
|                 |              |     | <u>Z</u> oom        |              |          | •             |           |                 |               |                |              |                |
|                 |              |     | Expand/Co           | llapse       |          | •             |           |                 |               |                |              |                |
|                 | 4            | •   | <u>R</u> efresh     |              |          |               |           |                 |               |                |              |                |
|                 |              |     |                     |              |          |               | 4         |                 |               |                |              |                |

Automation Studio is now in the Monitor mode.

3. To force values, select the respective check box in the **Force** column, type the value into the **Force Value** column, and then press **Enter** to validate the value.

For example, to start the drive using the ABB Drives control word, type values 16#4FF, 16#47E and 16#47F, in this order.

| PLC1.CPU.IF3.ST3 [I/O Mapping] × |                  |        |                |       |             |  |
|----------------------------------|------------------|--------|----------------|-------|-------------|--|
| J 🕼                              |                  |        |                |       |             |  |
| Chann                            | nel Name         | Data T | Physical Value | Force | Force Value |  |
| +0                               | ModuleOk         | BOOL   | TRUE           |       | FALSE       |  |
|                                  |                  |        |                |       |             |  |
| •                                | ABBCW_I2101Out   | UINT   | 16#047F        |       | 16#047F     |  |
| <b>_</b> +                       | ABBRef1_I2102Out | INT    | 1000           | ✓     | 1000        |  |
| +0                               | ABBSW_I2104      | UINT   | 1847           |       | 0           |  |
| +•                               | ABBAct1_I2105    | INT    | 1008           |       | 0           |  |
|                                  |                  |        |                |       |             |  |
|                                  |                  |        |                |       |             |  |
|                                  |                  |        |                |       |             |  |

# 7

# **Communication profiles**

# What this chapter contains

This chapter describes the communication profiles used in the communication between the Ethernet POWERLINK master, the adapter module and the drive.

# **Communication profiles**

Communication profiles are ways of conveying control commands (Control word, Status word, references and actual values) between the master station and the drive.

You can configure the adapter module to provide either the CANopen CiA 402 (Device Profile Drives and Motion Control) profile or the ABB Drives profile. Both are converted to the native profile (eg, DCU or FBA) by the adapter module. In addition, two Transparent profiles – for 16-bit and 32-bit words respectively – are available. With the Transparent modes, no data conversion takes place in the module.

The figure below illustrates the profile selection:

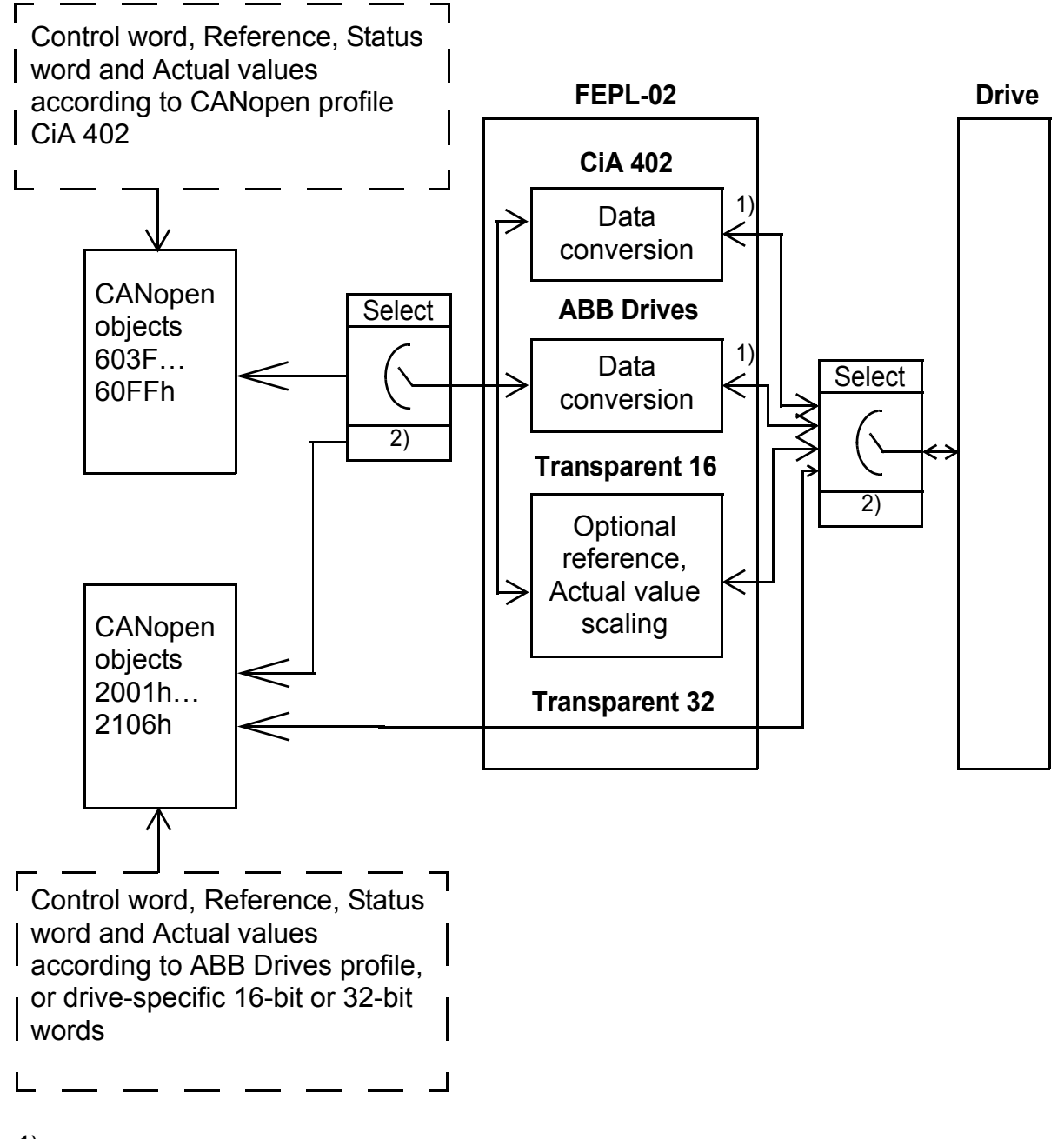

<sup>1)</sup> Native profile (eg, DCU or FBA)

<sup>2)</sup> Selection with par. 02 PROFILE of group 1 (group A)

The following sections describe the Control word, the Status word, references and actual values for the CANopen device profile CiA 402 and the ABB Drives communication profile. See the drive manuals for details on the native communication profiles.

# **CANopen device profile CiA 402**

The CiA 402 profile is a standardized device profile used for digital controlled motion products (for example, drives) and is part of the CANopen specification. Additional information can be obtained at <u>www.can-cia.org</u>.

## Supported modes of operation

The CiA 402 profile offers several modes of operation. These modes define the operation of the drive. The CiA 402 operation modes are supported by the drives as follows:

| Operation mode        | ACSM1<br>motion | ACSM1<br>speed | ACS850 | ACS355 | ACS880 |
|-----------------------|-----------------|----------------|--------|--------|--------|
| Velocity mode         | vl              | vl             | vl     | vl     | vl     |
| Profile torque mode   | tq              | tq             | tq     | tq     | tq     |
| Profile velocity mode | pv              |                |        |        |        |
| Profile position mode | рр              |                |        |        |        |
| Homing mode           | hm              |                |        |        |        |

Note: Drive synchronization is supported only with ACSM1 drives.

In this section, the scalings of the reference and actual values are described for each operation mode. Operation mode -specific objects are defined in *Appendix A* – *CANopen Object Dictionary*. The current operation mode is displayed in object 0x6061, and it can be changed using object 0x6060.

#### Velocity mode

The velocity mode is the basic mode to control the velocity of the drive with limits and ramp functions.

The velocity command value is object 0x6042 vl target velocity (rpm).

**Note:** In the velocity operation mode, the operation is governed by a different set of objects than in other operation modes, namely: 0x6046 vl velocity min max amount, 0x6048 vl velocity acceleration, 0x6049 vl velocity deceleration, 0x604A vl velocity quick stop and 0x604C vl dimension factor.

#### Profile torque mode

In the profile torque operation mode, the target torque value is processed via a trajectory generator on the adapter module, which generates a linear ramp on the torque command value to the drive.

The torque command value is object 0x6071 Target torque (0.1%). The torque ramp slope is set with object 0x6087 Torque slope (0.1% / s).

#### Profile velocity mode

In the profile velocity operation mode, the module uses the profile velocity control mode of the drive instead of the Speed control mode.

The velocity command value is object 0x60FF Target velocity (inc/s).

#### **Profile position mode**

The profile position mode enables the positioning of the drive to be controlled. The setting of position set-points is controlled by the new set-point and the change sets immediately bits in the Control word as well as the set-point acknowledge bit in the Status word.

The position command value is object 0x607A Target position (inc).

#### Homing mode

The homing mode describes various methods of finding a home position, or a zero point. The switches pointing the home position can be located at the ends or in the middle of the path that the moving object is travelling. Most of the methods also use the index (zero) pulse from an incremental encoder.

For more information on the homing mode and descriptions of the various homing methods, see the drive manual.

## Process data scaling

#### Torque data

Torque data is expressed in 0.1% of nominal torque, eg, value 10 = 1% torque.

#### Velocity data

Velocity data is expressed in position increments per second (inc/s).

The scaling for the velocity mode is different from other velocity data. Velocity data for the velocity operation mode is expressed in axis revolutions per minute (rpm). Additionally, a rational factor by which the velocity data will be scaled can be set by object 0x604C vI dimension factor.

#### **Position data**

Position data is expressed in position increments (inc).

### Process feedback values

Feedback values for control purposes are available in the following objects:

- 0x6077 Torque actual value
- 0x6044 vl velocity actual value
- 0x606C Velocity actual value
- 0x6064 Position actual value.

For the objects to be operational, the drive must be configured to transmit the corresponding feedback data to the adapter module.

# Control word and Status word

The Control word is the principal means for controlling the drive from a fieldbus system. It is sent by the fieldbus master to the drive through the adapter module. The drive switches between its states according to the bit-coded instructions in the Control word, and returns status information to the master in the Status word.

#### 72 Communication profiles

The start and stop of the drive and several mode-specific commands are executed by the device control state machine. This is described in figure *State machine* on page 76.

#### **Control word contents**

The functionality of the CiA 402 Control word is described in the following tables. The Control word described in the table below can be found in object 0x6040 (hex) and the Status word in object 0x6041 (hex) (see *Appendix A* – *CANopen Object Dictionary*).

| Bit  | Description             |
|------|-------------------------|
| 0    | Switch on               |
| 1    | Enable voltage          |
| 2    | Quick stop              |
| 3    | Enable operation        |
| 46   | Operation mode specific |
| 7    | Fault reset             |
| 8    | Halt                    |
| 9    | Operation mode specific |
| 10   | Reserved                |
| 1115 | Drive specific          |

The operation mode specific bits of the Control word of the CiA 402 profile are listed in the table below:

| Bit | Velocity<br>mode                           | Profile<br>position<br>mode | Profile<br>velocity<br>mode | Profile<br>torque<br>mode | Homing<br>mode              |
|-----|--------------------------------------------|-----------------------------|-----------------------------|---------------------------|-----------------------------|
| 4   | Ramp func-<br>tion genera-<br>tor enable   | New set<br>point            | Reserved                    | Reserved                  | Homing op-<br>eration start |
| 5   | Ramp func-<br>tion genera-<br>tor unlock   | Change set<br>immediately   | Reserved                    | Reserved                  | Reserved                    |
| 6   | Ramp func-<br>tion genera-<br>tor use ref. | Absolute /<br>relative      | Reserved                    | Reserved                  | Reserved                    |
The CiA 402 state machine is controlled by commands issued via Control word bits 7, 3...0. The commands are listed in the table below:

| Control word bit     |                         |                              |                        |                            |                       |                                    |
|----------------------|-------------------------|------------------------------|------------------------|----------------------------|-----------------------|------------------------------------|
| Command              | Fault<br>reset<br>bit 7 | Enable<br>operation<br>bit 3 | Quick<br>Stop<br>bit 2 | Enable<br>voltage<br>bit 1 | Switch<br>on<br>bit 0 | State<br>transitions <sup>1)</sup> |
| Shut down            | 0                       | Х                            | 1                      | 1                          | 0                     | 2, 6, 8                            |
| Switch on            | 0                       | 0                            | 1                      | 1                          | 1                     | 3                                  |
| Switch on            | 0                       | 1                            | 1                      | 1                          | 1                     | 3 (+4) <sup>2)</sup>               |
| Disable<br>voltage   | 0                       | Х                            | Х                      | 0                          | Х                     | 7, 9, 10, 12                       |
| Quick stop           | 0                       | Х                            | 0                      | 1                          | Х                     | 7, 10, 11                          |
| Disable<br>operation | 0                       | 0                            | 1                      | 1                          | 1                     | 5                                  |
| Enable<br>operation  | 0                       | 1                            | 1                      | 1                          | 1                     | 4                                  |
| Fault reset          | ∡                       | X                            | X                      | X                          | Х                     | 15                                 |

X: Bits marked with X are irrelevant.

<sup>1)</sup> See the state machine of the CiA 402 profile on page 76.

<sup>2)</sup> When Control word bit 3 (Enable operation) is 1, the drive does not stay in the SWITCHED ON state, but immediately moves to state OPERATION ENABLED.

#### Status word contents

The following table describes the functionality of the Status word of the CiA 402 profile.

| Bit | Name               | Value | Description            |
|-----|--------------------|-------|------------------------|
| 0   | Ready to switch on | 0     | Not ready to switch on |
|     |                    | 1     | Ready to switch on     |
| 1   | Switched on        | 0     | Not switched on        |
|     |                    | 1     | Switched on            |

| Bit  | Name                       | Value | Description                          |
|------|----------------------------|-------|--------------------------------------|
| 2    | Operation enabled          | 0     | Operation not enabled                |
|      |                            | 1     | Operation enabled                    |
| 3    | Fault                      | 0     | No fault                             |
|      |                            | 1     | Fault                                |
| 4    | Voltage enabled            | 0     | No high voltage applied to the drive |
|      |                            | 1     | High voltage applied to the drive    |
| 5    | Quick stop                 | 0     | Quick stop is active                 |
|      |                            | 1     | Normal operation                     |
| 6    | Switch on disabled         | 0     | Switch on enabled                    |
|      |                            | 1     | Switch on disabled                   |
| 7    | Warning                    | 0     | No warning/alarms                    |
|      |                            | 1     | Warning/Alarm is active              |
| 8    | Drive-specific             | 0     |                                      |
|      |                            | 1     |                                      |
| 9    | Remote                     | 0     | Controlword is not processed         |
|      |                            | 1     | Controlword is processed             |
| 10   | Target reached             | 0     | Set-point not reached                |
|      |                            | 1     | Set-point reached                    |
| 11   | Internal limit active      | 0     | Internal limit not active            |
|      |                            | 1     | Internal limit active                |
| 1213 | Operation mode<br>specific |       |                                      |
| 1415 | Drive-specific             | 0     |                                      |
|      |                            | 1     |                                      |

The following table describes the operation mode specific bits of the Status word of the CiA 402 profile:

| Bit | Velocity<br>mode | Profile<br>position<br>mode       | Profile<br>velocity<br>mode | Profile<br>torque<br>mode | Homing<br>mode     |
|-----|------------------|-----------------------------------|-----------------------------|---------------------------|--------------------|
| 12  | Reserved         | Set-point<br>acknowledge-<br>ment | Speed                       | Reserved                  | Homing<br>attained |
| 13  | Reserved         | Following<br>error                | Max slippage<br>error       | Reserved                  | Homing error       |

#### State machine

The state machine for the CiA 402 communication profile is shown below.

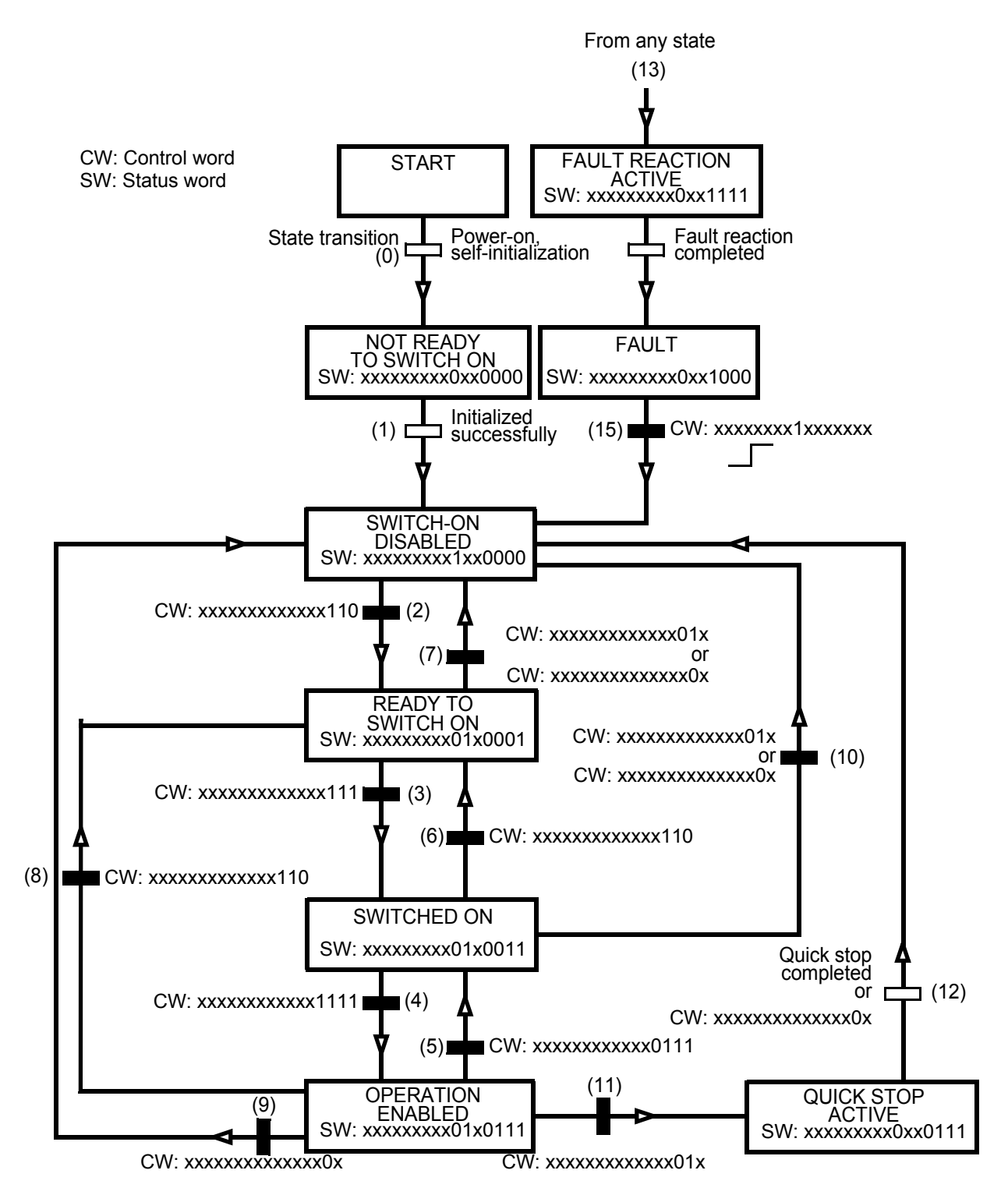

# **ABB Drives communication profile**

#### Control word and Status word

The Control word is the principal means for controlling the drive from a fieldbus system. The fieldbus master station sends the Control word to the drive through the adapter module. The drive switches between its states according to the bit-coded instructions in the Control word and returns status information to the master in the Status word.

The contents of the Control word and the Status word are detailed below. The drive states are presented on page 81.

#### **Control word contents**

The table below shows the contents of the Control word for the ABB Drives communication profile. The upper case boldface text refers to the states shown in the state machine on page *81*.

| Bit | Name    | Value | STATE/Description                                                                                                    |
|-----|---------|-------|----------------------------------------------------------------------------------------------------|
| 0   | OFF1_   | 1     | Proceed to <b>READY TO OPERATE</b> .                                                                                                    |
|     | CONTROL | 0     | Stop along currently active deceleration<br>ramp. Proceed to <b>OFF1 ACTIVE</b> ; proceed<br>to <b>READY TO SWITCH ON</b> unless other<br>interlocks (OFF2, OFF3) are active.                                                                                  |
| 1   | OFF2_   | 1     | Continue operation (OFF2 inactive).                                                                                                    |
|     | CONTROL | 0     | Emergency OFF, coast to stop.<br>Proceed to OFF2 ACTIVE, proceed to<br>SWITCH-ON INHIBITED.                                                                                                    |
| 2   | OFF3_   | 1     | Continue operation (OFF3 inactive).                                                                                                    |
|     | CONTROL | 0     | Emergency stop, stop within time defined<br>by drive parameter. Proceed to <b>OFF3</b><br><b>ACTIVE</b> ; proceed to <b>SWITCH-ON</b><br><b>INHIBITED</b> .<br><b>Warning:</b> Ensure that motor and driven<br>machine can be stopped using this stop<br>mode. |

| Bit | Name                  | Value  | STATE/Description                                                                                                    |
|-----|-----------------------|--------|----------------------------------------------------------------------------------------------------|
| 3   | INHIBIT_<br>OPERATION | 1      | Proceed to <b>OPERATION ENABLED</b> .<br><b>Note:</b> Run enable signal must be active;<br>see drive documentation. If the drive is set<br>to receive the Run enable signal from the<br>fieldbus, this bit activates the signal. |
|     |                       | 0      | Inhibit operation. Proceed to <b>OPERATION</b><br><b>INHIBITED</b> .                                                                                                    |
| 4   | RAMP_OUT_<br>ZERO     | 1      | Normal operation. Proceed to <b>RAMP</b><br><b>FUNCTION GENERATOR: OUTPUT</b><br><b>ENABLED</b> .                                                                                                    |
|     |                       | 0      | Force Ramp Function Generator output to zero. Drive ramps to stop (current and DC voltage limits in force).                                                                                                    |
| 5   | RAMP_HOLD             | 1      | Enable ramp function.<br>Proceed to <b>RAMP FUNCTION</b><br><b>GENERATOR: ACCELERATOR</b><br><b>ENABLED</b> .                                                                                                    |
|     |                       | 0      | Halt ramping (Ramp Function Generator output held).                                                                                                    |
| 6   | RAMP_IN_<br>ZERO      | 1      | Normal operation. Proceed to<br>OPERATION.<br>Note: This bit is effective only if the<br>fieldbus interface is set as the source for<br>this signal by drive parameters.                                                         |
|     |                       | 0      | Force Ramp Function Generator input to zero.                                                                                                    |
| 7   | RESET                 | 0 -> 1 | Fault reset if an active fault exists.<br>Proceed to <b>SWITCH-ON INHIBITED</b> .<br><b>Note:</b> This bit is effective only if the<br>fieldbus interface is set as the source for<br>this signal by drive parameters.           |
|     |                       | 0      | Continue normal operation.                                                                                                    |
| 89  | Reserved.             |        |                                                                                                    |

| Bit      | Name                                                           | Value | STATE/Description                                                                                                    |
|----------|----------------------------------------------------------------|-------|----------------------------------------------------------------------------------------------------|
| 10       | 10 REMOTE_                                                     |       | Fieldbus control enabled.                                                                                              |
|          | CMD                                                            | 0     | Control word and reference not getting through to the drive, except for CW bits OFF1, OFF2 and OFF3.                   |
| 11       | 11 EXT_CTRL_ 1<br>LOC                                          |       | Select External Control Location EXT2.<br>Effective if control location parameterized<br>to be selected from fieldbus. |
|          |                                                                | 0     | Select External Control Location EXT1.<br>Effective if control location parameterized<br>to be selected from fieldbus. |
| 12<br>15 | Drive-specific (For information, see the drive documentation.) |       |                                                                                                    |

#### **Status word contents**

The table below shows the contents of the Status word for the ABB Drives communication profile. The upper case boldface text refers to the states shown in the state machine on page *81*.

| Bit | Name      | Value | STATE/Description      |
|-----|-----------|-------|------------------------|
| 0   | RDY_ON    | 1     | READY TO SWITCH ON     |
|     |           | 0     | NOT READY TO SWITCH ON |
| 1   | RDY_RUN   | 1     | READY TO OPERATE       |
|     |           | 0     | OFF1 ACTIVE            |
| 2   | RDY_REF   | 1     | OPERATION ENABLED      |
|     |           | 0     | OPERATION INHIBITED    |
| 3   | TRIPPED   | 1     | FAULT                  |
|     |           | 0     | No fault               |
| 4   | OFF_2_STA | 1     | OFF2 inactive          |
|     |           | 0     | OFF2 ACTIVE            |
| 5   | OFF_3_STA | 1     | OFF3 inactive          |
|     |           | 0     | OFF3 ACTIVE            |
| 6   | SWC_ON_   | 1     | SWITCH-ON INHIBITED    |
|     | INHIB     | 0     | _                      |

| Bit      | Name               | Value     | STATE/Description                                                                                                    |
|----------|--------------------|-----------|----------------------------------------------------------------------------------------------------|
| 7        | ALARM              | 1         | Warning/Alarm                                                                                                    |
|          |                    | 0         | No warning/alarm                                                                                                    |
| 8        | 8 AT_<br>SETPOINT  |           | <b>OPERATION.</b> Actual value equals reference<br>(= is within tolerance limits, ie, in speed<br>control, speed error is 10% max. of nominal<br>motor speed).                                                                   |
|          |                    | 0         | Actual value differs from reference (= is outside tolerance limits).                                                                                                    |
| 9        | REMOTE             | 1         | Drive control location: REMOTE (EXT1 or EXT2)                                                                                                    |
|          |                    | 0         | Drive control location: LOCAL                                                                                                    |
| 10       | ABOVE_<br>LIMIT    | 1         | Actual frequency or speed equals or exceeds supervision limit (set by drive parameter). Valid in both directions of rotation.                                                                                                    |
|          |                    | 0         | Actual frequency or speed within supervision limit                                                                                                    |
| 11       | EXT_CTRL_<br>LOC   | 1         | External Control Location EXT2 selected.<br><b>Note concerning ACS880:</b> This bit is<br>effective only if the fieldbus interface is set as<br>the target for this signal by drive parameters.<br>User bit 0 selection (06.33). |
|          |                    | 0         | External Control Location EXT1 selected                                                                                                    |
| 12       | EXT_RUN_<br>ENABLE | 1         | External Run Enable signal received.<br><b>Note concerning ACS880:</b> This bit is<br>effective only if the fieldbus interface is set as<br>the target for this signal by drive parameters.<br>User bit 1 selection (06.34).     |
|          |                    | 0         | No External Run Enable signal received                                                                                                    |
| 13<br>14 | Drive-specific     | (For info | ormation, see the drive documentation.)                                                                                                    |
| 15       | FBA_ERROR          | 1         | Communication error detected by fieldbus adapter module                                                                                                    |
|          |                    | 0         | Fieldbus adapter communication OK                                                                                                    |

#### State machine

The state machine for the ABB Drives communication profile is shown below.

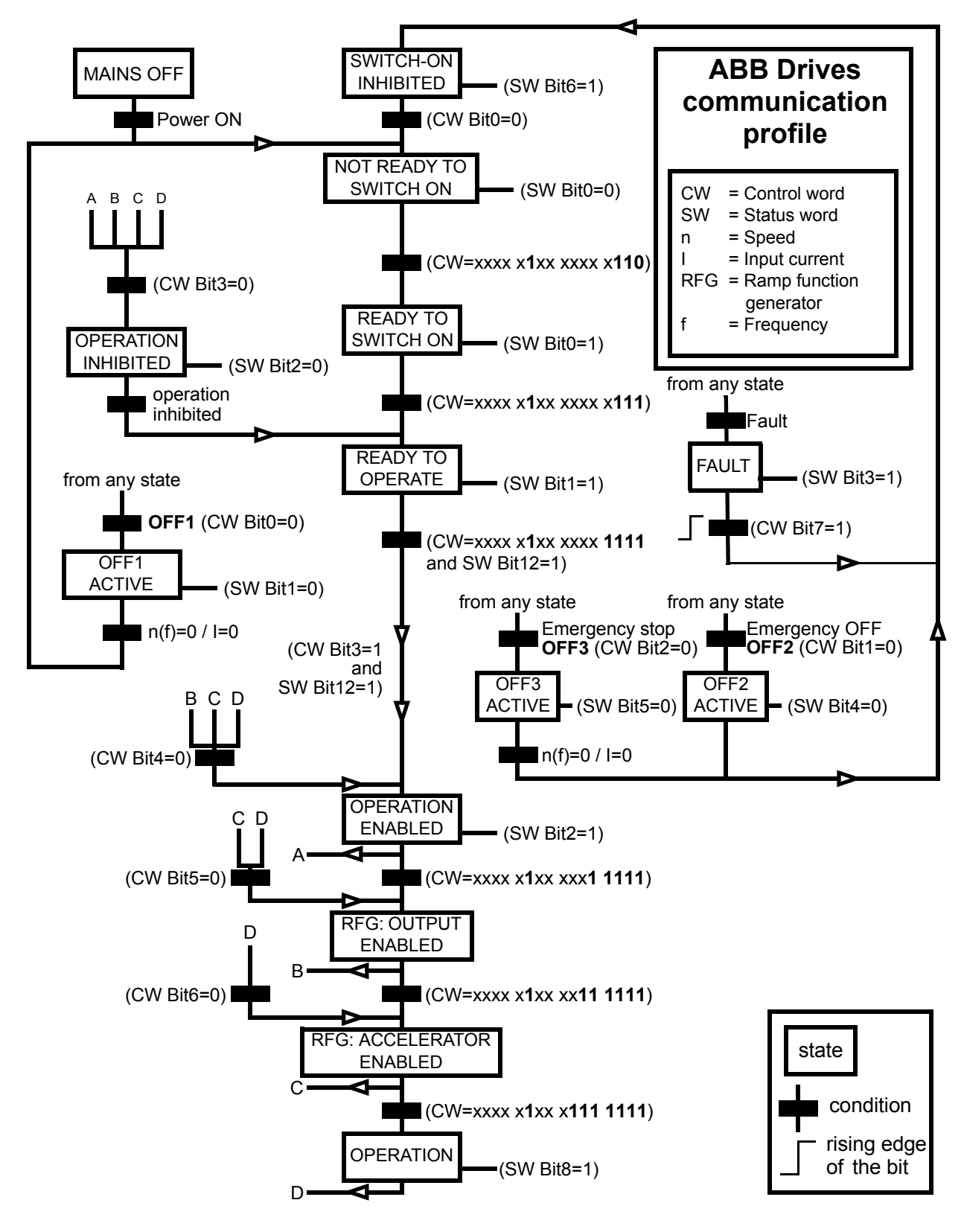

#### References

References are 16-bit words containing a sign bit and a 15-bit integer. A negative reference (indicating reversed direction of rotation) is formed by calculating the two's complement from the corresponding positive reference.

ABB drives can receive control information from multiple sources including analog and digital inputs, the drive control panel and a communication module (for example, FEPL-02). To have the drive controlled through the fieldbus, the module must be defined as the source for control information, for example, reference.

#### Scaling

References are scaled as shown below.

**Note:** The values of REF1 MAX and REF2 MAX are set with drive parameters. See the drive manuals for further information.

In ACSM1, ACS850, ACQ810 and ACS880, the speed reference (REFx) in decimal (0...20000) corresponds to 0...100% of the speed scaling value (as defined with a drive parameter, eg, ACS880 parameter 46.01 Speed scaling).

In ACS355, drive parameter REFx MIN may limit the actual minimum reference.

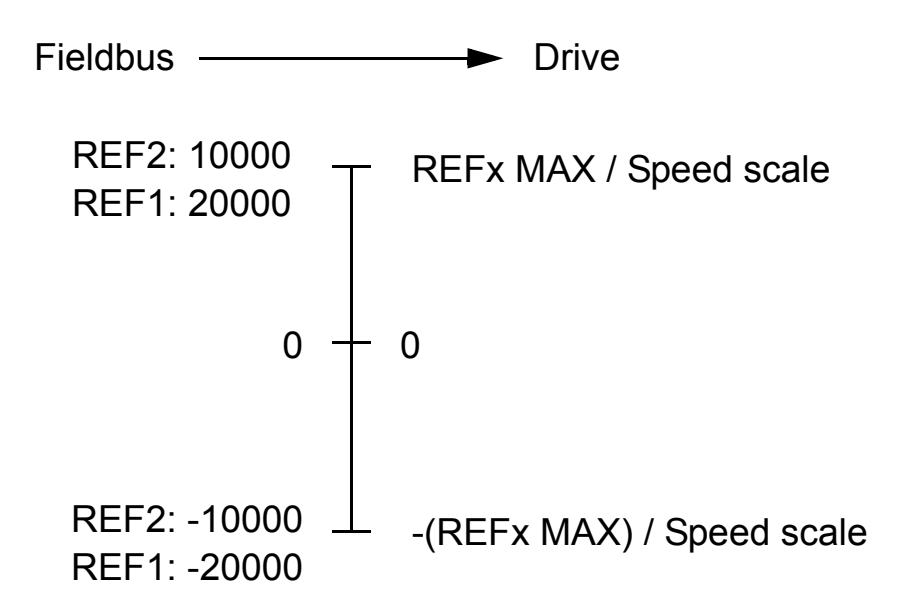

#### Actual values

Actual values are 16-bit words containing information on the operation of the drive. The functions to be monitored are selected with a drive parameter.

#### Scaling

Actual values are scaled as shown below.

**Note:** The values of REF1 MAX and REF2 MAX are set with drive parameters. See the drive manuals for further information.

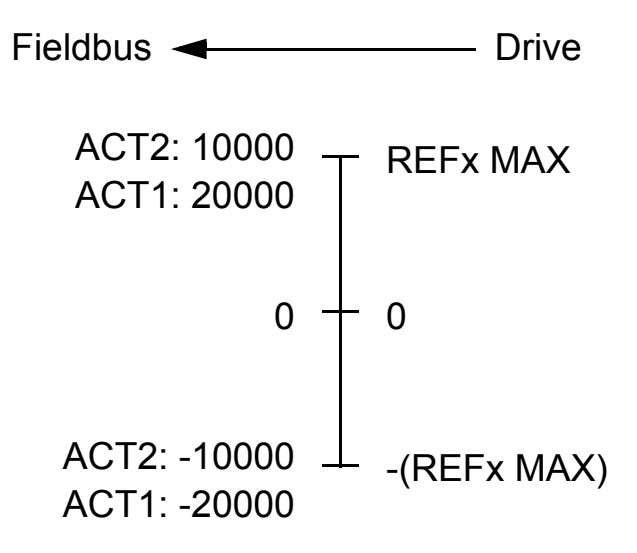

#### 84 Communication profiles

# 8

# **Communication protocol**

# What this chapter contains

This chapter describes the Ethernet POWERLINK communication protocol for the adapter module.

# Ethernet POWERLINK communication cycle

In an Ethernet POWERLINK network, one of the nodes, for example, a PLC, motion controller or industrial PC, is designated to function as the Managing Node (MN), the master in the network. All other devices operate as Controlled Nodes (CN), slaves in the network. The MN defines the clock pulse for the synchronization of all devices and manages the data communication cycle. In the course of one clock cycle within which all nodes are addressed, the MN sends Poll Requests (PReq) to all CNs one after another. They reply immediately to the prompts with Poll Responses (PRes).

#### 86 Communication protocol

An Ethernet POWERLINK cycle consists of three phases. During the start phase, the MN sends a Start of Cycle Frame (SoC) signal to all CNs to synchronize the devices. Payload data exchange then proceeds in the second phase, the isochronous phase. The third phase, the asynchronous phase, allows the transfer of large packets that are not time-critical, for example, parametrization data.

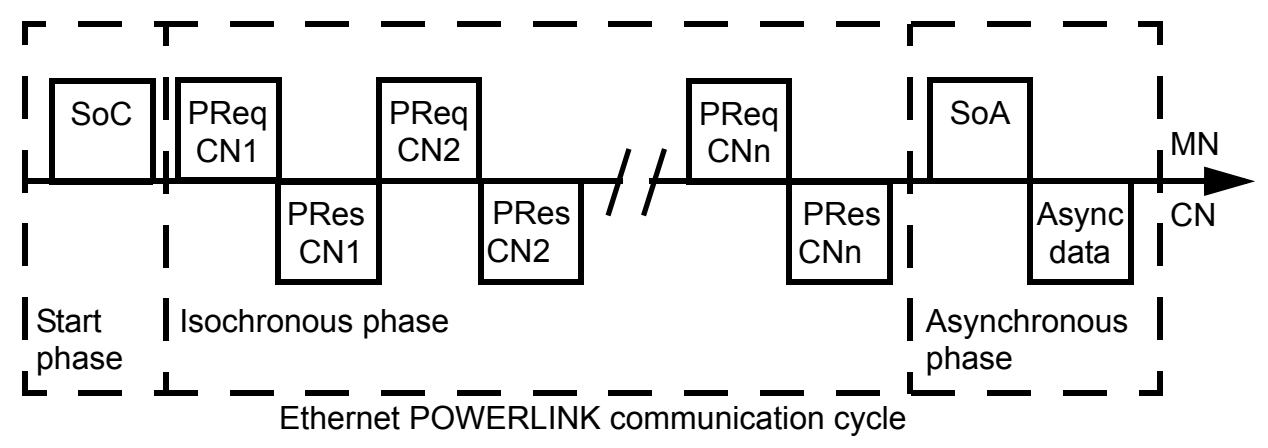

# Ethernet POWERLINK state machine

In Ethernet POWERLINK, a Controlled Node starts up by a common initialization process. All the states are valid when the device is powered, and they are substates of the NMT\_GS\_POWERED superstate.

### NMT\_GS\_INITIALISATION

After system start, the device automatically assumes this state and network functionality begins. NMT\_GS\_INITIALISATION and all its substates are only internal states of the device.

In the NMT\_GS\_RESET\_CONFIGURATION substate, the node address of the device is identified, and it is determined whether the device is configured as a MN or CN. The FEPL-02 module is a CN, and thus, it enters the NMT CN state machine in the NMT\_GS\_COMMUNICATING superstate.

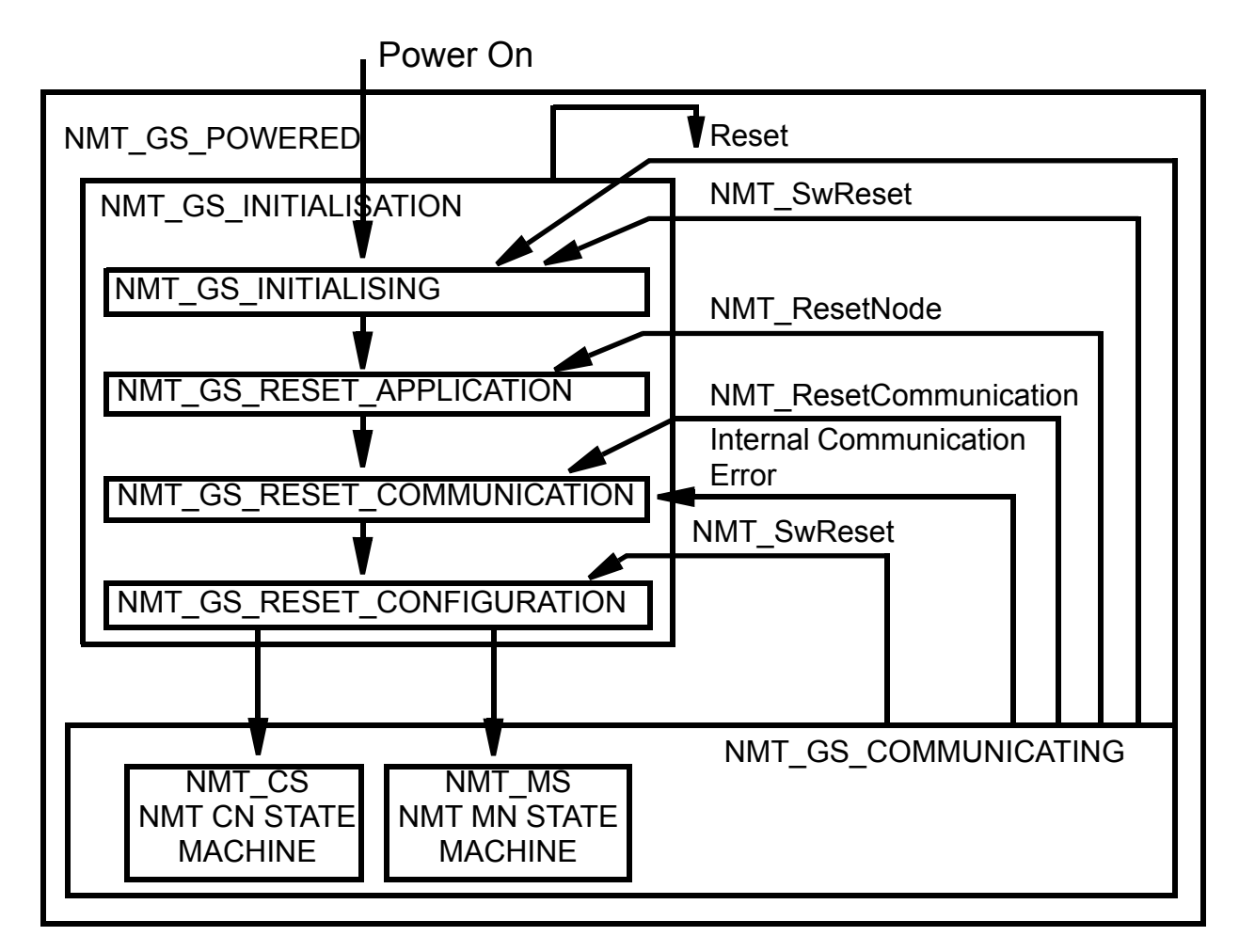

### NMT\_GS\_COMMUNICATING

#### NMT\_CS\_NOT\_ACTIVE

This is a non-permanent state that allows a starting node to recognize the current network state. Timeout for SoC, PReq, PRes and SoA frames trigger the device to enter state NTM\_CS\_BASIC\_ETHERNET.

#### The NMT\_CS\_PREOPERATIONAL states

NMT\_CS\_PREOPERATIONAL\_1 is one of the substates in the superstate NMT\_CS\_EPL\_MODE. Transition from NMT\_CS\_NOT\_ACTIVE to NMT\_CS\_PRE\_OPERATIONAL\_1 is triggered by a SoA or SoC frame being received. In this state, the CN may send a frame only if the MN has authorized it to do so by a SoA command. There is no PDO communication in this state.

Receiving a SoC frame triggers the transition from NMT\_CS\_PREOPERATIONAL\_1 to NMT\_CS\_PREOPERATIONAL\_2. In this state, PReq and PRes data may be invalid because PDO mappings may differ.

In NMT\_CS\_EPL\_MODE, error recognition (for example, loss of SoC or PReq) always triggers the transition to NMT\_CS\_PREOPERATIONAL\_1.

#### NMT\_CS\_READY\_TO\_OPERATE

In this state, the CN signals that it is ready to operate to the MN. It responds to the PReq query of the MN by sending a PRes frame.

#### NMT\_CS\_OPERATIONAL

NMT StartNode command triggers the transition from NMT\_CS\_READY\_TO\_OPERATE to NMT\_CS\_OPERATIONAL. This is the normal operating state of the CN.

#### NMT\_CS\_STOPPED

This state is used for the controlled shutdown of a selected CN while the system is still running. In this state, the CN does not participate in cyclic frame exchange, but it still observes SoA frames.

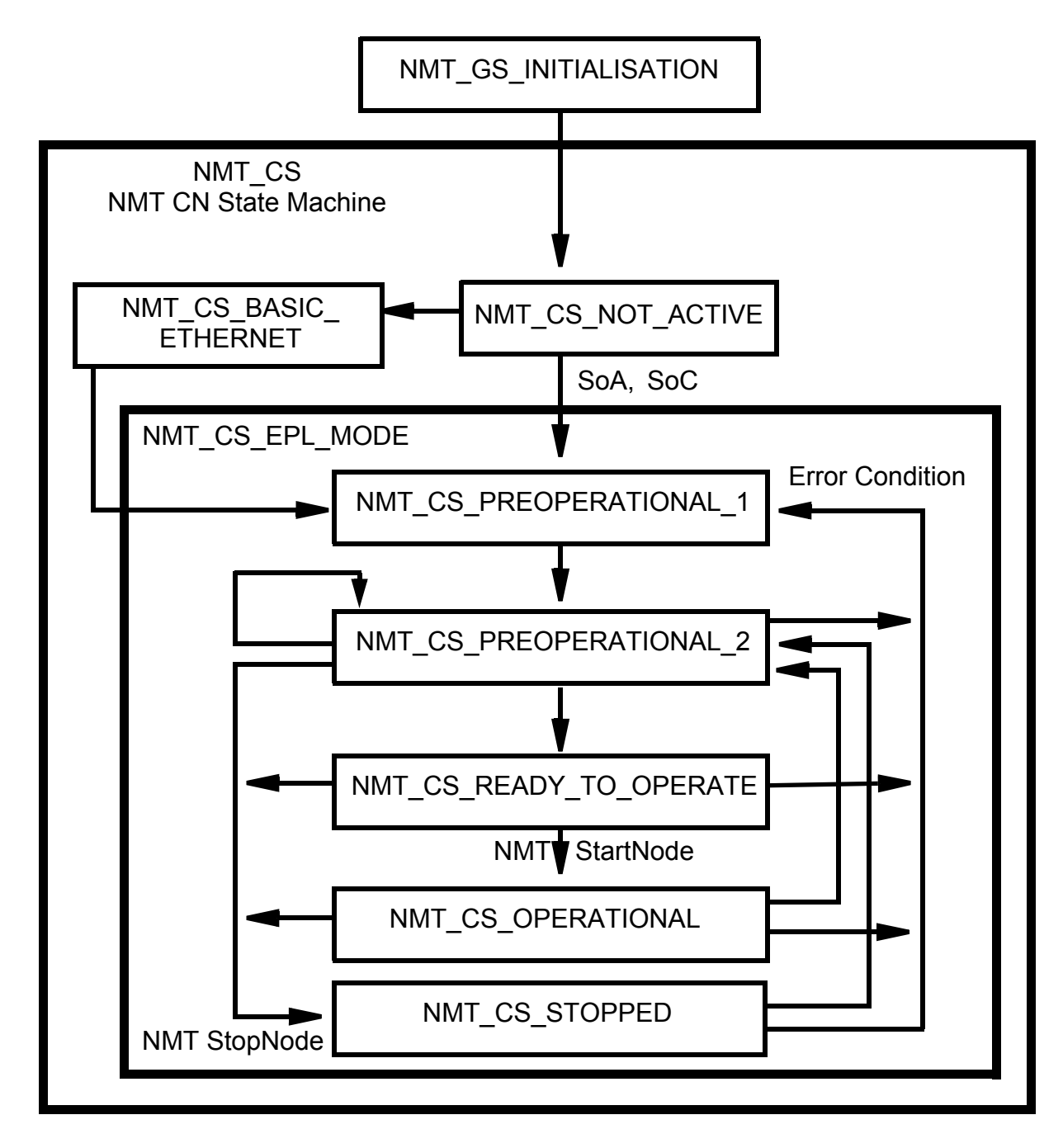

# DS 301 and DS 402 specification

The application layer communication protocol in the FEPL-02 module is based on the CANopen DS 301 communication profile and DS 402 device profile for drives and motion control. The protocol specifies the Object Dictionary in the adapter module, as well as communication objects for exchanging process data and acyclic messages.

The adapter module implements the following message types:

Process Data Object (PDO)

The PDO is used for cyclic I/O communication, in other words, process data.

• Service Data Object (SDO)

The SDO is used for acyclic data transmission.

NMT response services

NMT response services are used for identity and status signaling both during the start-up and in runtime.

The Object Dictionary is described in *Appendix A – CANopen Object Dictionary*.

# **Process Data Objects**

Process Data Objects (PDO) are used for exchanging time-critical process data between the master and the slave. Tx PDOs are used to transfer data from the slave to the master and Rx PDOs to transfer data from the master to the slave.

PDO mapping defines which application objects are transmitted inside a PDO. These typically include control and status words, references and actual values, but most dictionary objects and drive parameters can be mapped for cyclical communication.

The FEPL-02 adapter module has one receive PDO (Rx PDO) and one transmit PDO (Tx PDO). In each PDO, 0...16 application objects can be mapped. PDOs are mapped to objects during configuration (the NMT\_CS\_PRE-OPERATIONAL\_1 and NMT\_CS\_PREOPERATIONAL\_2 states).

The Tx PDO is mapped by writing to the 0x1A00 object. By default, there is no parameter mapped to the Tx PDO. Choose which parameters are exchanged by the Tx PDO.

The Rx PDO is mapped by writing to the 0x1600 object. By default, there is no parameter mapped to the Rx PDO. Choose which parameters are exchanged by the Rx PDO.

**Note:** The maximum number of I/O parameters that can be simultaneously mapped for cyclic communication depends on the drive type and application. For example, ACS880 supports 12 inputs and 12 outputs.

# **Service Data Objects**

Service Data Object (SDO) uses asynchronous data transmission and is used to access object without mapping them to a PDO connection. With SDO communication, all CANopen objects in the adapter module can be accessed.

Ethernet POWERLINK provides different kinds of SDO transfer methods. The adapter module supports SDO transfer via Ethernet POWERLINK ASnd frames in asynchronous phase. For further information, see Ethernet POWERLINK Communication Profile Specification Version 1.1.0.

### SDO Protocol

The Download Protocol (for write commands) and Upload Protocol (for read commands) are described in the Ethernet POWERLINK Communication Profile Specification Version 1.1.0.

The adapter module supports the following commands:

- Write by Index
- Read by Index

When the Write by Index command is used, the client of an SDO (the MN) downloads data to the adapter module.

When the Read by Index command is used, the client of an SDO (the MN) requests the adapter module to upload data to the client.

To address the objects, Indexes and Sub-Indexes are used. An Index (0...65535) specifies and entry of the device object and a Sub-Index (0...254) specifies a component of the device object dictionary entry.

# **Network Management Services**

Ethernet POWERLINK Network Management (NMT) is nodeoriented and follows a master/slave relationship. The adapter module is administered as an NMT slave by the master.

Ethernet POWERLINK defines five categories of NMT services:

- NMT State Command Services
- NMT Managing Command Services (not supported)
- NMT Response Services
- NMT Info Services (not supported)
- NMT Guard Services (not supported).

### NMT State Command Services

The MN controls the state of the CN via NMT State Command Services. For more information, see section *Ethernet POWERLINK state machine* on page *86*.

### NMT Response Services

NMT Response Services are used by the MN to query NMT information from the CN, such as current state, error and setup data. Ethernet POWERLINK specifies the following NMT Response Services:

- NMT State Response
- IdentResponse
- StatusResponse.

Via the NMT State Response service, the CNs signal their states to the MN. The IdentResponse service is used by the MN to identify configured but unrecognized CNs at system start-up or after loss of communication. For more information, see *Appendix C* – *IdentResponse Frame*.

The StatusResponse service is used by the MN to query the current status of CNs that are not communicating isochronously. It is used for error signaling in runtime. If an error occurs, the EN (Error New) flag in the PRes frame is toggled. This notifies the MN that an error has occurred, and the MN polls the CN for a StatusResponse that includes error information. A list of active and historical error events can be read using SDO from object 0x1003.

#### **Error entry specification**

| Byte | 0          | 1                 | 2       | 3                                                | 4    | 5     | 6        | 7                    | 8  | 9  |
|------|------------|-------------------|---------|--------------------------------------------------|------|-------|----------|----------------------|----|----|
|      | Entry t    | ype <sup>1)</sup> | Erroro  | code <sup>2)</sup>                               | Time | Stamp | ) (Not u | used <sup>3)</sup> ) |    |    |
| Byte | 10         | 11                | 12      | 13                                               | 14   | 15    | 16       | 17                   | 18 | 19 |
|      | Time Stamp |                   | Additio | Additional information (Not used <sup>3)</sup> ) |      |       |          |                      |    |    |

<sup>1)</sup> See Ethernet POWERLINK Communication Profile Specification, version 1.1.0.

<sup>2)</sup> See the error code table in *Appendix B* – *CANopen error codes*.

<sup>3)</sup> All bytes are set to zero.

#### 94 Communication protocol

# 9

# **Diagnostics**

# What this chapter contains

This chapter explains how to trace faults with the status LEDs on the adapter module.

# **LED** indications

The adapter module is equipped with three bicolor diagnostic LEDs. The LEDs are described below.

| HOS   | E<br>E                                                                |                                                                                                    |
|-------|-----------------------------------------------------------------------|----------------------------------------------------------------------------------------------------|
| Name  | Color                                                                 | Function/state                                                                                                    |
|       | Blinking green                                                        | Establishing communication to host                                                                                                    |
|       | Green                                                                 | Connection to host OK                                                                                                    |
| LIOCT | Blinking red                                                          | Communication to host lost temporarily                                                                                                    |
| HUSI  | Flashing orange,<br>alternating with<br>the MODULE<br>flashing orange | Internal file system error. The error may<br>be cleared by cycling drive power. If the<br>error persists, contact your local ABB<br>representative. |

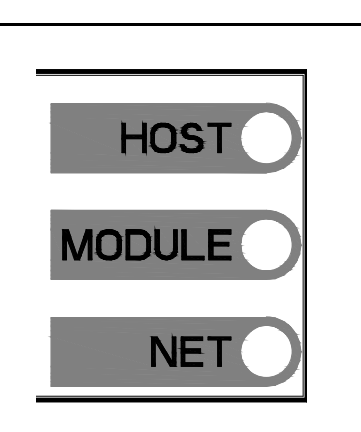

| Name   | Color                                                               | Function/state                                                                                                    |
|--------|---------------------------------------------------------------------|----------------------------------------------------------------------------------------------------|
|        | Green off                                                           | NMT_GS_OFF,<br>NMT_GS_INITIALISATION,<br>NMT_CS_NOT_ACTIVE                                                                                          |
|        | Flickering green                                                    | NMT_CS_BASIC_ETHERNET                                                                                                    |
|        | Green, single<br>flash                                              | NMT_CS_PRE_OPERATIONAL_1                                                                                                    |
|        | Green, double<br>flash                                              | NMT_CS_PRE_OPERATIONAL_2                                                                                                    |
| MODULE | Green, triple flash                                                 | NMT_CS_READY_TO_OPERATE                                                                                                    |
|        | Green                                                               | NMT_CS_OPERATIONAL                                                                                                    |
|        | Blinking green                                                      | NMT_CS_STOPPED                                                                                                    |
|        | Red                                                                 | Error                                                                                                    |
|        | Flashing orange,<br>alternating with<br>the HOST<br>flashing orange | Internal file system error. The error may<br>be cleared by cycling drive power. If the<br>error persists, contact your local ABB<br>representative. |
|        | Blinking green                                                      | TX/RX activity                                                                                                    |
| NET    | Green                                                               | Link(s) are active.                                                                                                    |
|        | Red                                                                 | Link(s) are inactive.                                                                                                    |

98 Diagnostics

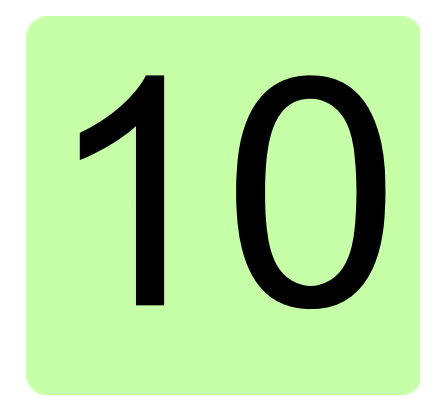

# **Technical data**

# What this chapter contains

This chapter contains the technical specifications of the adapter module and the Ethernet POWERLINK link.

# FEPL-02

The figure below shows the enclosure of the adapter module from the front and side.

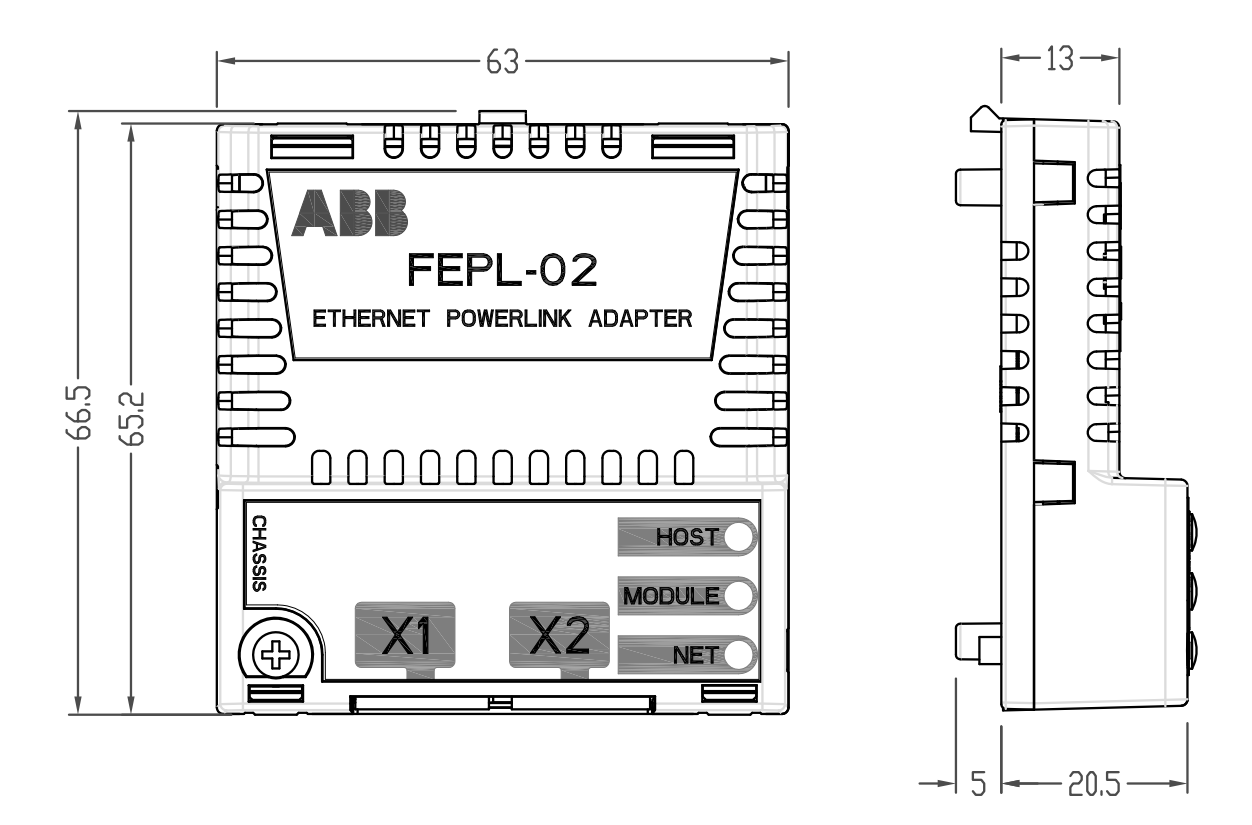

| Mounting             | Into the option slot of the drive                                                                                                    |
|----------------------|----------------------------------------------------------------------------------------------------|
| Degree of protection | IP20                                                                                                    |
| Ambient conditions   | The applicable ambient conditions specified for the drive in its manuals are in effect.                                                                    |
| Indicators           | Three LEDs (HOST, MODULE, NET)                                                                                                    |
| Connectors           | 20-pin connector to the drive (X3)<br>Two RJ-45 connectors (X1 and X2)                                                                                     |
| Power supply         | +3.3 V +5% max. 450 mA (supplied by the drive)                                                                                                    |
| General              | Estimated min. lifetime 100 000 h<br>All materials UL/CSA-approved<br>Complies with EMC standard EN 61800-3:2004<br>Printed circuit board conformal coated |

# **Ethernet POWERLINK link**

| Compatible devices        | All Ethernet POWERLINK compliant devices                                                                                                    |
|---------------------------|----------------------------------------------------------------------------------------------------|
| Medium                    | <ul> <li>100Base-TX</li> <li>Wiring: CAT 5 UTP, CAT 5 FTP* or CAT 5 STP* (*Recommended)</li> <li>Connector: RJ-45</li> <li>Termination: Internal</li> <li>Maximum segment length: 100 m</li> </ul> |
| Topology                  | Star, tree, or daisy chain                                                                                                    |
| Transfer rate             | 100 Mbit/s                                                                                                    |
| Serial communication type | Half-duplex                                                                                                    |
| Protocol                  | Ethernet POWERLINK                                                                                                    |

#### 102 Technical data

# 11

# Appendix A – CANopen Object Dictionary

# What this chapter contains

The CANopen Object Dictionary contains all the configuration data of the adapter module.

# **Object Dictionary structure**

The objects in the Object Dictionary can be accessed with SDO services, and many of the dictionary objects can be mapped for cyclic communication in PDOs. Each object is addressed using a 16-bit index.

The following table presents the overall layout of the standard Object Dictionary.

| Index (hex) | Object Dictionary area             |
|-------------|------------------------------------|
| 0000 - 0FFF | Data type area                     |
| 1000 - 1FFF | Communication profile area         |
| 2000 - 5FFF | Manufacturer-specific profile area |
| 6000 - 9FFF | Device profile area                |
| A000 - FFFF | Reserved area                      |

Explanations for the abbreviations in the columns of the tables are given below:

| Index            | Object index (hex)                                                                                                    |
|------------------|----------------------------------------------------------------------------------------------------|
| SI               | Subindex (hex)                                                                                                    |
| Туре             | Data type<br>• U64 = 64-bit unsigned integer<br>• U32 = 32-bit unsigned integer $(0 \dots 2^{32} - 1)$<br>• I32 = 32-bit signed integer $(-2^{31} \dots 2^{31} - 1)$<br>• U16 = 16-bit unsigned integer $(0 \dots 65535)$<br>• I16 = 16-bit signed integer $(-32768 \dots 32767)$<br>• U8 = 8-bit unsigned integer $(0 \dots 255)$<br>• I8 = 8-bit signed integer $(-128 \dots 127)$<br>• OSTR = Octet string<br>• VSTR = Visible string<br>• BOOL = Boolean |
| Acc. /<br>Access | <ul> <li>SDO read/write access</li> <li>R = object can only be read by the SDO service</li> <li>RW = object can be both read and written by the SDO service</li> </ul>                                                                                                    |
| Def.             | Default value                                                                                                    |

# **Communication profile objects**

The objects in the communication profile section describe the basic Ethernet POWERLINK properties of the adapter module. The objects are described in the following table.

| Index | SI  | Name                                      | Туре | Acc. | Def.    | Information                                                                                                    |
|-------|-----|-------------------------------------------|------|------|---------|----------------------------------------------------------------------------------------------------|
| 1000  | 0   | Device type                               | U32  | R    | 0x10192 | Describes the type of the<br>device. Composed of two 16-<br>bit fields, the least significant<br>field describing the device<br>profile, and the most<br>significant field giving<br>additional information.<br>The device profile for FEPL-02<br>is 0×10192 (hex), which<br>corresponds to communication<br>profile CiA 402, and additional<br>information value is 0×01<br>(hex), which represents a<br>frequency converter. |
| 1001  | 0   | Error register                            | U8   | R    | 0       | Error register for the adapter<br>module. Bit encoded<br>according to DS 301/401.<br>When a bit is set, the error is<br>active. Bits:<br>• 7: Manufacturer-specific<br>• 6: Reserved (always 0)<br>• 5: Device profile specific<br>• 4: Communication<br>• 3: Temperature<br>• 2: Voltage<br>• 1: Current<br>• 0: Generic error (any drive<br>fault).                                                                          |
| 1003  | 0   | Error history                             | U8   | RW   | 0       | Number of entries.<br>0 = clear history<br>Range: 0254                                                                                                    |
|       | 1   | Error entry 1                             |      | R    | -       |                                                                                                    |
|       |     |                                           |      |      |         |                                                                                                    |
|       | 254 | Error entry<br>254                        |      | R    | -       |                                                                                                    |
| 1006  | 0   | Communica-<br>tion cycle<br>time interval | U32  | R    | 0       | Length of the cycle time<br>interval in microseconds, ie,<br>the time between SoC-SoC                                                                                                    |

#### 106 Appendix A – CANopen Object Dictionary

| Index | SI | Name                             | Туре | Acc. | Def. | Information                                                                                                    |
|-------|----|----------------------------------|------|------|------|----------------------------------------------------------------------------------------------------|
| 1008  | 0  | Device name                      | VSTR | R    |      | Device name.<br>The constant string is FEPL-02<br>and <drive name="">.</drive>                                                              |
| 1009  | 0  | Hardware version                 | VSTR | R    | -    | Board revision, eg, A                                                                                                    |
| 100A  | 0  | Software version                 | VSTR | R    | -    | Firmware name and version                                                                                                    |
| 1010  | 0  | Store<br>parameters              | U8   | R    | -    | Number of entries.<br>Write value 0x65766173 into a<br>relevant subindex to save<br>object values to non-volatile<br>memory.<br>Range: 1127 |
|       | 1  | Save all parameters              | U32  | RW   | -    | Save the communication and device profile areas.                                                                                            |
|       | 2  | Save comm parameters             | U32  | RW   | -    | Save objects 1000…1FFF (communication profile area).                                                                                        |
|       | 3  | Save appl parameters             | U32  | RW   | -    | Save objects 6000…9FFF<br>(device profile area).                                                                                            |
|       | 4  | Save drive parameters            | U32  | RW   | -    | Save drive parameters.                                                                                                    |
| 1011  | 0  | Restore<br>default<br>parameters | U8   | R    | -    | Number of entries.<br>Write value 0x64616F6C into a<br>relevant subindex to restore<br>the default values to objects.<br>Range: 1127        |
|       | 1  | Restore all defaults             | U32  | RW   | -    | Restore the default values to the communication and device profile areas.                                                                   |
|       | 2  | Restore<br>comm<br>defaults      | U32  | RW   | -    | Restore objects 10001FFF (communication profile area).                                                                                      |
|       | 3  | Restore appl defaults            | U32  | RW   | -    | Restore objects 60009FFF<br>(device profile area) which are<br>saved to the FBA.                                                            |
|       | 4  | Restore drive defaults           | U32  | RW   | -    | Restore drive default parameters.                                                                                                    |

| Index | SI | Name                             | Туре | Acc. | Def. | Information                                                                                                    |
|-------|----|----------------------------------|------|------|------|----------------------------------------------------------------------------------------------------|
| 1018  | 0  | Identity                         | U8   | R    | 4    | Number of entries<br>Range: 14                                                                                                    |
|       | 1  | Vendor ID                        | U32  | R    | -    | Value 0xB7 = ABB Drives                                                                                                    |
|       | 2  | Product code                     | U32  | R    | _    | Product code read from<br>the drive. Eg, value<br>0x1F7 = ACS355,<br>0x20A = ACSM1 speed,<br>0x20B = ACSM1 motion,<br>0x21C = ACS850, 0x259 =<br>ACS880. |
|       | 3  | Revision                         | U32  | R    | -    | FBA firmware version number<br>(hex), eg, value 0x015 =<br>FFEPL015                                                                                      |
|       | 4  | Serial<br>number                 | U32  | R    | -    | Serial number of the adapter module                                                                                                    |
| 1020  | 0  | Verify configuration             | U8   | R    | 4    | Number of entries<br>Range: 24                                                                                                    |
|       | 1  | Configuration date               | U32  | RW   | 0    | Used by the MN to verify if the module is properly configured                                                                                            |
|       | 2  | Configuration time               | U32  | RW   | 0    | Used by the MN to verify if the module is properly configured                                                                                            |
|       | 3  | Configuration<br>ID              | U32  | RW   | 0    | Used by the MN to verify if the module is properly configured                                                                                            |
|       | 4  | Verify<br>configuration<br>valid | BOOL | RW   | TRUE | Used by the MN to verify if the module is properly configured                                                                                            |

| Index | SI | Name                             | Туре | Acc. | Def.  | Information                                                                                                    |
|-------|----|----------------------------------|------|------|-------|----------------------------------------------------------------------------------------------------|
| 1030  | 0  | Interface<br>Group               | U8   | R    | 9     | Number of entries                                                                                                    |
|       | 1  | Interface<br>Index               | U32  | R    | -     | Interface index of the physical interface.<br>Always 1.                                                                    |
|       | 2  | Interface<br>Description         | VSTR | R    | -     | Textual string containing information about the interface                                                                  |
|       | 3  | Interface<br>Type                | U8   | R    | 6     | 1 = Other<br>6 = Ethernet CSMA/CD<br>7 = iso88023 CSMA/CD<br>Always 6 (Ethernet CSMA/CD)                                   |
|       | 4  | Interface<br>MTU                 | U16  | R    | -     | Size of the largest datagram<br>which can be sent/received on<br>the interface, specified in<br>octets                     |
|       | 5  | Interface<br>Phys Address        | OSTR | R    | -     | MAC address assigned during manufacturing                                                                                  |
|       | 6  | Interface<br>Name                | VSTR | R    | -     | Always eth0                                                                                                    |
|       | 7  | Interface<br>Operation<br>Status | U8   | R    | -     | The current operational state<br>of the interface<br>0 = Down<br>1 = Up                                                    |
|       | 8  | Interface<br>Admin State         | U8   | RW   | 1     | The current administration<br>state of the interface<br>0 = Down<br>1 = Up                                                 |
|       | 9  | Valid Boolean                    | BOOL | RW   | FALSE | Specifies whether or not the<br>data of this object is valid.<br>TRUE = The data is valid.<br>FALSE = The data is invalid. |
| 1300  | 0  | SDO<br>sequence<br>timeout       | U32  | RW   | -     | Timeout value in milliseconds<br>for the connection abort<br>recognition of the SDO<br>sequence layer                      |
| Index | SI | Name                               | Туре | Acc. | Def. | Information                                                                                                    |
|-------|----|------------------------------------|------|------|------|----------------------------------------------------------------------------------------------------|
| 1400  | 0  | Receive PDO<br>Communica-<br>tion  | U8   | R    | 2    | Number of entries                                                                                                    |
|       | 1  | Node ID                            | U8   | RW   | 0    | Node ID of the node<br>transmitting the corresponding<br>PRes.<br>Range: 0254                                                                                                    |
|       | 2  | Mapping<br>version                 | U8   | RW   | -    |                                                                                                    |
| 1600  | 0  | Receive PDO<br>Mapping             | U8   | RW   | 0    | Number of mapped application<br>objects.<br>Range: 016                                                                                                    |
|       | 1  | Mapped<br>object #1                | U64  | RW   | 0    |                                                                                                    |
|       |    |                                    |      |      |      |                                                                                                    |
|       | 16 | Mapped<br>object #16               | U64  | RW   | 0    |                                                                                                    |
| 1800  | 0  | Transmit<br>PDO Com-<br>munication | U8   | R    | 2    | Number of entries                                                                                                    |
|       | 1  | Node ID                            | U8   | RW   | 0    | <ul> <li>Node ID of the PDO target:</li> <li>CN: not used (0)</li> <li>MN: NodeID of the PReq target (CN)</li> <li>Valid Node IDs are released by NMT_NodeAssignment_AU32 [Node ID] Bits 0 and 8.</li> <li>Node ID entry 0 indicates the multicast PRes transmitted by the MN.</li> <li>Range: 0254</li> </ul> |
|       | 2  | Mapping<br>version                 | U8   | RW   | 0    |                                                                                                    |
| 1A00  | 0  | Transmit<br>PDO<br>Mapping         | U8   | RW   | 0    | Number of mapped application objects.<br>Range: 0…16                                                                                                    |
|       | 1  | Mapped<br>object #1                | U64  | RW   | 0    |                                                                                                    |
|       |    |                                    |      |      |      |                                                                                                    |
|       | 16 | Mapped<br>object #16               | U64  | RW   | 0    |                                                                                                    |

#### 110 Appendix A – CANopen Object Dictionary

| Index | SI | Name                    | Туре | Acc. | Def.   | Information                                                                                                    |
|-------|----|-------------------------|------|------|--------|----------------------------------------------------------------------------------------------------|
| 1C0B  | 0  | Loss of SoC             | U8   | R    | 3      | Number of entries.<br>Range: 0…3                                                                                        |
|       | 1  | Cumulative count        | U32  | RW   | 0      | Increased by 1 every time a loss of SoC is detected.                                                                    |
|       | 2  | Threshold<br>count      | U32  | R    | 0      | Increased by 8 every time a<br>loss of SoC is detected,<br>decreased by 1 on every<br>healthy SoC.                      |
|       | 3  | Threshold               | U32  | RW   | 15     | When Threshold count<br>reaches this value, an error will<br>occur. Setting it to 0 will<br>disable the error reaction. |
| 1C0D  | 0  | Loss of PReq            | U8   | R    | 3      | Number of entries.<br>Range: 03                                                                                         |
|       | 1  | Cumulative count        | U32  | RW   | 0      | Increased by 1 every time a loss of PReq is detected.                                                                   |
|       | 2  | Threshold<br>count      | U32  | R    | 0      | Increased by 8 every time a<br>loss of PReq is detected,<br>decreased by 1 on every<br>healthy PReq.                    |
|       | 3  | Threshold               | U32  | RW   | 15     | When Threshold count<br>reaches this value, an error will<br>occur. Setting it to 0 will<br>disable the error reaction. |
| 1C0F  | 0  | CRC errors              | U8   | R    | 3      | Number of entries.<br>Range: 13                                                                                         |
|       | 1  | Cumulative count        | U32  | RW   | 0      | Increased by 1 every time a CRC error is detected.                                                                      |
|       | 2  | Threshold count         | U32  | R    | 0      | Increased by 8 every time a<br>CRC error is detected,<br>decreased by .1 on every<br>healthy cycle                      |
|       | 3  | Threshold               | U32  | RW   | 15     | When Treshold count reaches<br>this value, an error will occur.<br>Setting it to 0 will disable the<br>error reaction.  |
| 1C14  | 0  | Loss of frame tolerance | U32  | RW   | 100000 | Tolerance interval in<br>nanoseconds to be applied by<br>CN's Loss of SoC error<br>recognition                          |
| 1F82  | 0  | Feature flags           | U32  | R    | -      | Always 0x45                                                                                                    |

| Index | SI | Name                      | Туре | Acc. | Def. | Information                                                                                                    |
|-------|----|---------------------------|------|------|------|----------------------------------------------------------------------------------------------------|
| 1F83  | 0  | EPL version               | U8   | R    | -    | Always 0x20                                                                                                    |
| 1F8C  | 0  | Current NMT<br>state      | U8   | R    | -    |                                                                                                    |
| 1F93  | 0  | EPL Node ID               | U8   | R    | 2    | Number of entries.<br>Range: 23                                                                                                    |
|       | 1  | Node ID                   | U8   | R    | 1    | Currently active node ID.<br>Range: 1240, 253, 254                                                                                                    |
|       | 2  | Node ID by<br>HW          | BOOL | R    | -    | Always 1                                                                                                    |
| 1F98  | 0  | Cycle timing              | U8   | R    | 9    | Number of entries                                                                                                    |
|       | 1  | Isochr Tx<br>Max Payload  | U16  | R    | -    | Device-specific upper limit for<br>the payload data size in octets<br>of isochronous messages to<br>be transmitted by the device.<br>Range: 361490                                                                                                   |
|       | 2  | Isochr Rx<br>Max Payload  | U16  | R    | -    | Device-specific upper limit for<br>the payload data size in octets<br>of isochronous messages to<br>be received by the device.<br>Range: 361490                                                                                                    |
|       | 3  | Pres Max<br>Latency       | U32  | R    | -    | Maximum time in<br>nanoseconds required by the<br>CN to respond to PReq                                                                                                    |
|       | 4  | PReq Act<br>Payload Limit | U16  | RW   | 36   | Configured PReq payload data<br>slot size in octets expected by<br>the CN.<br>The payload data slot size plus<br>headers gives the size of the<br>PReq frame. The data slot<br>may be filled by PDO data up<br>to this limit.<br>Range: 36subindex 2 |

| Index | SI | Name                         | Туре | Acc. | Def.                      | Information                                                                                                    |
|-------|----|------------------------------|------|------|---------------------------|----------------------------------------------------------------------------------------------------|
|       | 5  | Pres Act<br>Payload Limit    | U16  | RW   | 36                        | Configured PRes payload data<br>slot size in octets sent by the<br>CN.<br>The payload data slot size plus<br>headers gives the size of the<br>PRes frame. The data slot may<br>be filled by PDO data up to this<br>limit.<br>Range: 36subindex 1 |
|       | 6  | ASnd Max<br>Latency          | U32  | R    | -                         | Maximum time in<br>nanoseconds required by the<br>CN to respond to SoA                                                                                                    |
|       | 7  | Multiple cycle<br>count      | U8   | RW   | 0                         | Length of the multiplexed cycle<br>in multiples of the<br>POWERLINK cycle                                                                                                    |
|       | 8  | Async MTU                    | U16  | RW   | 300                       | Maximum asynchoronous<br>frame size in octets.<br>Set to 1500 on reset.<br>Range: 3001500                                                                                                    |
|       | 9  | Prescaler                    | U8   | RW   | 2                         | Toggle rate of the SoC PS flag.<br>The value is the number of<br>cycles that have to be<br>completed for the MN to toggle<br>the flag.<br>Range: 01000                                                                                           |
| 1F99  | 0  | Basic<br>Ethernet<br>Timeout | U32  | RW   | 5000000                   | Time in microseconds to be<br>applied before changing from<br>NMT_CS_NOT_ACTIVE to<br>NMT_CS_BASIC_ETHERNET                                                                                                    |
| 1F9E  | 0  | Reset<br>command             | U8   | RW   | NMTIn<br>validS<br>ervice | 0xff: NMTInvalidService<br>0x28: NMTResetNode<br>0x2a: NMTResetConfiguration<br>0x29:<br>NMTResetCommunication<br>0x2b: NMTSwReset                                                                                                    |

# Manufacturer-specific profile objects

The manufacturer-specific profile objects contain the control and status words, references and actual values for the ABB Drives profile and the Transparent profiles, as well as diagnostic data. The objects are described in the following table.

| Index | SI | Name     | Туре | Access | Information                                |
|-------|----|----------|------|--------|--------------------------------------------|
| 2001  | 0  | T32 CW   | U32  | RW     | 32-bit transparent profile<br>control word |
| 2002  | 0  | T32 Ref1 | 132  | RW     | 32-bit transparent profile reference 1     |
| 2003  | 0  | T32 Ref2 | 132  | RW     | 32-bit transparent profile reference 2     |
| 2004  | 0  | T32 SW   | U32  | R      | 32-bit transparent profile status word     |
| 2005  | 0  | T32 Act1 | 132  | R      | 32-bit transparent profile actual 1        |
| 2006  | 0  | T32 Act2 | 132  | R      | 32-bit transparent profile actual 2        |
| 2051  | 0  | T16 CW   | U16  | RW     | 16-bit transparent profile control word    |
| 2052  | 0  | T16 Ref1 | I16  | RW     | 16-bit transparent profile reference 1     |
| 2053  | 0  | T16 Ref2 | l16  | RW     | 16-bit transparent profile reference 2     |
| 2054  | 0  | T16 SW   | U16  | R      | 16-bit transparent profile status word     |
| 2055  | 0  | T16 Act1 | I16  | R      | 16-bit transparent profile<br>actual 1     |
| 2056  | 0  | T16 Act2 | I16  | R      | 16-bit transparent profile actual 2        |
| 2101  | 0  | ABB CW   | U16  | RW     | ABB Drive profile control word             |
| 2102  | 0  | ABB Ref1 | I16  | RW     | ABB Drives profile reference 1             |
| 2103  | 0  | ABB Ref2 | I16  | RW     | ABB Drives profile reference 2             |
| 2104  | 0  | ABB SW   | U16  | R      | ABB Drives profile status word             |
| 2105  | 0  | ABB Act1 | I16  | R      | ABB Drives profile actual 1                |
| 2106  | 0  | ABB Act2 | I16  | R      | ABB Drives profile actual 2                |

#### 114 Appendix A – CANopen Object Dictionary

| Index | SI | Name                          | Туре | Access | Information |
|-------|----|-------------------------------|------|--------|-------------|
| 2201  | 0  | Vendor-specific<br>fault code | U16  | R      |             |
| 2203  | 0  | Vendor-specific<br>fault code | U16  | R      |             |

# Actual signals and parameters of the drive

The actual signals and parameters available depend on the drive type. See the appropriate drive firmware manual for signal and parameter listings.

The Read service is used for reading actual signals and parameters from the drive. The Write service is used for writing parameter values to the drive. Both the Read and Write services use the same parameter mapping system. The Object Dictionary Index equals the drive parameter group in hexadecimal format + 4000 (hex) and the subindex is the parameter index. For example, the index for drive parameter 30.19 equals

1E (hex) + 4000 (hex) = 401E (hex) and the subindex = 19 (dec) = 13 (hex). The principle is demonstrated in the following table.

**Note:** Drive parameter values written through the network are not automatically saved to the permanent memory of the drive. The values should be saved on the drive to retain the changes after a power cycle.

| Index<br>(hex) | Sub-<br>index       | Name                 | Туре | Access | Information |
|----------------|---------------------|----------------------|------|--------|-------------|
| 4001           | 1 Drive signal 1.01 |                      | 1)   | 2)     | 3)          |
|                | 2                   | Drive signal 1.02    | 1)   | 2)     | 3)          |
|                |                     |                      |      |        |             |
| 4002           | 1                   | Drive signal 2.01    | 1)   | 2)     | 3)          |
|                |                     |                      |      |        |             |
| 4003           | 1                   | Drive signal 3.01    | 1)   |        | 3)          |
|                |                     |                      |      |        |             |
| 400A           | 1                   | Drive par. 10.01     | 1)   | 2)     | 3)          |
|                | 2                   | Drive par. 10.02     | 1)   | 2)     | 3)          |
|                |                     |                      |      |        |             |
| 400B           | 1                   | Drive par. 11.01     | 1)   | 2)     | 3)          |
|                |                     |                      |      |        |             |
| 4063           | 1                   | Drive par. 99.01     | 1)   | 2)     | 3)          |
|                |                     |                      |      |        |             |
| Subindex       | 0 = numb            | er of manned objects | •    |        |             |

<sup>1)</sup> U16, INT16, U32 or INT32.

<sup>2)</sup> Depends on the parameter type of the drive.

<sup>3)</sup> See the appropriate drive firmware manual.

# CiA 402 profile objects

The CiA 402 profile objects describe objects for monitoring and controlling frequency controllers. The objects are described in the following table.

| Index | SI | Name                        | Туре | Acc. | Def. | Information                                                                                                    |
|-------|----|-----------------------------|------|------|------|----------------------------------------------------------------------------------------------------|
| 603F  | 0  | Error code                  | U16  | R    | 0    | <ul> <li>CiA 402 error code of the last error which occurred in the drive. Values according to IEC 61800-7-201. Manufacturer-specific error codes 0xFF000xFFFF: In general, all drive fault codes from 0xFF00 and above pass straight through into this object. Two error codes are generated by the adapter module:</li> <li>0xFFE1: Failed to read fault code from the drive.</li> <li>0xFFFF: Unhandled drive fault code - corresponding CiA 402 error code does not exist.</li> <li>See object 2201 and the drive manual.</li> </ul> |
| 6040  | 0  | Control word                | U16  | RW   | -    | CiA 402 control word                                                                                                    |
| 6041  | 0  | Status word                 | U16  | R    | -    | CiA 402 status word                                                                                                    |
| 6042  | 0  | vl target<br>velocity       | I16  | RW   | -    | Effective in the velocity operation mode (vl)                                                                                                    |
| 6043  | 0  | vl velocity<br>demand       | 116  | R    | -    | Operational if the ramp<br>function generator output<br>(CI 61) is available from the<br>drive. Cyclic low priority<br>communication.<br><b>Note:</b> Not available with<br>ACS355.                                                                                                    |
| 6044  | 0  | vl velocity<br>actual value | 116  | R    | -    | Operational when velocity feedback is available from the drive                                                                                                    |

| Index | SI | Name                          | Туре | Acc. | Def. | Information                                                                                                    |
|-------|----|-------------------------------|------|------|------|----------------------------------------------------------------------------------------------------|
| 6046  | 0  | vi velocity min<br>max amount | 18   | R    | 2    | Minimum and maximum<br>velocity absolute value<br>settings for the velocity<br>operation mode (vl)                      |
|       | 1  | min abs<br>velocity           | U32  | RW   | -    | Velocity absolute value minimum                                                                                         |
|       | 2  | max abs<br>velocity           | U32  | RW   | -    | Velocity absolute value maximum                                                                                         |
| 6048  | 0  | vl velocity<br>acceleration   | 18   | R    | 2    | Acceleration ramp settings for<br>the velocit6y operation mode<br>(vl)                                                  |
|       | 1  | Delta speed                   | U32  | RW   | -    | Ramp delta speed (vl scaling<br>units).<br><b>Note:</b> Read only in ACS355<br>and ACS880.                              |
|       | 2  | Delta time                    | U16  | RW   | -    | Ramp delta time (s)                                                                                                    |
| 6049  | 0  | vl velocity<br>deceleration   | 18   | R    | 2    | Deceleration ramp settings for<br>the velocity operation mode<br>(vl)                                                   |
|       | 1  | Delta speed                   | U32  | RW   | -    | Ramp delta speed (vl scaling<br>units).<br><b>Note:</b> Read only in ACS355<br>and ACS880.                              |
|       | 2  | Delta time                    | U16  | RW   | -    | Ramp delta time (s)                                                                                                    |
| 604A  | 0  | vl velocity<br>quick stop     | 18   | R    | 2    | Quick stop ramp settings for<br>the velocity operation mode<br>(vl)                                                     |
|       | 1  | Delta speed                   | U32  | RW   | -    | Ramp delta speed (vl scaling<br>units).<br><b>Note:</b> Read only in ACS355<br>and ACS880.                              |
|       | 2  | Delta time                    | U16  | RW   | -    | Ramp delta time (s)                                                                                                    |
| 604C  | 0  | vl dimension<br>factor        | 18   | R    | 2    | Velocity data scaling factor for<br>the velocity operation mode<br>(vl). Basic unit in the vl<br>operation mode is rpm. |
|       | 1  | numerator                     | 132  | RW   | -    | Default: 1                                                                                                    |
|       | 2  | denominator                   | 132  | RW   | -    | Default: 1                                                                                                    |
| 605B  | 0  | Shutdown option code          | 116  | RW   | 0    | 0 = coast stop (default)<br>1 = ramp stop                                                                               |

| Index | SI | Name                               | Туре | Acc. | Def. | Information                                                                                                    |
|-------|----|------------------------------------|------|------|------|----------------------------------------------------------------------------------------------------|
| 605C  | 0  | Disable<br>operation<br>code       | 116  | RW   | 1    | 0 = coast stop<br>1 = ramp stop (default)                                                                                                    |
| 605D  | 0  | Halt option<br>code                | I16  | RW   | 1    | <ul> <li>vl mode.</li> <li>1 = force ramp generator input to zero (default)</li> <li>24 = force ramp generator output to zero</li> <li>Note: Halt does not cause the drive to stop, merely to run at a zero speed.</li> </ul>                                                        |
| 6060  | 0  | Modes of<br>operation              | 18   | RW   | -    | CiA 402 operation mode<br>request.<br>0 = No mode change (default)<br>1 = Profile position mode (pp)<br>2 = Velocity mode (vl)<br>3 = Profile velocity mode (pv)<br>4 = Profile torque mode (tq)<br>6 = Homing mode (hm)<br><b>Note:</b> The supported modes<br>depend on the drive. |
| 6061  | 0  | Modes of<br>operation<br>display   | 18   | R    | -    | Current operation mode                                                                                                    |
| 6064  | 0  | Position actual value              | 132  | R    | -    | Operational when position<br>feedback is available from the<br>drive                                                                                                    |
| 6069  | 0  | Velocity<br>sensor actual<br>value | 132  | R    | -    | Describes the value read from a velocity encoder.                                                                                                    |
| 606A  | 0  | Sensor<br>selection code           | I16  | RW   | -    |                                                                                                    |
| 606B  | 0  | Velocity<br>demand value           | 132  | R    | -    | Operational if the ramp<br>function generator output is<br>available from the drive. Cyclic<br>low priority communication.<br><b>Note:</b> Not available with<br>ACS355.                                                                                                    |
| 606C  | 0  | Velocity actual value              | 132  | R    | -    | Operational when velocity feedback is available from the drive                                                                                                    |
| 6071  | 0  | Target torque                      | 116  | RW   | 0    | Input value for the torque<br>controller in the profile torque<br>(tq) mode                                                                                                    |

| Index | SI | Name                                 | Туре | Acc. | Def. | Information                                                                                                    |
|-------|----|--------------------------------------|------|------|------|----------------------------------------------------------------------------------------------------|
| 6076  | 0  | Motor rated torque                   | U32  | RW   | 0    | Nominal torque of the motor in Nm                                                                                                    |
| 6077  | 0  | Torque actual value                  | 116  | R    | 0    | Operational when torque<br>feedback is available from the<br>drive                                                                                                    |
| 6078  | 0  | Current actual value                 | I16  | R    | 0    | Actual output current                                                                                                    |
| 607A  | 0  | Target position                      | 132  | RW   | -    | The commanded position that<br>the drive should move to.<br>Operational in the profile<br>position (pp) mode.                                                                                                    |
| 6081  | 0  | Profile velocity                     | U32  | RW   | -    | Velocity normally attained at<br>the end of the acceleration<br>ramp during a profiled move.<br>Cyclic low priority<br>communication.                                                                                                    |
| 6087  | 0  | Torque slope                         | U32  | RW   | -    | Effective in the profile torque<br>(tq) operation mode.<br>Unit: 0.1% / s.                                                                                                    |
| 6088  | 0  | Torque profile<br>type               | 116  | RW   | 0    | Only 0 = Linear ramp<br>(trapezoidal profile) is<br>supported.                                                                                                    |
| 6098  | 0  | Homing<br>method                     | 18   | RW   | 0    | <ul> <li>CiA 402 homing methods. See the drive manual for more information on the supported homing modes.</li> <li>-1281: Manufacturer-specific</li> <li>0: No homing operation required</li> <li>135: Methods 1 to 35</li> <li>36127: Reserved</li> </ul> |
| 6099  | 0  | Homing<br>speeds                     | U8   | R    | 2    | Speeds during the homing procedure                                                                                                    |
|       | 1  | Speed during<br>search for<br>switch | U32  | RW   | 0    | ACSM1 homing speed 1                                                                                                    |
|       | 2  | Speed during<br>search for<br>zero   | U32  | RW   | 0    | ACSM1 homing speed 2                                                                                                    |
| 60FD  | 0  | Digital inputs                       | U32  | R    | -    | Drive-specific                                                                                                    |

#### 120 Appendix A – CANopen Object Dictionary

| Index | SI | Name                | Туре | Acc. | Def. | Information                                           |
|-------|----|---------------------|------|------|------|-------------------------------------------------------|
| 60FE  | 0  | Digital outputs     | U8   | R    | -    | Number of entries                                     |
|       | 1  | Physical<br>outputs | U32  | RW   | -    | Drive-specific                                        |
|       | 2  | Bitmask             | U32  | RW   | -    | Drive-specific                                        |
| 60FF  | 0  | Target velocity     | 132  | RW   | Rx   | Effective in the profile velocity (pv) operation mode |

# 12

# Appendix B – CANopen error codes

# What this chapter contains

This chapter contains a list of the CANopen error codes.

# **Error codes**

Error codes can be read from objects 0×2201 and 0×603F (hex). Additionally, the MN can query the status of the CN with the StatusResponse service. See section *Network Management Services* on page *92*.

Error codes between xx80...xxFF (hex) and between FF00...FFFF (hex) are manufacturer specific. Descriptions for these error codes can be found in the appropriate drive firmware manual and/or the drive fault code parameter.

| Error code (hex) | Meaning                       |  |  |  |
|------------------|-------------------------------|--|--|--|
| 0000             | Error reset or no error       |  |  |  |
| 1000             | Generic error                 |  |  |  |
| 2000             | Current                       |  |  |  |
| 2100             | Current on device input side  |  |  |  |
| 2110             | Short circuit / earth leakage |  |  |  |
| 2120             | Earth leakage                 |  |  |  |

| Error code (hex) | Meaning                       |
|------------------|-------------------------------|
| 2121             | Earth leakage phase L1        |
| 2122             | Earth leakage phase L2        |
| 2123             | Earth leakage phase L3        |
| 2130             | Short circuit                 |
| 2131             | Short circuit phases L1-L2    |
| 2132             | Short circuit phases L2-L3    |
| 2133             | Short circuit phases L3-L1    |
| 2200             | Internal current              |
| 2211             | Internal current No. 1        |
| 2212             | Internal current No. 2        |
| 2213             | Overcurrent in ramp function  |
| 2214             | Overcurrent in the sequence   |
| 2220             | Continuous overcurrent        |
| 2221             | Continuous overcurrent No. 1  |
| 2222             | Continuous overcurrent No. 2  |
| 2230             | Short circuit / earth leakage |
| 2240             | Earth leakage                 |
| 2250             | Short circuit                 |
| 2300             | Current on device output side |
| 2310             | Continuous overcurrent        |
| 2311             | Continuous overcurrent No. 1  |
| 2312             | Continuous overcurrent No. 2  |
| 2320             | Short circuit / earth leakage |
| 2330             | Earth leakage                 |
| 2331             | Earth leakage phase U         |
| 2332             | Earth leakage phase V         |
| 2333             | Earth leakage phase W         |
| 2340             | Short circuit                 |
| 2341             | Short circuit phases U-V      |

| Error code (hex) | Meaning                     |
|------------------|-----------------------------|
| 2342             | Short circuit phases V-W    |
| 2343             | Short circuit phases W-U    |
| 3000             | Voltage                     |
| 3100             | Mains voltage               |
| 3110             | Mains overvoltage           |
| 3111             | Mains overvoltage phase L1  |
| 3112             | Mains overvoltage phase L2  |
| 3113             | Mains overvoltage phase L3  |
| 3120             | Mains undervoltage          |
| 3121             | Mains undervoltage phase L1 |
| 3122             | Mains undervoltage phase L2 |
| 3123             | Mains undervoltage phase L3 |
| 3130             | Phase failure               |
| 3131             | Phase failure L1            |
| 3132             | Phase failure L2            |
| 3133             | Phase failure L3            |
| 3134             | Phase sequence              |
| 3140             | Mains frequency             |
| 3141             | Mains frequency too great   |
| 3142             | Mains frequency too small   |
| 3200             | DC link voltage             |
| 3210             | DC link overvoltage         |
| 3211             | Overvoltage No. 1           |
| 3212             | Overvoltage No. 2           |
| 3220             | DC link undervoltage        |
| 3221             | Undervoltage No. 1          |
| 3222             | Undervoltage No. 2          |
| 3230             | Load error                  |
| 3300             | Output voltage              |

| Error code (hex) | Meaning                      |  |  |  |
|------------------|------------------------------|--|--|--|
| 3310             | Output overvoltage           |  |  |  |
| 3311             | Output overvoltage phase U   |  |  |  |
| 3312             | Output overvoltage phase V   |  |  |  |
| 3313             | Output overvoltage phase W   |  |  |  |
| 3320             | Armature circuit             |  |  |  |
| 3321             | Armature circuit interrupted |  |  |  |
| 3330             | Field circuit                |  |  |  |
| 3331             | Field circuit interrupted    |  |  |  |
| 4000             | Temperature                  |  |  |  |
| 4100             | Ambient temperature          |  |  |  |
| 4110             | Excess ambient temperature   |  |  |  |
| 4120             | Too low ambient temperature  |  |  |  |
| 4130             | Temperature supply air       |  |  |  |
| 4140             | Temperature air outlet       |  |  |  |
| 4200             | Temperature device           |  |  |  |
| 4210             | Excess temperature device    |  |  |  |
| 4220             | Too low temperature device   |  |  |  |
| 4300             | Temperature drive            |  |  |  |
| 4310             | Excess temperature drive     |  |  |  |
| 4320             | Too low temperature drive    |  |  |  |
| 4400             | Temperature supply           |  |  |  |
| 4410             | Excess temperature supply    |  |  |  |
| 4420             | Too low temperature supply   |  |  |  |
| 5000             | Device hardware              |  |  |  |
| 5100             | Supply                       |  |  |  |
| 5110             | Supply low voltage           |  |  |  |
| 5111             | U1 = supply + -15 V          |  |  |  |
| 5112             | U2 = supply +24 V            |  |  |  |
| 5113             | U3 = supply +5 V             |  |  |  |

| Error code (hex) | Meaning                                |  |  |  |
|------------------|----------------------------------------|--|--|--|
| 5114             | U4 = manufacturer specific             |  |  |  |
| 5115             | U5 = manufacturer specific             |  |  |  |
| 5116             | U6 = manufacturer specific             |  |  |  |
| 5117             | U7 = manufacturer specific             |  |  |  |
| 5118             | U8 = manufacturer specific             |  |  |  |
| 5119             | U9 = manufacturer specific             |  |  |  |
| 5120             | Supply intermediate circuit            |  |  |  |
| 5200             | Control                                |  |  |  |
| 5210             | Measurement circuit                    |  |  |  |
| 5220             | Computing circuit                      |  |  |  |
| 5300             | Operating unit                         |  |  |  |
| 5400             | Power section                          |  |  |  |
| 5410             | Output stages                          |  |  |  |
| 5420             | Chopper                                |  |  |  |
| 5430             | Input stages                           |  |  |  |
| 5440             | Contactors                             |  |  |  |
| 5441             | Contactor 1 = manufacturer<br>specific |  |  |  |
| 5442             | Contactor 2 = manufacturer specific    |  |  |  |
| 5443             | Contactor 3 = manufacturer specific    |  |  |  |
| 5444             | Contactor 4 = manufacturer specific    |  |  |  |
| 5445             | Contactor 5 = manufacturer<br>specific |  |  |  |
| 5450             | Fuses                                  |  |  |  |
| 5451             | S1 = L1                                |  |  |  |
| 5452             | S2 = L2                                |  |  |  |
| 5453             | S3 = L3                                |  |  |  |

| Error code (hex) | Meaning                                          |  |  |  |
|------------------|--------------------------------------------------|--|--|--|
| 5454             | S4 = manufacturer specific                       |  |  |  |
| 5455             | S5 = manufacturer specific                       |  |  |  |
| 5456             | S6 = manufacturer specific                       |  |  |  |
| 5457             | S7 = manufacturer specific                       |  |  |  |
| 5458             | S8 = manufacturer specific                       |  |  |  |
| 5459             | S9 = manufacturer specific                       |  |  |  |
| 5500             | Data storage                                     |  |  |  |
| 5510             | Working memory                                   |  |  |  |
| 5520             | Program memory                                   |  |  |  |
| 5530             | Non-volatile data memory                         |  |  |  |
| 6000             | Device software                                  |  |  |  |
| 6010             | Software reset (Watchdog)                        |  |  |  |
| 6100             | Internal software                                |  |  |  |
| 6200             | User software                                    |  |  |  |
| 6300             | Data record                                      |  |  |  |
| 6301             | Data record No. 1                                |  |  |  |
|                  | from 214 corresponding                           |  |  |  |
| 630F             | Data record No. 15                               |  |  |  |
| 6310             | Loss of parameters                               |  |  |  |
| 6320             | Parameter error                                  |  |  |  |
| 6330             | Ethernet POWERLINK module<br>configuration error |  |  |  |
| 7000             | Additional modules                               |  |  |  |
| 7100             | Power                                            |  |  |  |
| 7110             | Brake chopper                                    |  |  |  |
| 7111             | Failure brake chopper                            |  |  |  |
| 7112             | Overcurrent brake chopper                        |  |  |  |
| 7113             | Protective circuit brake chopper                 |  |  |  |
| 7120             | Motor                                            |  |  |  |

| Error code (hex) | Meaning                               |
|------------------|---------------------------------------|
| 7121             | Motor blocked                         |
| 7122             | Motor error or communication malfunc. |
| 7123             | Motor tilted                          |
| 7200             | Measurement circuit                   |
| 7300             | Sensor                                |
| 7301             | Tacho fault                           |
| 7302             | Tacho wrong polarity                  |
| 7303             | Resolver 1 fault                      |
| 7304             | Resolver 2 fault                      |
| 7305             | Incremental sensor 1 fault            |
| 7306             | Incremental sensor 2 fault            |
| 7307             | Incremental sensor 3 fault            |
| 7310             | Speed                                 |
| 7320             | Position                              |
| 7400             | Computation circuit                   |
| 7500             | Communication                         |
| 7510             | Serial interface no. 1                |
| 7520             | Serial interface no. 2                |
| 7600             | Data storage                          |
| 8000             | Monitoring                            |
| 8100             | Communication                         |
| 8300             | Torque control                        |
| 8311             | Excess torque                         |
| 8312             | Difficult start up                    |
| 8313             | Standstill torque                     |
| 8321             | Insufficient torque                   |
| 8331             | Torque fault                          |
| 8400             | Rotational speed controller           |

| Error code (hex) | Meaning                |  |  |  |  |
|------------------|------------------------|--|--|--|--|
| 8500             | Position controller    |  |  |  |  |
| 8600             | Positioning controller |  |  |  |  |
| 8611             | Following error        |  |  |  |  |
| 8612             | Reference limit        |  |  |  |  |
| 8700             | Sync controller        |  |  |  |  |
| 8800             | Winding controller     |  |  |  |  |
| 9000             | External error         |  |  |  |  |
| F000             | Additional functions   |  |  |  |  |
| F001             | Deceleration           |  |  |  |  |
| F002             | Sub-synchronous run    |  |  |  |  |
| F003             | Stroke operation       |  |  |  |  |
| F004             | Control                |  |  |  |  |
| FF00             | Manufacturer specific  |  |  |  |  |
|                  |                        |  |  |  |  |
| FFFF             | Manufacturer specific  |  |  |  |  |

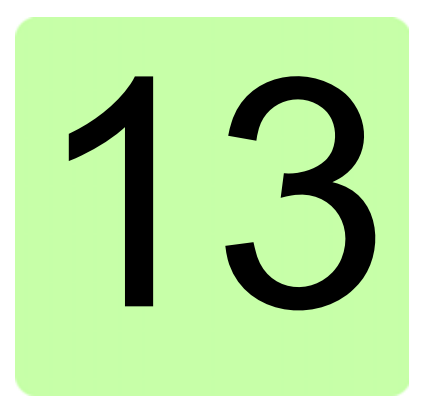

# Appendix C – IdentResponse Frame

# What this chapter contains

This chapter contains the contents of the IdentResponse Frame.

# NMT Service Slot structure of IdentResponse

| Octet offset | Bit offset               |                         |     |     |     |     |     |     |
|--------------|--------------------------|-------------------------|-----|-----|-----|-----|-----|-----|
|              | 7                        | 6                       | 5   | 4   | 3   | 2   | 1   | 0   |
| 0            | res                      | res                     | res | res | res | res | res | res |
| 1            |                          |                         | PR  | •   |     | RS  |     |     |
| 2            | NMTS                     | Status                  | -   |     |     |     |     |     |
| 3            | Reser                    | ved                     |     |     |     |     |     |     |
| 4            | EPLV                     | ersion                  |     |     |     |     |     |     |
| 5            | Reser                    | ved                     |     |     |     |     |     |     |
| 69           | Featu                    | reFlags                 | 6   |     |     |     |     |     |
| 1011         | MTU                      |                         |     |     |     |     |     |     |
| 1213         | PollIn                   | Size                    |     |     |     |     |     |     |
| 1415         | PollO                    | utSize                  |     |     |     |     |     |     |
| 1619         | Respo                    | ResponseTime            |     |     |     |     |     |     |
| 2021         | Reser                    | Reserved                |     |     |     |     |     |     |
| 2225         | DeviceType               |                         |     |     |     |     |     |     |
| 2629         | VendorID                 |                         |     |     |     |     |     |     |
| 3033         | Produ                    | ProductCode             |     |     |     |     |     |     |
| 3437         | RevisionNumber           |                         |     |     |     |     |     |     |
| 3841         | SerialNumber             |                         |     |     |     |     |     |     |
| 4249         | VendorSpecificExtension1 |                         |     |     |     |     |     |     |
| 5053         | VerifyConfigurationDate  |                         |     |     |     |     |     |     |
| 5457         | Verify                   | VerifyConfigurationTime |     |     |     |     |     |     |
| 5861         | ApplicationSwDate        |                         |     |     |     |     |     |     |
| 6265         | Applic                   | ApplicationSwTime       |     |     |     |     |     |     |
| 6669         | IPAddress                |                         |     |     |     |     |     |     |
| 7073         | Subne                    | SubnetMask              |     |     |     |     |     |     |
| 7477         | DefaultGateway           |                         |     |     |     |     |     |     |
| 78109        | HostName                 |                         |     |     |     |     |     |     |
| 110157       | VendorSpecificExtension2 |                         |     |     |     |     |     |     |

# NMT Service Slot data fields of IdentResponse

| Field         | Abbr. | Description                                                                                                    |
|---------------|-------|----------------------------------------------------------------------------------------------------|
| Priority      | PR    | Flags: Indicates the priority of the requested asynchronous frame (see 4.2.4.1.2.3)                                                                                                    |
| RequestToSend | RS    | Flags: Indicates the number of<br>pending requests to send at the CN.<br>The value C_DLL_MAX_RS indicates<br>C_DLL_MAX_RS or more requests, 0<br>indicates no pending requests.<br>Values: 0C_DLL_MAX_RS |
| NMTStatus     | stat  | Reports the current status of the CN's NMT state machine.                                                                                                    |
| EPLVersion    | eplv  | Indicates the POWERLINK version to which the CN conforms.                                                                                                    |
| FeatureFlags  | feat  | Reports the feature flags of the device.<br>(NMT_FeatureFlags_U32)                                                                                                    |
| MTU           | mtu   | Reports the size of the largest IP<br>frame that can be transmitted over the<br>network, including the size of the<br>transport header.<br>Values: C_DLL_MIN_ASYNC_MTU<br><br>C_DLL_MAX_ASYNC_MTU        |
| PollInSize    | pis   | Reports the actual CN setting for<br>PReq datablock size<br>(NMT_CycleTiming_REC.PReqActPa<br>yloadLimit_U16).                                                                                           |
| PollOutSize   | pos   | Reports the actual CN setting for<br>PReq datablock size<br>(NMT_CycleTiming_REC.PReqActPa<br>yloadLimit_U16).                                                                                           |
| ResponseTime  | rst   | Reports the time required by the CN<br>to respond to PReq.<br>(NMT_CycleTiming_REC.PResMaxL<br>atency_U32)                                                                                               |

| Field                    | Abbr. | Description                                                                                                    |
|--------------------------|-------|----------------------------------------------------------------------------------------------------|
| DeviceType               | dt    | Reports the CN's Device Type.<br>(NMT_DeviceType_U32)                                                                                                    |
| VendorID                 | vid   | Reports the CN's Vendor ID, index.<br>(NMT_IdentityObject_REC.Vendorid_<br>U32)                                                                                                    |
| ProductCode              | prdc  | Reports the CN's Product Code,<br>index.<br>(NMT_IdentityObject_REC.ProductCo<br>de_U32)                                                                                           |
| RevisionNumber           | mo    | Reports the CN's Revision Number.<br>(NMT_IdentityObject_REC.RevisionN<br>o_U32)                                                                                                   |
| SerialNumber             | sno   | Reports the CN's Serial Number.<br>(NMT_IdentityObject_REC.SerialNo_<br>U32)                                                                                                    |
| VendorSpecificExtension1 | vex1  | May be used for vendor-specific purpose, to be filled with zeros if not in use.                                                                                                    |
| VerifyConfigurationDate  | vcd   | Reports the CN's Configuration date<br>(CFM_VerifyConfiguration_REC.Conf<br>Date_U32)                                                                                              |
| VerifyConfigurationTime  | vct   | Reports the CN's Configuration time.<br>(CFM_VerifyConfiguration_REC.Conf<br>Time_U32)                                                                                             |
| ApplicationSWDate        | ad    | Reports the CN's Application SW<br>date.<br>(PDL_LocVerApplSw_REC.ApplSwD<br>ate on programmable device or date<br>portion of NMT_ManufactSwVers_VS<br>on non-programmable device) |
| ApplicationSWTime        | at    | Reports the CN's Application SW<br>date.<br>(PDL_LocVerApplSw_REC.ApplSwTi<br>me on programmable device or time<br>portion of NMT_ManufactSwVers_VS<br>on non-programmable device) |

| Field                    | Abbr. | Description                                                                                                |
|--------------------------|-------|----------------------------------------------------------------------------------------------------|
| IPAddress                | ipa   | Reports the current IP address value<br>of the CN.<br>(NWL_IpAddrTable_Xh_REC.Addr_IP<br>AD)               |
| SubnetMask               | snm   | Reports the current IP subnet mask<br>value of the CN.<br>(NWL_IpAddrTable_Xh_REC.NetMas<br>k_IPAD)        |
| DefaultGateway           | gtw   | Reports the current IP default<br>gateway value of the CN.<br>(NWL_IpAddrTable_Xh_REC.DefGat<br>eway_IPAD) |
| HostName                 | hn    | Reports the current DNS host name of<br>the CN.<br>(NMT_HostName_VSTR)                                     |
| VendorSpecificExtension2 | vex2  | May be used for vendor-specific purpose, to be filled with zeros if not in use.                            |

# Further information

# Product and service inquiries

Address any inquiries about the product to your local ABB representative, quoting the type designation and serial number of the unit in question. A listing of ABB sales, support and service contacts can be found by navigating to <u>www.abb.com/drives</u> and selecting *Sales, Support and Service network*.

# **Product training**

For information on ABB product training, navigate to <u>www.abb.com/drives</u> and select *Training courses*.

# Providing feedback on ABB Drives manuals

Your comments on our manuals are welcome. Go to <u>www.abb.com/drives</u> and select *Document Library – Manuals feedback form (LV AC drives)*.

# Document library on the Internet

You can find manuals and other product documents in PDF format on the Internet. Go to <u>www.abb.com/drives</u> and select *Document Library.* You can browse the library or enter selection criteria, for example a document code, in the search field.

# Contact us

www.abb.com/drives www.abb.com/solar www.abb.com/windpower www.abb.com/drivespartners

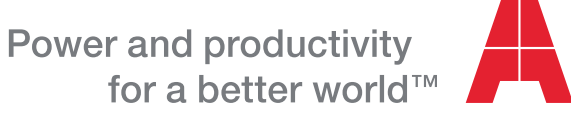

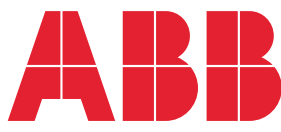